# TomTom Rider Manual do usuário

17.1

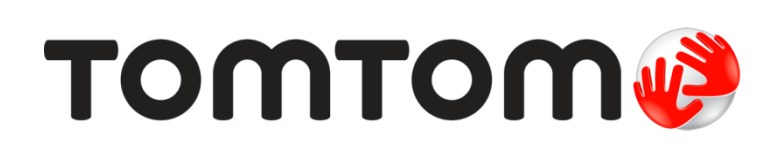

# Conteúdos

| Bem-vindo à navegação com a TomTom                           | 7  |
|--------------------------------------------------------------|----|
| Novidades                                                    | 8  |
| Novidades nesta versão                                       | 8  |
| Vídeos da TomTom                                             | 9  |
| Utilizando seu Rider                                         | 10 |
| Montagem em uma motocicleta                                  | 10 |
| Usar a solução antirroubo                                    |    |
| Instalação no seu carro                                      |    |
| Conexões Bluetooth                                           | 14 |
| Renomear seu equipamento                                     |    |
| Conectar um fone de ouvido                                   |    |
| Botões de navegação                                          |    |
| Teclado para fácil para utilização com luvas                 |    |
| Planejar um percurso empolgante                              |    |
| Planejar uma viagem de ida e volta empolgante usando paradas |    |

| i lanojar anta tiagoni do lad o tolla ompolganto doando paradao minimi |  |
|------------------------------------------------------------------------|--|
| Planejar um percurso empolgante para um destino                        |  |
| Observação das estatísticas de viagem                                  |  |
| Uso das configurações rápidas                                          |  |
| Instalação do Tyre Pro                                                 |  |
| Configurações                                                          |  |
| Conexões Bluetooth                                                     |  |
| Bloquear a orientação do equipamento                                   |  |
| Cor do mapa                                                            |  |
| Sensibilidade ao toque                                                 |  |
| •                                                                      |  |

#### **Primeiros passos**

| 27 |
|----|
| 27 |
| 27 |
| 27 |
| 28 |
| 28 |
| 28 |
| 29 |
| 29 |
|    |

## Como se conectar aos Serviços TomTom

30

27

| Sobre os serviços TomTom                                |    |
|---------------------------------------------------------|----|
| Aplicativo Tom Tom MyDrive para iOS ou Android          | 30 |
| Conectar-se aos serviços TomTom usando seu smartphone   | 31 |
| Reconectar-se aos serviços TomTom usando seu smartphone | 31 |
| Conectar-se aos serviços TomTom usando outro smartphone | 32 |
| Como excluir telefones                                  | 32 |
| Não é possível obter uma conexão                        | 32 |
|                                                         |    |

| Conteúdo da tela       |   | 34 |
|------------------------|---|----|
| A visualização de mapa |   |    |
|                        | 2 |    |

| A vista de orientação                       |  |
|---------------------------------------------|--|
| A barra de percurso                         |  |
| Barra de percurso e distâncias              |  |
| Menu rápido                                 |  |
| Botões e símbolos menores do menu principal |  |
| Controle de volume                          |  |
| Como usar gestos                            |  |
| Reordenar os botões do menu principal       |  |
| ······································      |  |

#### Trânsito

43

50

56

| Sobre TomTom Traffic                      | 43 |
|-------------------------------------------|----|
| A barra de percurso                       | 43 |
| Como ver o trânsito no mapa               | 45 |
| Como ver o trânsito em seu percurso       | 45 |
| Incidentes de trânsito                    | 46 |
| Aviso de aproximação de um engarrafamento | 47 |
| Evitar um engarrafamento em seu percurso  | 47 |
| Orientação de pista avançada              | 48 |
| Limites de velocidade baseados na hora    | 48 |

#### Sincronização usando o TomTom MyDrive

Sobre o TomTom MyDrive.50Iniciando sessão no MyDrive.50Configurar um destino usando o MyDrive.51Planejar um percurso com paradas usando o MyDrive.51Exibir um percurso planejado no MyDrive.52Apagar um destino do MyDrive.52Excluir um destino do MyDrive em Meus locais.52Defina um contato de telefone como seu destino usando o aplicativo MyDrive.52Encontrar e sincronizar locais usando o MyDrive.53Sincronização dos Meus locais com o MyDrive.53Importar uma lista de PI da comunidade.53Excluir um arquivo de caminho GPX.54Excluir um arquivo de caminho GPX.55Salvar e restaurar suas informações de navegação pessoais.55

#### Pesquisa rápida

| Escolha da pesquisa a ser usada                               | 56 |
|---------------------------------------------------------------|----|
| Como usar a Pesquisa rápida                                   | 57 |
| Sobre a pesquisa                                              | 57 |
| Como inserir termos de pesquisa                               | 57 |
| Como trabalhar com resultados de pesquisa                     | 59 |
| Sobre CEPs                                                    | 60 |
| Sobre mapcodes                                                | 60 |
| Lista de ícones de tipo de PI                                 | 60 |
| Como planejar um percurso usando a pesquisa rápida            | 65 |
| Usar a previsão de destino                                    | 65 |
| Planejamento de um percurso até determinado endereço          | 65 |
| Planejamento de um percurso até o centro de uma cidade        | 67 |
| Planejamento de um percurso até um Pl                         | 69 |
| Como planejar um percurso até um PI usando a pesquisa on-line | 71 |
| Como planejar um percurso usando o mapa                       | 73 |
| Como planejar um percurso usando Meus locais                  | 74 |
| Como planejar um percurso usando coordenadas                  | 75 |
|                                                               |    |

| Como planejar um percurso usando um mapcode | 77 |
|---------------------------------------------|----|
| Planejamento antecipado de um percurso      | 77 |
| Como encontrar um estacionamento            | 79 |
| Como encontrar um posto de gasolina         | 81 |

### Pesquisa passo a passo

| Escolha da pesquisa a ser usada                                          | 83 |
|--------------------------------------------------------------------------|----|
| Uso da pesquisa passo a passo                                            | 83 |
| Sobre a pesquisa                                                         | 83 |
| Como inserir termos de pesquisa                                          |    |
| Como trabalhar com resultados de pesquisa                                | 85 |
| Sobre CEPs                                                               |    |
| Lista de ícones de tipo de PI                                            |    |
| Planejamento de um percurso usando a pesquisa passo a passo              | 90 |
| Usar a previsão de destino                                               | 90 |
| Planejamento de um percurso até determinado endereco                     |    |
| Planejamento de um percurso até o centro de uma cidade                   |    |
| Planejamento de um percurso até um Pl                                    |    |
| Como planejar um percurso até um PI usando a pesquisa on-line            |    |
| Como planejar um percurso usando o mapa                                  | 97 |
| Como planejar um percurso usando Meus locais                             |    |
| Planeiamento de um percurso usando coordenadas na pesquisa passo a passo |    |
| Planejamento antecipado de um percurso                                   |    |
| Como encontrar um estacionamento                                         |    |
| Como encontrar um posto de gasolina                                      |    |
|                                                                          |    |

## Alteração do percurso

| O menu Percurso atual                                                    | 106 |
|--------------------------------------------------------------------------|-----|
| Evitar bloqueio de estrada                                               | 108 |
| Evitar parte do percurso                                                 | 109 |
| Localização de um percurso alternativo                                   | 109 |
| Tipos de percurso                                                        | 110 |
| Evitar recursos em um percurso                                           | 110 |
| Evitar um incidente ou um recurso de percurso usando a barra de percurso | 111 |
| Como adicionar uma parada ao seu percurso no menu Percurso atual         | 111 |
| Como adicionar uma parada ao percurso usando o mapa                      | 112 |
| Como excluir uma parada de seu percurso                                  | 112 |
| Ignorar a próxima parada no seu percurso                                 | 112 |
| Como reordenar paradas em um percurso                                    | 112 |

## Meus percursos

113

106

| Sobre Meus percursos                                      |     |
|-----------------------------------------------------------|-----|
| Sobre os arquivos GPX e ITN                               |     |
| Como salvar um percurso                                   | 114 |
| Como navegar usando um percurso salvo                     |     |
| Navegação para uma parada em um percurso salvo            | 115 |
| Como adicionar uma parada ao percurso salvo usando o mapa | 117 |
| Gravar um caminho                                         |     |
| Navegar usando um caminho                                 |     |
| Como excluir um percurso ou uma trilha de Meus percursos  |     |
| Exportar caminhos para um cartão de memória               | 119 |
| Importar percursos e caminhos de um cartão de memória     |     |
| Exportar caminhos usando Bluetooth                        |     |
| Importar caminhos e percursos usando Bluetooth            |     |
| Importar percursos do seu computador usando USB           |     |
|                                                           |     |

|                                                         | 400 |
|---------------------------------------------------------|-----|
| Sobre Meus locals                                       | 123 |
| Definir o local da residência e do trabalho             | 123 |
| Como alterar o local de sua residência                  | 124 |
| Como adicionar um local em Meus locais                  | 125 |
| Adicionar um local aos Meus locais no mapa              | 125 |
| Como adicionar um local a Meus locais usando a pesquisa | 125 |
| Como adicionar um local a Meus locais com a marcação    | 126 |
| Como excluir um destino recente de Meus locais          | 126 |
| Como excluir um local em Meus locais                    | 126 |
| Uso de listas de PI da comunidade                       | 126 |

# Map Share

| Sobre o Map Share                                                    | 128 |
|----------------------------------------------------------------------|-----|
| Como criar um relatório de correção de mapa                          | 128 |
| Como criar um relatório de alteração de mapa usando um local marcado | 129 |
| Tipos de alteração de mapa                                           | 130 |

### Radares de velocidade

| Sobre os radares de velocidade                    |     |
|---------------------------------------------------|-----|
| Radares de velocidade                             |     |
| Alterar a forma como os avisos são emitidos       |     |
| Como comunicar um novo radar de velocidade        |     |
| Confirmar ou remover um radar móvel de velocidade |     |
| Como atualizar locais para câmeras e perigos      | 134 |
|                                                   |     |

## Configurações

135

| Tela                                                                                                    | Aparência                                                               |      |
|----------------------------------------------------------------------------------------------------|-------------------------------------------------------------------------|------|
| Barra de percurso.       136         Vista de orientação.       137         Zoom automático.       137         Visualizações para saídas de autoestrada       138         Vozes.       138         Mapas       139         Planejar percursos       139         Sons e avisos       140         Idioma e unidades       141         Sistema.       142         Ajuda       144         Ajuda       144         Como obter ajuda       144         Ájuda       144         Ájuda       144         Como encontrar as informações de certificação do produto no equipamento       145         Atualizar usando o MyDrive Connect       146         Sobre o MyDrive Connect       146         Conta TomTom                       | Tela                                                                    | 135  |
| Vista de orientação                                                                                                    | Barra de percurso                                                       | 136  |
| Zoom automático. 137   Visualizações para saídas de autoestrada 138   Vozes. 138   Mapas. 139   Planejar percursos 139   Sons e avisos 140   Idioma e unidades 141   Sistema. 142   Ajuda 144   Como obter ajuda 144   Ájuda 144   Certificação do produto 145   Como encontrar as informações de certificação do produto no equipamento 145   Atualizar usando o MyDrive Connect 146   Conta TomTom. 146   Configurar o MyDrive Connect 146   Configurar o MyDrive Connect 146                                                                                                    | Vista de orientação                                                     | 137  |
| Visualizações para saídas de autoestrada       138         Vozes       138         Mapas       139         Planejar percursos       139         Sons e avisos       140         Idioma e unidades       141         Sistema       142         Ajuda       143         Como obter ajuda       144         Ajuda       144         Certificação do produto       145         Como encontrar as informações de certificação do produto no equipamento       145         Atualizar usando o MyDrive Connect       146         Sobre o MyDrive Connect       146         Conta TomTom       146         Configurar o MyDrive Connect       146                                                                                     | Zoom automático                                                         | 137  |
| Vozes                                                                                                    | Visualizações para saídas de autoestrada                                | 138  |
| Mapas       139         Planejar percursos       139         Sons e avisos       140         Idioma e unidades       141         Sistema       142         Ajuda       143         Como obter ajuda       144         Ajuda       143         Certificação do produto       145         Como encontrar as informações de certificação do produto no equipamento       145         Atualizar usando o MyDrive Connect       146         Sobre o MyDrive Connect       146         Conta TomTom       146         Conjiourar o MyDrive Connect       146         Conjiourar o MyDrive Connect       146                                                                                                    | Vozes                                                                   | 1.38 |
| Mapping percursos       139         Planejar percursos       139         Sons e avisos       140         Idioma e unidades       141         Sistema       142         Ajuda       143         Como obter ajuda       144         Ajuda       143         Certificação do produto       145         Como encontrar as informações de certificação do produto no equipamento       145         Atualizar usando o MyDrive Connect       146         Sobre o MyDrive Connect       146         Conta TomTom       146         Configurar o MyDrive Connect       146         Sobre o MyDrive Connect       146                                                                                                    | Manas                                                                   | 139  |
| Sons e avisos       140         Idioma e unidades       141         Sistema       142         Ajuda       143         Como obter ajuda       144         Ajuda       144         Ajuda       144         Certificação do produto       145         Como encontrar as informações de certificação do produto no equipamento       145         Atualizar usando o MyDrive Connect       146         Sobre o MyDrive Connect       146         Conta TomTom       146         Configurar o MyDrive Connect       146                                                                                                    | Planeiar nercursos                                                      | 139  |
| Idioma e unidades       141         Sistema       142         Ajuda       143         Como obter ajuda       144         Ajuda       144         Ajuda       144         Certificação do produto       145         Como encontrar as informações de certificação do produto no equipamento       145         Atualizar usando o MyDrive Connect       146         Sobre o MyDrive Connect       146         Conta TomTom       146         Configurar o MyDrive Connect       146         146       146         Sobre o MyDrive Connect       146         146       146         Sobre o MyDrive Connect       146         146       146         Sobre o MyDrive Connect       146         146       146         147       146 | Sons e avisos                                                           | 140  |
| Sistema       142         Ajuda       143         Como obter ajuda       144         Ajuda       144         Ajuda       144         Certificação do produto       145         Como encontrar as informações de certificação do produto no equipamento       145         Atualizar usando o MyDrive Connect       146         Sobre o MyDrive Connect       146         Configurar o MyDrive Connect       146         146       146         Configurar o MyDrive Connect       146                                                                                                    | ldioma e unidades                                                       | 141  |
| Ajuda       143         Como obter ajuda       144         Ajuda       144         Ajuda       144         Certificação do produto       145         Como encontrar as informações de certificação do produto no equipamento       145         Atualizar usando o MyDrive Connect       146         Sobre o MyDrive Connect       146         Conta TomTom.       146         Configurar o MyDrive Connect       146                                                                                                    | Sistema                                                                 | 142  |
| Como obter ajuda       144         Ajuda                                                                                                    | Aiuda                                                                   | 143  |
| Como obter ajuda144Ajuda                                                                                                    | , juuu                                                                  |      |
| Ajuda                                                                                                    | Como obter ajuda                                                        | 144  |
| Certificação do produto       145         Como encontrar as informações de certificação do produto no equipamento       145         Atualizar usando o MyDrive Connect       146         Sobre o MyDrive Connect       146         Conta TomTom       146         Configurar o MyDrive Connect       146                                                                                                    | Ajuda                                                                   | 144  |
| Como encontrar as informações de certificação do produto no equipamento       145         Atualizar usando o MyDrive Connect       146         Sobre o MyDrive Connect       146         Conta TomTom       146         Configurar o MyDrive Connect       146                                                                                                    | Certificação do produto                                                 | 145  |
| Atualizar usando o MyDrive Connect       146         Sobre o MyDrive Connect       146         Conta TomTom       146         Configurar o MyDrive Connect       146                                                                                                    | Como encontrar as informações de certificação do produto no equipamento | 145  |
| Sobre o MyDrive Connect                                                                                                    | Atualizar usando o MyDrive Connect                                      | 146  |
| Conta TomTom                                                                                                    | Sobre o MvDrive Connect                                                 | 146  |
| Configurar o MyDrive Connect                                                                                                    | Conta TomTom                                                            | 146  |
|                                                                                                    | ••••••                                                                  |      |

128

132

# Bem-vindo à navegação com a TomTom

Esse Manual do usuário explica tudo o que você precisa saber sobre o seu novo TomTom Rider.

Caso queira ler rapidamente apenas o que for mais importante, recomendamos a leitura do capítulo <u>Utilizando seu Rider</u>. Isso abrange a instalação, planejando um percurso empolgante e todos os principais recursos do seu equipamento. <u>Primeiros passos</u> abrange a inicialização, configuração e carregamento.

Após isso, você provavelmente desejará se conectar aos serviços TomTom e poderá ler todas as informações sobre isso no capítulo <u>Como se conectar aos serviços TomTom</u>. Para ajudar a evitar congestionamento e chegar ao seu destino mais rápido, você pode usar os serviços TomTom mesmo em seus percursos diários.

**Dica**: encontre também perguntas frequentes (FAQs) em <u>tomtom.com/support</u>. Selecione o modelo de seu produto na lista ou digite um termo para pesquisa.

Esperamos que você esteja aproveitando a leitura e, o mais importante, o seu novo Rider!

Nota: é possível usar seu equipamento em sua bicicleta ou em seu carro.

# **Novidades**

#### Novidades nesta versão

Versão 17.1

Rider 42, Rider 420, Rider 520

#### Sensibilidade ao toque

Agora, é possível escolher entre as configurações de sensibilidade mais alta ou mais baixa para os botões em seu TomTom Rider.

Para saber mais sobre isso, vá para Sensibilidade ao toque.

#### Percursos de motociclista pré-carregados

No Rider 450, alguns dos percursos mais deslumbrantes vêm pré-instalados em seu TomTom Rider.

Para saber mais, acesse <u>Como navegar usando um percurso salvo</u> nesse Manual do usuário e, para obter detalhes sobre os percursos, acesse <u>tomtom.com</u>.

#### Em todos os modelos

#### Pesquisa rápida e Pesquisa passo a passo

Agora, é possível escolher entre duas maneiras diferentes de procurar um endereço ou PI.

Para saber mais, acesse Escolha da pesquisa a ser usada nesse Manual do usuário.

#### Uso de listas de PI da comunidade

Agora, é possível mostrar permanentemente no mapa suas listas importadas de PI da comunidade para motociclistas.

Para saber mais, acesse Uso de listas de PI da comunidade nesse Manual do usuário.

#### Planeje com antecedência seus percursos com MyDrive

É possível planejar um percurso no site do MyDrive e enviá-lo para seu TomTom Rider e muito mais.

Para saber mais, consulte Sincronização usando o TomTom MyDrive.

#### Orientação de pista avançada em uma tela dividida

Ao se aproximar das saídas da autoestrada e cruzamentos, agora é possível ver a orientação do mapa e a orientação de pista lado a lado em uma tela dividida.

Para saber mais, acesse Orientação de pista avançada nesse Manual do usuário.

#### Comunique rapidamente um radar ou zona de risco

Agora você pode tocar no símbolo de radar de velocidade ou zona de risco no painel de velocidade para comunicar um radar de velocidade ou zona de risco.

Para saber mais, acesse Como comunicar um novo radar de velocidade ou Como comunicar uma zona de risco nesse Manual do usuário.

#### Ouvir mensagens sobre o trânsito

Seu equipamento agora lê mensagens sobre eventos de trânsito no seu percurso.

Para saber mais, acesse Sons e avisos em Configurações nesse Manual do usuário.

#### Outros aprimoramentos e correções de erros

Vários aprimoramentos de desempenho e correções de erros foram implementados.

#### Vídeos da TomTom

Você pode encontrar muitos vídeos em nosso canal do YouTube para aprender sobre seu novo TomTom Rider e outros produtos da TomTom. Visite <u>www.youtube.com/user/TomTomOfficial/videos</u> para saber mais!

Aqui estão links para alguns vídeos que você pode achar interessantes:

Dica: procure no canal do YouTube da TomTom por vídeos no seu próprio idioma.

#### O TomTom Rider

Inspire-se para o seu Rider:

- www.youtube.com/watch?v=kbHfzufITF0
- https://www.youtube.com/playlist?list=PLSoQAVympWk4HbxQ-kv83xqcC-KDSbEl5

Veja como montar seu Rider sem a solução antirroubo: www.youtube.com/watch?v=w0UHEIIJ060

Veja como montar seu Rider com a solução antirroubo: www.youtube.com/watch?v=5SE8zUasp2I

Veja como obter o TomTom Traffic através do seu iPhone: <a href="http://www.youtube.com/watch?v=HlwYh5nYAok">www.youtube.com/watch?v=HlwYh5nYAok</a>

Veja como obter o TomTom Traffic através do seu smartphone Android: <u>www.youtube.com/watch?v=Wc3jkI-OeSM</u>

#### O TomTom GO

Seu Rider usa todos os recursos no TomTom GO. Saiba mais sobre o GO aqui:

tomtom.dist.sdlmedia.com/Distributions/?o=5197E8C4-1943-40F0-A4E8-98A562AFAFCE www.youtube.com/watch?v=sSBSeYtGpuY

#### Uso do MyDrive

| Inglês do Reino<br>Unido: | www.youtube.com/watch?v=PIs5tGFhQIA |
|---------------------------|-------------------------------------|
| Francês (França):         | www.youtube.com/watch?v=IYpPDxxXSwk |
| Espanhol<br>(Espanha):    | www.youtube.com/watch?v=HkZqdD5MkHI |
| Alemão:                   | www.youtube.com/watch?v=Skg6PWMbRxI |
| Italiana:                 | www.youtube.com/watch?v=AybGRzpgu1s |

# SOMENTE EUA - Receber informações de trânsito em um equipamento "smartphone conectado"

us.support.tomtom.com/app/content/name/Connect/page/3

#### Produtos novos

TomTom Bandit (Inglês): www.youtube.com/watch?v=U2DXXwRcWyI

# **Utilizando seu Rider**

Montagem em uma motocicleta

1. Fixe o kit de montagem RAM<sup>™</sup> à sua motocicleta.

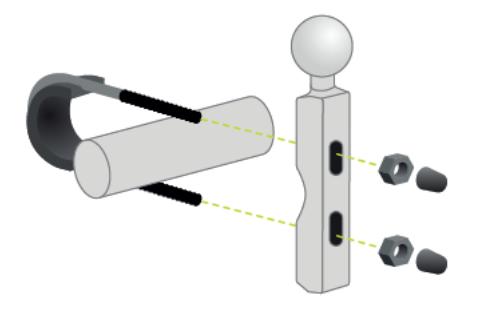

2. Fixe o suporte e conecte os fios no sistema de fiação da sua motocicleta.

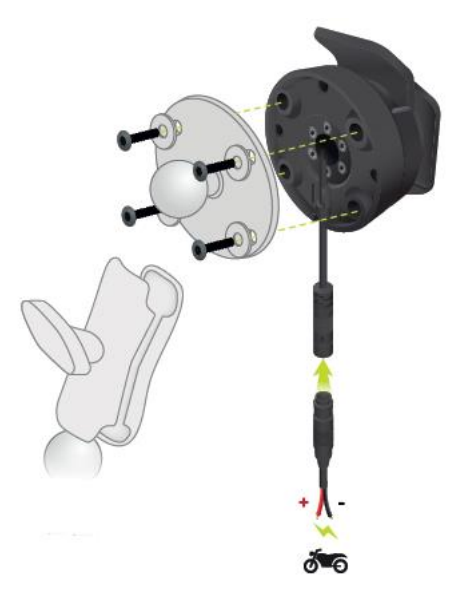

**Importante**: o contato (+) POS vermelho precisa ser conectado no tubo da fiação da motocicleta em um ponto entre a ignição e a alimentação da bateria de +12V. O fio (-) NEG preto precisa ser conectado no tubo da fiação da motocicleta em um ponto entre a ignição e a alimentação da bateria -(GND). Conecte em um ponto de 12V que possa ser desligado pela ignição como o circuito de iluminação.

Quando estiver conectando o kit de montagem à sua moto, siga estas orientações:

- Se não tiver certeza sobre como conectar o kit de montagem sozinho, peça a um profissional para instalá-lo para você.
- Se decidir que você mesmo irá instalar o kit de montagem, note que a Base Ativa contém fusível integrado. Isso significa que você não precisa adicionar um fusível entre o equipamento e a bateria da motocicleta.
- Certifique-se de que o kit de montagem não interfira em nenhum dos controles da moto.
- Use sempre as ferramentas corretas. Se usar ferramentas inadequadas, você poderá danificar ou quebrar o kit de montagem.

- Não aperte as porcas e parafusos excessivamente. Você pode quebrar as peças do kit de montagem ou danificar o guidão se apertar as porcas e parafusos excessivamente.
- Se estiver usando o parafuso em u, não se esqueça de colocar os pinos de borracha fornecidos sobre os fios expostos.

**Importante**: os danos causados por modificações, instalação inadequada, problemas ou acidentes na estrada não serão cobertos pela garantia. Nem a RAM nem a TomTom deverão ser responsabilizadas por nenhum dano, perda ou dano, direto ou consequencial, que surja em função da instalação incorreta ou da incapacidade de utilizar o produto. Antes de usar, o usuário deve determinar a adequação do produto para o uso pretendido. O usuário assume todos os riscos e responsabilidades relacionados à montagem.

3. Coloque seu TomTom Rider no suporte.

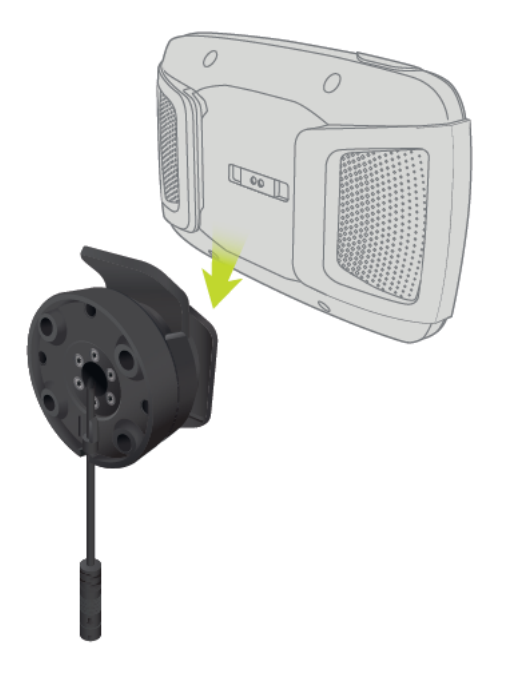

4. Você pode girar seu equipamento em noventa graus para obter uma visão melhor.

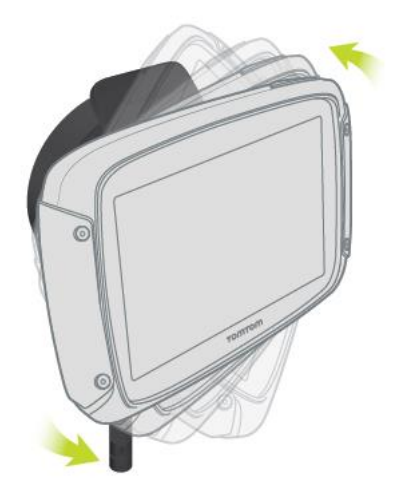

Usar a solução antirroubo

Caso o seu produto tenha uma solução antirroubo, ela será fornecida em duas partes:

- Uma trava de RAM para o suporte.
   Essa trava impede que o braço do RAM se solte da motocicleta.
- Uma trava para o próprio TomTom Rider.
   Essa trava impede a desconexão do TomTom Rider da base.

**Importante**: ambas as travas possuem chaves, portanto, não se esqueça de manter essas duas chaves extras com você o tempo todo!

Para usar a solução antirroubo, faça o seguinte:

1. Trave o suporte do RAM em sua motocicleta conforme mostrado abaixo.

Observação: certifique-se de usar os parafusos longos fornecidos com sua trava Rider.

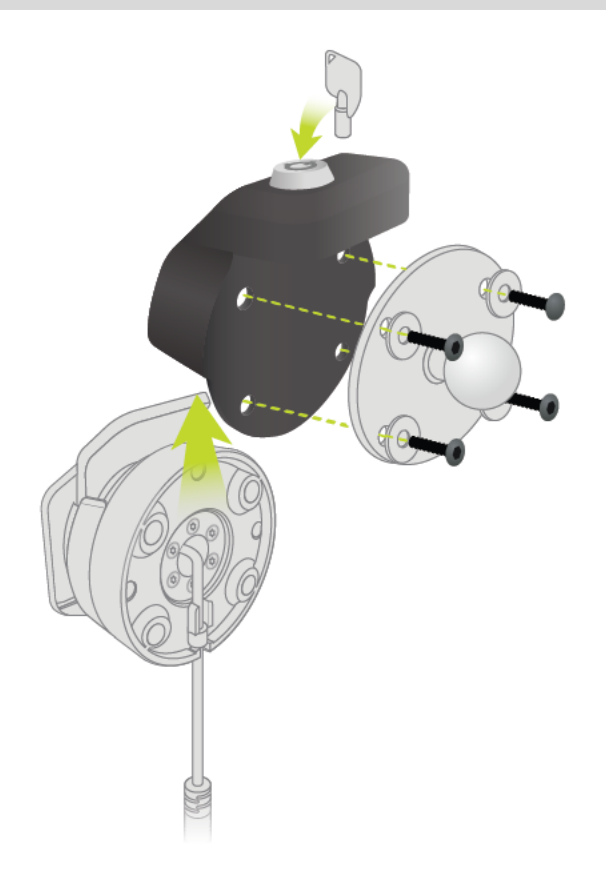

2. Trave seu TomTom Rider para evitar a remoção do suporte. Desparafuse a porca borboleta do braço do RAM e prenda a trava do RAM.

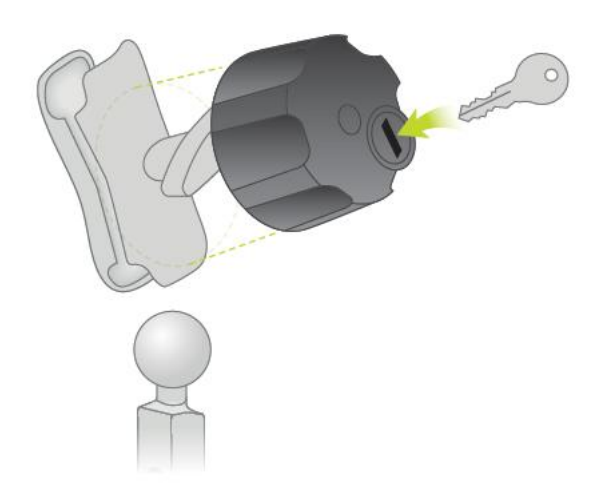

#### Instalação no seu carro

Se sua caixa conter um suporte para carro, use o suporte fornecido para instalar seu TomTom Rider no veículo. Leia as instruções sobre como <u>posicionar seu equipamento</u> antes de instalá-lo Rider.

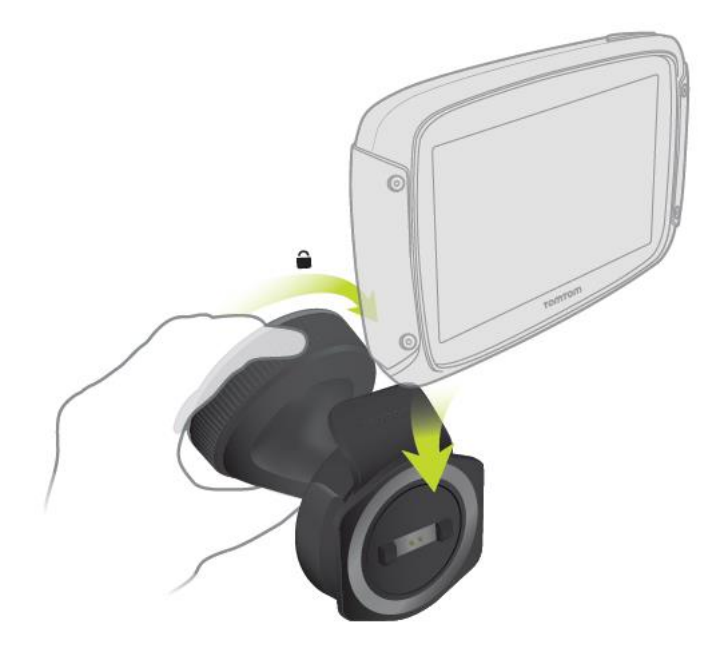

Se sua caixa conter um suporte para carro, instale o seu Rider fazendo o seguinte:

1. Conecte o cabo USB fornecido ao suporte.

**Nota**: Utilize APENAS o cabo USB fornecido com seu Rider. Outros cabos USB podem não funcionar.

- 2. Conecte o cabo USB em qualquer entrada USB no carregador duplo USB e conecte-o à fonte de energia do painel.
- 3. Escolha a melhor localização, no seu para-brisa ou janela lateral, para instalar seu TomTom Rider.

- 4. Verifique se as ventosas no suporte e no para-brisa estão limpas e secas.
- 5. Pressione bem a ventosa do suporte contra o para-brisa.
- 6. Gire a presilha próxima da base do suporte no sentido horário até travar.
- 7. Coloque seu Rider no suporte, certificando-se de ouvir o som do encaixe.

**Dica**: com o Carregador Duplo de Alta Velocidade, você pode carregar seu TomTom Rider e smartphone ao mesmo tempo.

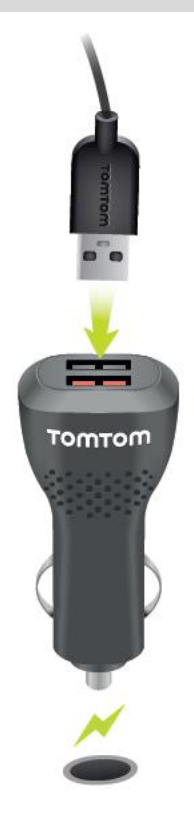

#### **Conexões Bluetooth**

Seu TomTom Rider usa o Bluetooth para se conectar ao seu smartphone e ao fone de ouvido. Selecione **Ajustes** no menu principal e, então, selecione **Conexões Bluetooth**.

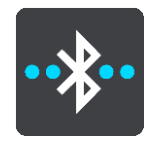

Você pode selecionar as seguintes conexões Bluetooth:

**Dica**: para tornar a localização do seu equipamento mais fácil ao usar o Bluetooth, você pode atribuir um nome exclusivo ao seu equipamento.

#### Fone de ouvido

O fone de ouvido permite que você conecte um fone de ouvido Bluetooth ao seu equipamento. Selecione **Fone de ouvido**, então selecione **Procurar fone de ouvido** e siga as instruções para estabelecer a conexão.

Consulte também: Conectar um fone de ouvido.

#### Rede

Conecte se equipamento aos Serviços TomTom usando uma conexão Bluetooth em seu smartphone. Selecione **Rede**, então selecione um celular ou procure por um telefone e siga as instruções.

Veja também: Conectar aos Serviços TomTom.

#### Renomear seu equipamento

Você pode atribuir um nome exclusivo ao Bluetooth, para que você possa encontrá-lo facilmente ao conectar o smartphone. Você pode alterar o nome do Bluetooth das seguintes maneiras:

#### No menu de configurações

1. Do menu principal, selecione **Configurações**.

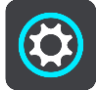

2. Selecione Conexões Bluetooth.

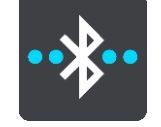

3. Selecione o botão de menu pop-up.

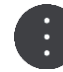

4. Selecione Renomear este equipamento.

O teclado é exibido na tela.

- 5. Insira o novo nome do seu equipamento.
- 6. Selecione **Renomear** para salvar o novo nome.

#### Quando compartilha ou envia um caminho via Bluetooth

Quando você quer compartilhar ou enviar um caminho via Bluetooth, o nome do equipamento Bluetooth é exibido. Selecione o nome do Bluetooth para mostrar o teclado na tela. Insira o novo nome do equipamento, em seguida selecione **Renomear** para salvar o novo nome.

#### Conectar um fone de ouvido

Recomendamos usar um fone de ouvido com seu TomTom Rider para ouvir instruções de voz e ouvir sons de aviso em seu Rider. Isso faz com que dirigir com seu Rider seja o mais seguro possível. Para obter mais informações e uma lista completa de fones de ouvido compatíveis, vá até <u>Compatível com fones de ouvido</u>.

As instruções a seguir descrevem como conectar um fone de ouvido Bluetooth®:

- 1. Certifique-se de que seu fone de ouvido está totalmente carregado usando o carregador que acompanha o fone de ouvido.
- 2. Ligue o fone de ouvido e possibilite que seja encontrado seguindo as instruções do usuário fornecidas com o fone de ouvido.
- 3. Do menu principal, selecione **Configurações**.
- 4. Selecione Conexões Bluetooth.

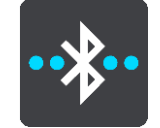

5. Selecione Fone de ouvido, então selecione Procurar fone de ouvido e siga as instruções para estabelecer a conexão.

6. Prenda o fone de ouvido ao capacete.

Verifique se posicionou o microfone corretamente. Para obter melhores resultados, não posicione o microfone diretamente na frente da sua boca, posicione-o ligeiramente ao lado. Uma imagem das partes de um fone de ouvido típico é mostrada abaixo:

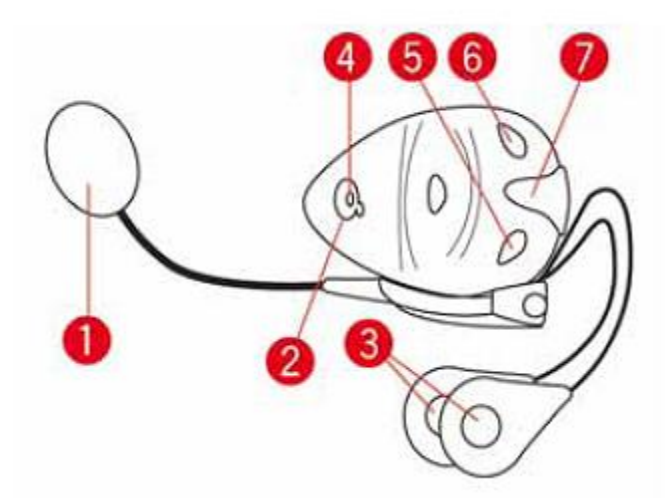

- 1. Microfone
- 2. Botão Liga/Desliga
- 3. Alto-falantes
- 4. LED
- 5. Diminuir volume
- 6. Aumentar volume
- 7. Conector de carregamento

**Importante**: ao usar um fone de ouvido, o controle de volume pode não estar disponível por ele não ter suporte para controle de volume remoto. Se esse for o caso, use o botão de controle de volume no próprio fone de ouvido para alterar o volume.

#### Botões de navegação

Na <u>visualização de mapa</u> ou <u>vista de orientação</u>, selecione o botão Menu principal para abrir o menu principal.

Os seguintes botões de navegação estão disponíveis no menu principal:

Nota: nem todos os recursos são compatíveis com todos os equipamentos.

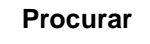

Selecione este botão para pesquisar um endereço, local ou Ponto de interesse e <u>planeje um percurso</u> até esse local.

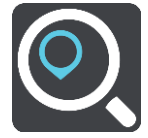

| Planejar uma<br>emoção                   | Selecione esse botão para <u>planejar um percurso empolgante</u> para uma viagem de ida e volta ou para um destino.                                                                         |
|------------------------------------------|----------------------------------------------------------------------------------------------------|
| 25                                       |                                                                                                    |
| Meus percursos                           | Selecione esse botão para exibir seus <u>percursos salvos</u> , percursos gravados e <u>percursos importados</u> .                                                                          |
|                                          |                                                                                                    |
| Adicionar Casa<br>Ir para casa           | Selecione esse botão para dirigir para o seu local da residência. Se esse botão não estiver incluso no menu principal, vá até <u>Meus locais</u> para configurar seu local da residência.   |
|                                          |                                                                                                    |
| Adicionar Trabalho<br>Ir para o trabalho | Selecione esse botão para dirigir para o seu local de trabalho. Se esse botão não estiver incluso no seu menu principal, vá até <u>Meus locais</u> para configurar o seu local de trabalho. |
|                                          |                                                                                                    |
| Percurso Atual /<br>Caminho Atual        | Selecione este botão para <u>apagar ou alterar</u> seu percurso ou caminho planejado.                                                                                                    |
|                                          |                                                                                                    |
| Iniciar gravação                         | Selecione esse botão para iniciar ou parar a gravação de um caminho.                                                                                                    |
|                                          |                                                                                                    |

| Meus locais               | Selecione este botão para exibir seus locais salvos.                                                                                                    |
|---------------------------|----------------------------------------------------------------------------------------------------|
|                           |                                                                                                    |
| Estacionamento            | Selecione este botão para encontrar estacionamentos.                                                                                                    |
|                           |                                                                                                    |
| Posto de gasolina         | Selecione este botão para encontrar postos de gasolina.                                                                                                    |
|                           |                                                                                                    |
| Serviços<br>conectados    | Selecione este botão para ver o status da sua conexão de internet.                                                                                           |
|                           |                                                                                                    |
| Estatísticas de<br>viagem | Selecione esse botão para exibir <u>estatísticas de viagem</u> sobre o quanto você já percorreu, há quanto tempo está pilotando e também em qual velocidade. |
|                           |                                                                                                    |

# Teclado para fácil para utilização com luvas

#### Alternando para o teclado fácil para utilização com luvas

O teclado fácil para utilização com luvas possui botões grandes para que você possa fazer seleções com maior facilidade enquanto usa luvas para motocicleta.

Consulte <u>Inserir termos de pesquisa</u> para obter instruções sobre como selecionar layouts de teclado diferentes.

#### Uso do teclado fácil para utilização com luvas

Utilizando as teclas "pqrs" como nosso exemplo, faça o seguinte:

1. Para selecionar a primeira letra "p", toque na tecla "pqrs" uma vez.

**Dica**: para selecionar outra letra da mesma tecla, por exemplo, "p" seguido por "r", você precisa aguardar meio segundo entre a seleção de letras.

- 2. Para selecionar a segunda letra, por exemplo, "q", toque na tecla "pqrs" duas vezes em rápida sucessão.
- 3. Para selecionar a terceira letra, por exemplo, "r", toque na tecla "pqrs" três vezes em rápida sucessão.
- 4. Para selecionar a quarta letra, "s", toque na tecla "pqrs" quatro vezes em rápida sucessão.

Se suas luvas ainda tornarem difícil a seleção das letras, você pode fazer o seguinte:

- Pressione e segure a tecla, por exemplo, "def". Após tocar na tecla, o primeiro caractere aparece, nesse caso, "d".
- 2. Aguarde a janela pop-up aparecer.
- 3. Selecione seu caractere desejado na janela pop-up, por exemplo, "f".
- 4. Seu caractere selecionado "f" substitui a letra "d" exibida primeiro.

#### Teclas disponíveis

As teclas mostradas abaixo ficam disponíveis ao usar seu TomTom Traffic tanto na orientação retrato quanto paisagem.

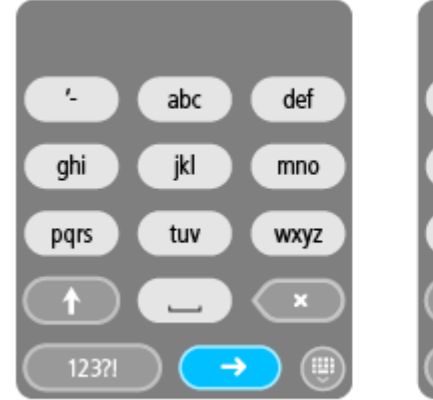

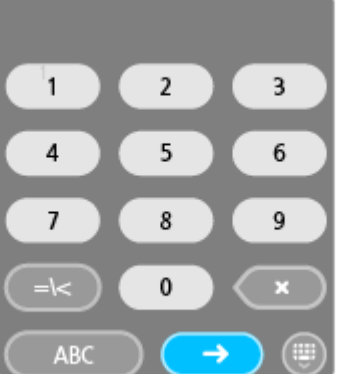

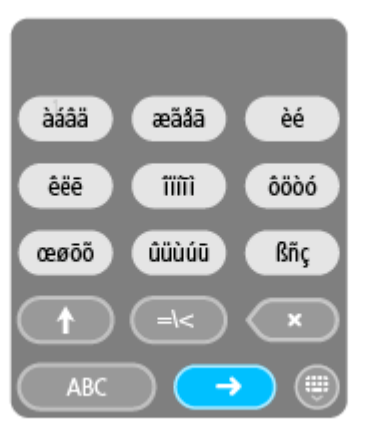

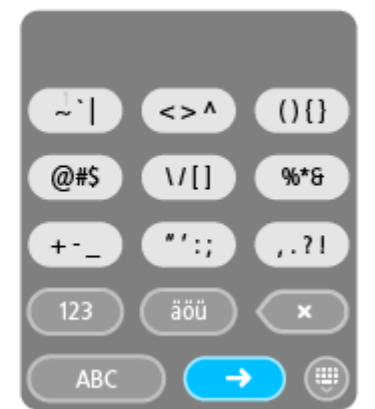

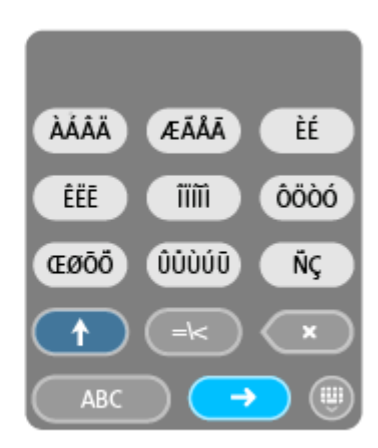

#### Planejar um percurso empolgante

Você pode usar o botão Planejar uma emoção para criar percursos interessantes rapidamente. Isso é útil para um dia onde você tem algum tempo livre e precisa de uma forma simples de criar um percurso empolgante.

Um percurso empolgante é uma viagem que inclui estradas interessantes ou desafiadoras e usa o menor número possível de autoestradas. Você pode escolher o nível de curvas incluídas no percurso e também o grau de inclinações.

**Dica**: com o Planejar uma emoção cria percursos instantâneos, percursos empolgantes não podem ser salvos em Meus percursos.

**Dica**: percursos empolgantes são viagens de ida e volta por padrão, mas você pode planejar um percurso para um destino se desejar.

#### Planejar uma viagem de ida e volta empolgante usando paradas

Se você apenas precisa ir dar uma volta, **Planejar uma emoção** permite que você planeje uma viagem de ida e volta pelas estradas mais interessantes do seu local atual através das paradas que você escolher. Você deve escolher pelo menos uma parada para criar um percurso empolgante.

1. Selecione o botão Menu principal para abrir o menu principal.

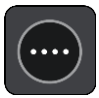

2. Selecione Planejar uma emoção.

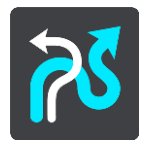

A visualização de mapa é exibida.

3. Mova o mapa e amplie até poder ver o local para o qual você deseja ir.

Crie uma parada tocando rapidamente no mapa.
 Seu Rider planeja uma viagem de ida e volta empolgante pela parada escolhida.

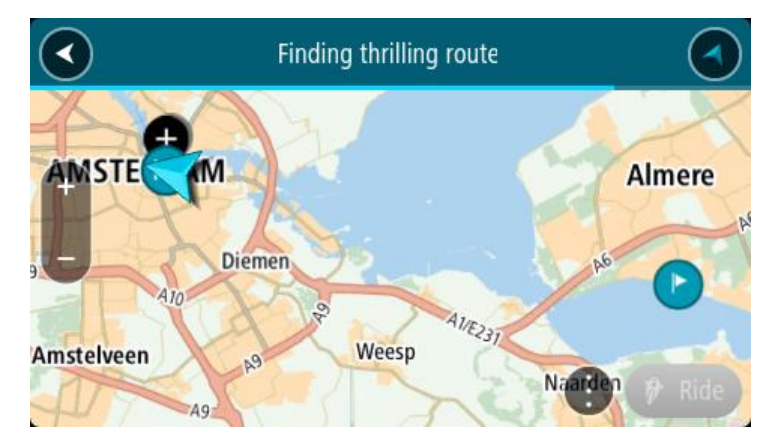

**Dica**: a direção da viagem de ida e volta é aleatória. Se você tiver ao menos 2 paradas no seu percurso, você pode alterar a direção de viagem reordenando as paradas. Setas no percurso planejado mostram a direção de viagem.

5. Se desejar adicionar mais paradas no seu percurso, mova o mapa e selecione mais paradas.

Seu Rider planeja um percurso de viagem de ida e volta empolgante pelas paradas escolhidas.

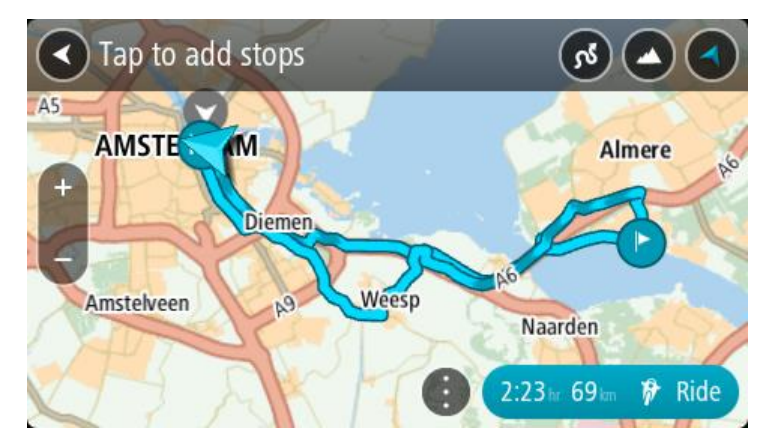

Dica: selecione o botão do menu pop-up para reordenar suas paradas.

6. Selecione o nível de curvas e o grau de inclinações para o seu percurso empolgante.

Selecione esse botão para escolhe uma das três configurações para curvas.

Selecione esse botão para escolher uma das três configurações para inclinações.
 Seu Rider planeja um percurso de viagem de ida e volta empolgante com curvas e inclinações pelas paradas escolhidas.

7. Após planejar seu percurso empolgante, selecione Dirigir.

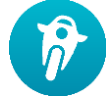

Seu percurso é exibido na visualização do mapa e, então, a orientação pelo seu percurso começa. Assim que você começar a pilotar, a vista de orientação será exibida automaticamente.

#### Planejar um percurso empolgante para um destino

Você pode planejar um percurso para um destino usando o mapa. O percurso para o seu destino estará entre as estradas mais interessantes da sua localização atual.

Dica: você também pode <u>planejar um percurso para um destino e</u>, então, escolher **Percurso** sinuoso como o tipo de percurso.

1. Selecione o botão Menu principal para abrir o menu principal.

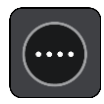

2. Selecione Planejar uma emoção.

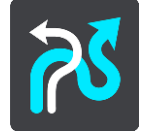

A visualização de mapa é exibida.

3. Selecione um local pressionando e segurando a tela por cerca de um segundo.

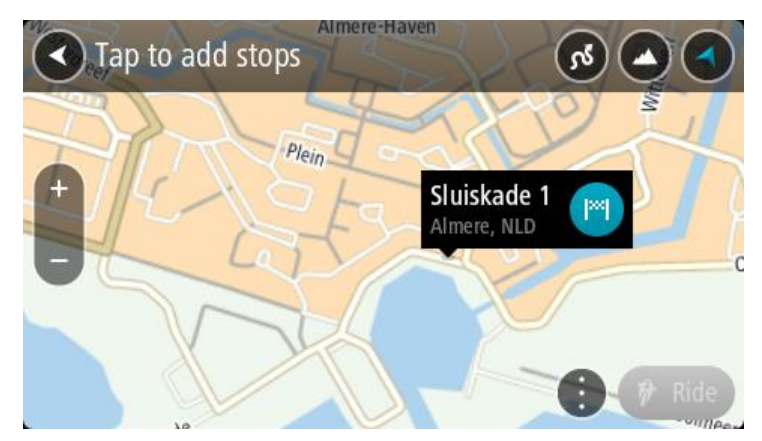

Selecione o botão de destino.
 Seu Rider planeja um percurso empolgante para o seu destino escolhido.

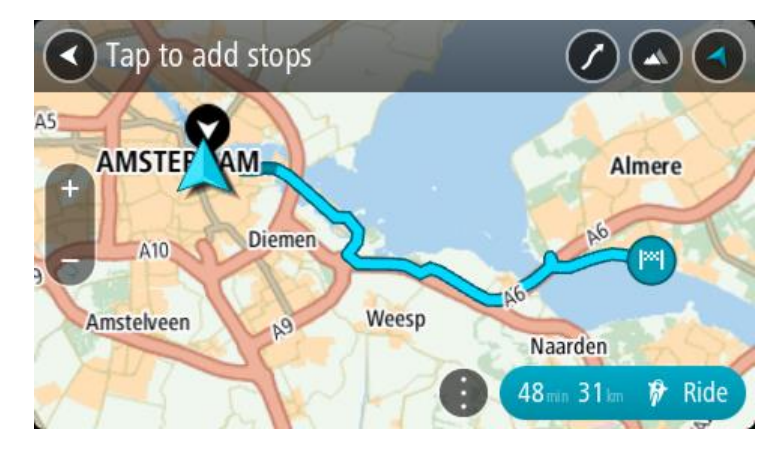

5. Se desejar adicionar mais paradas no seu percurso, mova o mapa e selecione mais paradas. Seu Rider planeja um percurso empolgante pelas paradas escolhidas para o seu destino.

Dica: selecione o botão do menu pop-up para reordenar suas paradas.

- 6. Selecione o nível de curvas e o grau de inclinações para o seu percurso empolgante.
  - C Selecione esse botão para escolhe uma das três configurações para curvas.

 Selecione esse botão para escolher uma das três configurações para inclinações.
 Seu Rider planeja um percurso empolgante com curvas e inclinações para o seu destino escolhido.

7. Após planejar seu percurso empolgante, selecione Dirigir.

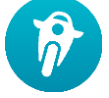

Seu percurso é exibido na visualização do mapa e, então, a orientação pelo seu percurso começa. Assim que você começar a pilotar, a vista de orientação será exibida automaticamente.

#### Observação das estatísticas de viagem

Seu Rider pode mostrar o quanto você já percorreu, há quanto tempo está pilotando e também em qual velocidade.

Para visualizar as estatísticas de viagem, selecione Estatísticas de viagem no menu principal.

Selecione uma das três abas para visualizar as estatísticas para a pilotagem de hoje, para sua viagem atual e para o total.

**Dica:** Total são as estatísticas que foram coletadas desde que o equipamento foi comprado e ligado pela primeira vez.

**Dica**: um ponto é incluso em distâncias longas, por exemplo, 20047,64 quilômetros é exibido como 20.047,6 km.

#### Estatísticas para sua viagem atual

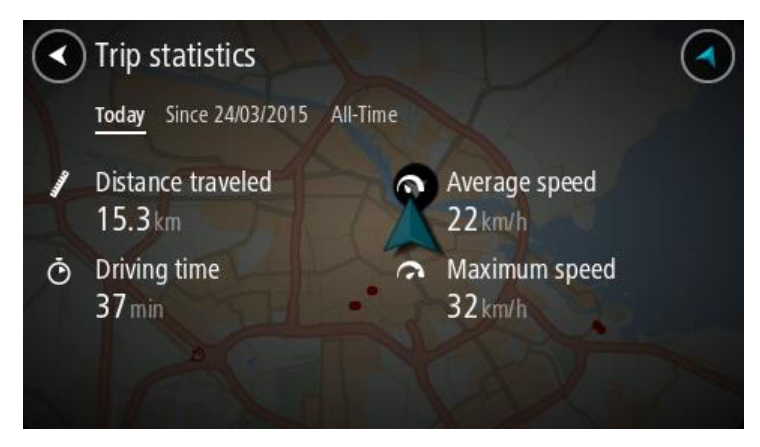

Para visualizar as estatísticas para a viagem sendo realizada no momento, selecione a aba **Desde** --/--/-- .

Para iniciar uma nova viagem, selecione o botão **Apagar viagem**, da mesma forma que o hodômetro do carro é restaurado.

Após parar sua motocicleta, se você não pressionar o botão **Apagar viagem**, as estatísticas continuam aumentando ao começar a andar novamente. Isso significa que você recebe estatísticas precisas para sua viagem abrangendo diversos dias ou percursos dentro de um dia.

**Importante**: se você fizer uma reinicialização de fábrica, a aba Total é restaurada de volta aos valores zero!

#### Uso das configurações rápidas

As Configurações rápidas o uso de uma série de configurações ao usar luvas.

Utilizando as configurações rápidas você pode fazer o seguinte:

- Ligar ou desligar instruções de voz.
- Colocar no mudo.
- Alternar entre cores mais claras e escuras.
- Alterar o volume das instruções.

Consulte Outros botões e Controle do volume para obter mais detalhes.

**Importante**: ao usar um fone de ouvido, o controle de volume pode não estar disponível por ele não ter suporte para controle de volume remoto. Se esse for o caso, use o botão de controle de volume no próprio fone de ouvido para alterar o volume.

Para usar as configurações rápidas, selecione o botão de configurações rápidas no menu principal, <u>a</u> visualização de mapa ou vista de orientação.

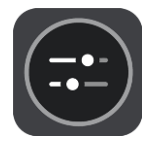

Você visualiza a tela exibida abaixo com botões grandes e um controle de volume:

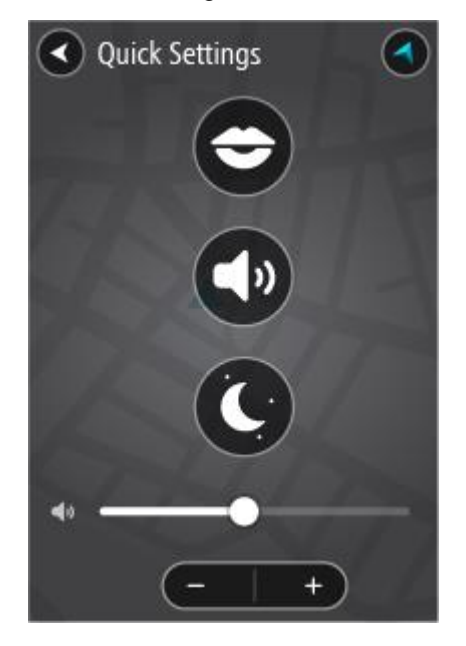

**Dica**: ao usar luvas, selecione os botões de mais (+) e menos (-) embaixo da barra deslizante de volume para alterar o volume, ao invés de tentar mover a barra com as luvas.

#### Instalação do Tyre Pro

Você pode usar o Tyre Pro® para pesquisar, criar e editar percursos no seu computador antes de carregá-los no seu TomTom Rider.

Para obter acesso gratuito ao Tyre Pro®, siga as etapas abaixo:

- 1. Acesse tomtom.com/getstarted e selecione seu país.
- 2. Conecte seu Rider ao seu computador para vincular seu equipamento à sua conta e fazer seu registro conosco.
- 3. Dentro de 24 horas você receberá um e-mail com um código Tyre único e um URL. Use esse código e URL para ativar e baixar seu software do Tyre Pro®.

### Configurações

### **Conexões Bluetooth**

Selecione Configurações no menu principal e, então, selecione Conexões Bluetooth.

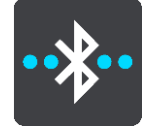

Seu Rider pode usar as seguintes conexões Bluetooth:

- Fone de ouvido Conecte um fone de ouvido Bluetooth para ouvir as instruções de voz e os sons de aviso.
- Rede Conecte seu Rider à conexão com internet do smartphone para acessar os <u>Serviços</u> <u>TomTom</u>.

#### Bloquear a orientação do equipamento

Selecione Configurações no menu principal e selecione Aparência.

Selecione Tela.

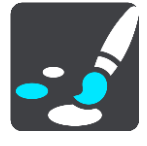

Bloqueio de orientação

Selecione Bloqueio de orientação para evitar a rotação da sua tela ao virar seu equipamento.

Quando desativado (OFF - padrão), se você virar seu equipamento entre as posições de paisagem ou retrato, a orientação da tela também muda.

Para bloquear a tela em na posição paisagem ou retrato, vire o equipamento e ative essa opção para bloquear a tela naquela posição.

#### Cor do mapa

Selecione Configurações no menu principal e selecione Aparência.

Selecione Tela.

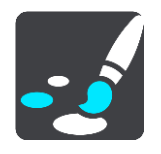

Cor do mapa

Selecione **Cor do mapa** para alterar o contraste das cores utilizadas no mapa, para que seja mais fácil ver o mapa sob luz forte.

Sensibilidade ao toque

Importante: esse recurso está disponível apenas nos Rider 42, Rider 420 e Rider 450.

Selecione **Configurações** no menu principal, depois, selecione **Sensibilidade ao toque**.

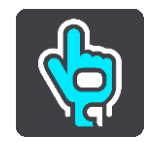

Selecione **Sensibilidade ao toque** para escolher entre uma sensibilidade maior ou menor ao tocar nos botões em seu Rider:

- Escolha Luvas finas ao não usar luvas ou ao usar luvas de verão.
- Escolha Luvas grossas ao usar luvas de inverno ou quando estiver chovendo.

**Dica**: em tempo muito úmido, selecione **Luvas grossas** para evitar que gotas de chuva causem toques falsos na tela.

# **Primeiros passos**

#### Posicionando o equipamento

Tenha cuidado ao instalar seu Rider. O Rider não deve bloquear ou interferir:

- Sua visualização da estrada.
- Os controles no seu veículo.
- Os espelhos retrovisores.
- Os airbags.

Você deve ser capaz de alcançar facilmente o Rider sem se inclinar ou estender o braço. Em um carro, é possível fixar seu Rider no para-brisa ou janela lateral, ou você pode usar o disco adesivo para o painel para prender o suporte no painel.

#### Ligar e desligar

#### Como ligar o equipamento

Mantenha pressionado o botão Liga/Desliga até iniciar seu equipamento. Se o equipamento estiver desligado, você verá a visualização de mapa. Se o equipamento estiver hibernando, você verá a última tela que estava visualizando.

#### Como ativar o modo de hibernação do equipamento

Para ativar o modo de hibernação do equipamento, pressione e solte o botão Liga/Desliga.

Também é possível pressionar o botão Liga/Desliga por mais de 2 segundos até ver os botões Hibernar e Desligar. Selecione **Hibernar** para ativar o modo de hibernação do equipamento.

**Dica**: para ativar o modo de hibernação do equipamento de navegação quando o cabo USB estiver desconectado ou quando ele for removido do suporte, acesse Configurações da bateria no menu de <u>Configurações</u>.

#### Como desligar completamente o equipamento

Para desligar completamente o equipamento de navegação, siga uma das etapas abaixo:

- Mantenha pressionado o botão Liga/Desliga por mais de 2 segundos até ver os botões Hibernar e Desligar. Selecione **Desligar** para desligar o equipamento. Selecione o botão de voltar caso não queira desligar o equipamento.
- Mantenha pressionado o botão Liga/Desliga por mais de 5 segundos até desligar o equipamento.

#### Configuração

**Nota**: o idioma escolhido será usado em todo o texto da tela. É possível alterar o idioma a qualquer momento em <u>Idioma e Unidades</u> no menu de **Configurações**.

Ao ligar o TomTom Rider pela primeira vez, você terá de responder a algumas perguntas para configurá-lo. Responda às perguntas tocando na tela.

#### **Recepção GPS**

Ao iniciar seu TomTom Rider, talvez ele precise de alguns minutos para determinar sua posição. Mais tarde, sua posição será encontrada com muito mais rapidez.

Para garantir excelente recepção via satélite, use o Rider em ambientes externos e mantenha-o na posição vertical. Em alguns casos, objetos grandes como edifícios altos podem interferir na recepção.

**Importante**: o QuickGPSFix contém informações sobre posições de satélite que ajudam seu Rider a encontrar sua posição com mais rapidez. As informações do QuickGPSFix são enviadas aos dispositivos que estão Sempre conectados em tempo real a equipamentos "Smartphone Conectado" quando conectados aos serviços TomTom usando seu smartphone. Você também pode atualizar o QuickGPSFix usando o <u>MyDrive</u>.

Como enviar informações à TomTom

Quando você começa a navegar ou restaura o Rider pela primeira vez, Rider solicita permissão para coletar algumas informações sobre a utilização do equipamento de navegação. As informações são armazenadas no Rider até que sejam recuperadas. Usaremos essas informações anônimas para melhorar nossos produtos e serviços. Se você utilizar nossos serviços, utilizaremos suas informações de localização para disponibilizá-los.

É possível optar por compartilhar essas informações conosco a qualquer momento fazendo o seguinte:

- 1. No menu principal, selecione o botão **Configurações**.
- 2. Selecione Sistema.
- 3. Selecione Suas informações e privacidade.
- 4. Selecione o botão para ativar/desativar o envio de informações.

**Nota**: se você optar por não nos enviar informações de localização, não receberá mais nossos serviços. Isso ocorre porque os serviços precisam enviar à TomTom a localização do seu equipamento a fim de receber as informações de trânsito referentes à sua posição. A data final de sua assinatura permanecerá a mesma, mesmo que você não nos envie essas informações.

Encontre informações atuais e mais detalhadas em tomtom.com/privacy.

#### Slot do cartão de memória

Alguns equipamentos TomTom têm um slot do cartão de memória localizado na lateral ou na parte inferior.

Antes de usar o slot do cartão de memória, verifique se você tem a versão mais recente do aplicativo instalada no equipamento de navegação conectando-se ao <u>MyDrive</u> usando um computador.

Quando seu Rider estiver atualizado, você pode usar um cartão de memória como um espaço de armazenamento extra para adicionar mapas ou armazenar percursos e rotas no seu equipamento. Mapas podem ser comprados em <u>tomtom.com</u>.

**Importante**: percursos e rotas não podem ser armazenados no mesmo cartão de memória que os mapas, pois uma formatação diferente do cartão de memória é utilizada.

#### O equipamento não inicia

Em casos raros, o TomTom Rider pode não iniciar corretamente ou parar de responder aos seus toques.

Primeiramente, verifique se a bateria está carregada. Para carregar a bateria, conecte o Rider ao carregador de carro. Pode levar de 3 a 5 horas para carregar a bateria totalmente, dependendo do tipo de equipamento.

**Importante**: não carregue seu equipamento usando a porta USB do veículo, pois ela não é potente o suficiente.

Se isso não resolver o problema, reinicie o equipamento. Para fazer isso, mantenha pressionado o botão Ligar/Desligar até que o Rider comece a reiniciar.

#### Carregamento do equipamento

A bateria do seu TomTom Rider é carregada quando você o conecta ao carregador de carro TomTom, ao computador ou a um Carregador doméstico USB.

**Importante**: não carregue seu equipamento usando a porta USB do veículo, pois ela não é potente o suficiente.

Você é avisado quando o nível de bateria está baixo ou crítico. Quando o nível da bateria está baixo ou crítico, você perde a conexão com alguns serviços TomTom. Quando a bateria está vazia, o Rider entra no modo de hibernação.

**Importante**: em equipamentos dos modelos START 42/52, START 40/50/60 e GO 51/61, a tela apaga intencionalmente quando você conecta seu equipamento ao computador. A tela também apaga se você usar um carregador que não é da TomTom que não forneça a energia suficiente ao carregar.

**Nota**: Utilize APENAS o cabo USB fornecido com seu Rider. Outros cabos USB podem não funcionar.

#### Cuidados com seu Rider

É importante cuidar bem do seu equipamento:

- Nunca abra a tampa do equipamento. Esta ação pode ser perigosa e anulará a garantia.
- Enxugue ou seque a tela do equipamento usando um pano macio. Não use nenhum limpador líquido.

# Como se conectar aos Serviços TomTom

#### Sobre os serviços TomTom

Os serviços TomTom fornecem informações em tempo real sobre trânsito e radares de velocidade em seu percurso.

Para ter serviços TomTom em seu Rider, são necessários os itens:

- Qualquer Rider.
- Um smartphone com plano de dados de um provedor de serviços móveis.
- O aplicativo <u>TomTom MyDrive para iOS ou Android</u> instalado no smartphone.
- Uma conta TomTom.

O uso dos serviços TomTom significa que os dados são enviados e recebidos por seu telefone usando seu provedor de serviços móveis.

**Importante**: talvez você tenha gastos adicionais ao usar a internet no telefone, principalmente se estiver fora da área de cobertura de seu plano de dados. Consulte seu provedor de serviços móveis para obter mais informações.

Nota: os serviços TomTom não estão disponíveis em todos os equipamentos Rider.

**Nota**: os serviços TomTom não estão disponíveis em todos os países ou regiões, e nem todos os serviços estão disponíveis em todos os países ou regiões. Para obter mais informações sobre serviços disponíveis em cada região, acesse tomtom.com/services.

#### Aplicativo TomTom MyDrive para iOS ou Android

O aplicativo TomTom MyDrive é conectado Rider à Internet usando o Bluetooth (não tethering) no smartphone.

Você pode baixar e instalar o aplicativo no smartphone usando a Apple App Store ou Google Play.

**Nota**: o idioma usado nos botões e menus do aplicativo TomTom MyDrive é o mesmo que você selecionou nas configurações do seu smartphone. Se você alterar o idioma, será preciso reiniciar o aplicativo TomTom MyDrive para ver o novo idioma.

#### Como iniciar o aplicativo

No smartphone, toque no ícone **MyDrive** para iniciar o aplicativo. Para usar os serviços TomTom, você deve criar uma conta TomTom ou fazer login usando uma conta TomTom existente. Após instalar o aplicativo, você pode:

- <u>Conectar-se aos serviços TomTom usando seu smartphone</u>
- Reconectar-se aos serviços TomTom usando seu smartphone

#### Compartilhando suas informações

Quando você usa um serviço TomTom, solicitamos que você compartilhe informações sobre você e seu equipamento. Ao utilizar um serviço TomTom pela primeira vez, leia os detalhes sobre como cada serviço utiliza suas informações. No Rider, toque em **Yes** (Sim) para permitir que suas informações sejam compartilhadas. Se você não concordar em compartilhar suas informações, o serviço não irá funcionar.

#### Notificações

Seu smartphone exibe uma notificação quando o aplicativo TomTom MyDrive está conectado ao Rider.

#### Menu principal

Toque no botão Menu principal do aplicativo para exibir seu Menu principal. O menu contém os seguintes itens:

- Status mostra a tela de status onde é possível ver o status da conexão.
- Trânsito mostra um mapa de sua localização com incidentes de trânsito.
- **Conta TomTom** permite fazer login em sua conta TomTom.
- Configurações permite alterar as configurações do aplicativo.
- Sobre exibe informações sobre o aplicativo TomTom MyDrive.

### Conectar-se aos serviços TomTom usando seu smartphone

Para conectar seu Rider ao telefone:

- 1. Selecione **Serviços TomTom** no menu principal.
- 2. Selecione **Status da rede**.
- 3. Caso você seja notificado, selecione Sim para concordar em enviar informações à TomTom.

**Nota**: não é possível usar os serviços TomTom a menos que você concorde em enviar informações para ela.

- 4. Ative o Bluetooth no telefone e verifique se o ele está detectável (iOS) ou visível (Android).
- 5. Inicie o aplicativo TomTom MyDrive no telefone.
- Selecione a seta da próxima tela no equipamento de navegação.
   O dispositivo pesquisa seu telefone.

**Dica**: caso o equipamento não consiga encontrar o telefone, verifique se ele ainda está detectável (iOS) ou visível (Android) para outros equipamentos Bluetooth. Selecione **Pesquisa** para pesquisar seu telefone novamente.

- Selecione seu telefone na lista do equipamento de navegação.
   Seu equipamento de navegação se conecta à Internet usando a conexão com Internet do telefone.
- 8. No aplicativo TomTom MyDrive, faça login em sua conta TomTom existente ou crie uma nova conta TomTom.

**Dica**: caso você já tenha um equipamento de navegação TomTom, é recomendável abrir uma nova conta TomTom para o seu Rider usando um endereço de e-mail diferente.

9. Retorne à visualização de mapa no equipamento de navegação.

Agora, os serviços TomTom estão ativos.

**Dica**: Também é possível conectar aos serviços selecionando **Serviços conectados** no menu principal, seguido de **Traffic e Radares de velocidade**.

Reconectar-se aos serviços TomTom usando seu smartphone

Para reconectar seu Rider aos serviços TomTom, no telefone, verifique se o Bluetooth está ativo e se o aplicativo TomTom MyDrive foi iniciado.

Seu Rider se lembrará do telefone e o encontrará automaticamente quando você estiver no alcance do equipamento de navegação. Se você tiver uma assinatura de serviços TomTom válida, o serviço será iniciado automaticamente.

O ícone do Bluetooth na parte superior da tela Menu principal do Rider mostra o status da conexão Bluetooth:

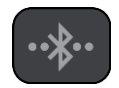

Bluetooth não conectado.

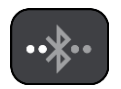

Bluetooth conectando. Seu dispositivo está tentando se conectar automaticamente ao telefone.

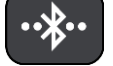

Bluetooth conectado. Seu equipamento está conectado ao telefone.

Também é possível conectar-se usando outro telefone.

#### Conectar-se aos serviços TomTom usando outro smartphone

- 1. Siga as instruções no seu equipamento sobre como ativar uma Rede de área pessoal no seu telefone.
- 2. Ative o Bluetooth no seu telefone.
- 3. Selecione Conexões Bluetooth no menu Ajustes.
- 4. Selecione Rede.
- 5. Selecione o botão de menu pop-up e selecione Procurar.

O equipamento de navegação pesquisa seu telefone.

**Dica**: caso seu dispositivo não consiga encontrar o telefone, verifique se ele ainda está "detectável" ou se está "visível" para outros equipamentos Bluetooth.

- Selecione seu smartphone da lista de telefones no seu equipamento.
   Seu equipamento de navegação se conecta aos serviços TomTom usando a conexão com Internet do telefone.
- 7. Faça login na sua conta TomTom existente.

Agora, os serviços TomTom estão ativos.

#### **Como excluir telefones**

- 1. Selecione Conexões Bluetooth no menu Ajustes.
- 2. Selecione Rede.
- 3. Selecione o botão de menu pop-up e selecione Excluir.
- 4. Selecione o telefone que você deseja excluir.
- 5. Selecione Excluir.

Seu telefone é excluído.

**Dica**: se você excluir todos os telefones conectados, não poderá mais usar os serviços TomTom.

#### Não é possível obter uma conexão

Para verificar o status da conexão com a Internet, selecione **Ajustes do Bluetooth** no menu configurações. Se o status da conexão de rede for exibido como Conectando ou Não conectado, selecione **Rede** e siga as instruções.

Caso seu Rider não consiga se conectar ao telefone ou não tenha conexão com Internet, verifique também se:

- Seu telefone é exibido no Rider.
- O Bluetooth do telefone está ativado.
- A PAN (Personal Area Network, Rede de área pessoal), também conhecida como Ponto de acesso pessoal, Tethering ou Tethering Bluetooth, está ativada.
- Seu plano de dados do provedor de serviços móveis está ativo, e se você pode acessar a Internet no telefone.

# Conteúdo da tela

#### A visualização de mapa

A visualização de mapa é exibida quando você não tem nenhum percurso planejado. Sua localização real é exibida assim que seu Rider encontra sua localização GPS.

A visualização de mapa pode ser usada da mesma forma como examinaríamos um mapa tradicional em papel. Você pode mover o mapa usando <u>gestos</u> e aplicar zoom usando os botões de zoom.

**Importante**: tudo no mapa é interativo, inclusive os símbolos do mapa e o percurso; tente selecionar algo e veja o que acontece!

**Dica**: para abrir o menu pop-up de um item do mapa (por exemplo, um percurso ou um PI), selecione o item para abrir o menu. Para selecionar uma localização no mapa, selecione e mantenha pressionada a localização até abrir o menu pop-up.

O mapa exibe sua localização atual e muitas outras localizações, como Meus locais.

Se você não tiver selecionado um percurso, o zoom do mapa será reduzido para exibir a área ao redor de sua localização.

Se você tiver planejado um percurso, seu percurso completo será exibido no mapa. Você pode <u>adicionar paradas</u> ao seu percurso diretamente no mapa. Quando você começa a dirigir, a <u>vista de</u> <u>orientação</u> é exibida.

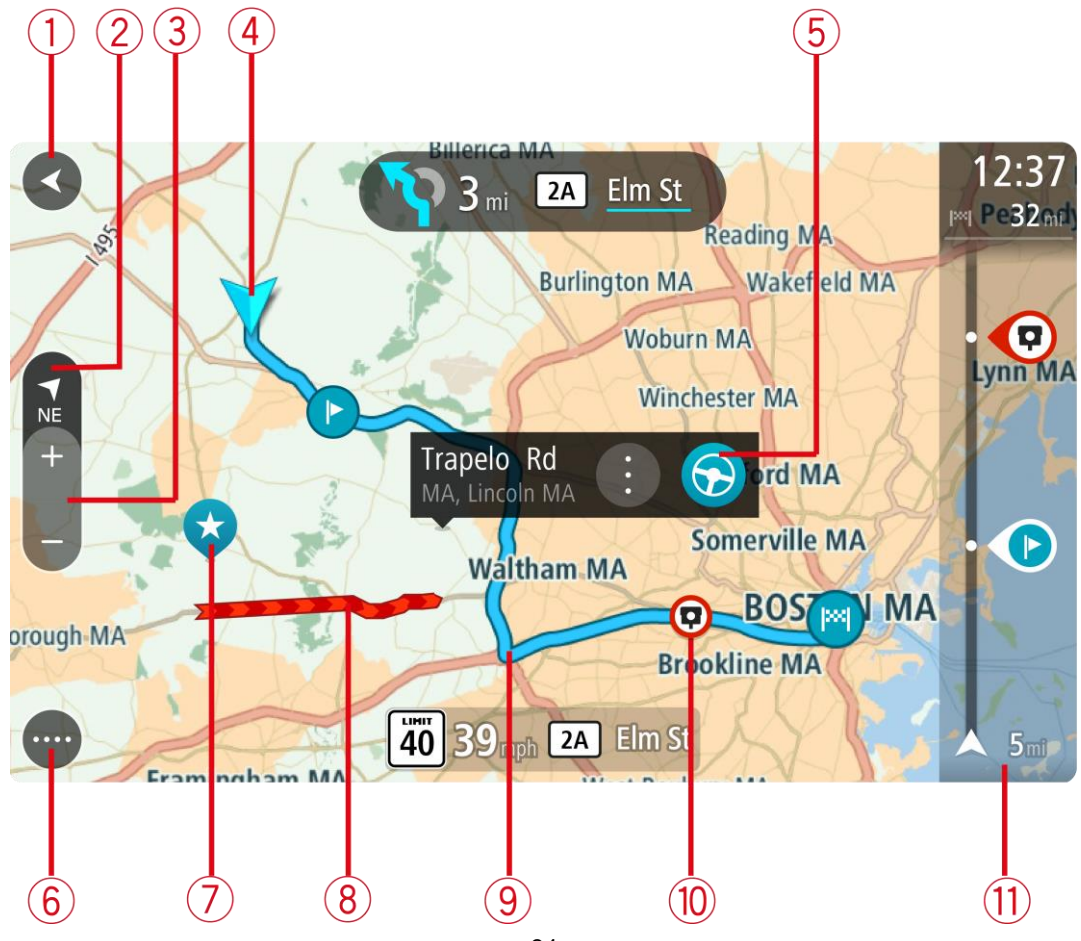

- Botão de voltar. Esse botão redireciona o mapa para uma visão geral de todo o seu percurso ou, quando não há nenhum percurso planejado, ele move o mapa para colocar sua localização atual no centro.
- 2. Botão de vista. Toque no botão de vista para alternar entre a visualização de mapa e a vista de orientação.

Na visualização de mapa, se você estiver dirigindo, a pequena seta girará para indicar sua direção de viagem em relação ao norte, com ele para cima.

**Dica**: a direção da bússola na qual você está dirigindo é mostrada no botão de vista abaixo da seta pequena da bússola, por exemplo, NE para noroeste. Essas direções da bússola são exibidas automaticamente ao dirigir na América do Norte e são ocultadas ao sair da América do Norte.

- 3. Botões de zoom. Selecione os botões de zoom para ampliar ou reduzir o zoom.
- 4. Localização atual. Esse símbolo exibe sua localização atual. Selecione-o para adicioná-lo a Meus locais ou pesquise perto de sua localização atual.

**Nota**: se seu Rider não conseguir encontrar sua localização, o símbolo será exibido em cinza. **Nota**: você não pode alterar o símbolo de localização atual.

- Localização selecionada. Mantenha pressionado para <u>selecionar uma localização</u> no mapa. Selecione o botão de menu pop-up para exibir as opções para a localização, ou selecione o botão Dirigir para planejar um percurso para o local.
- 6. Botão Menu principal. Selecione o botão para abrir o Menu principal.
- Símbolos do mapa. Os símbolos são usados no mapa para exibir seu destino e seus locais salvos:

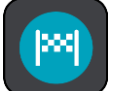

Seu destino.

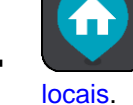

O seu local da residência. Você pode definir o local da sua residência em <u>Meus</u>

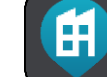

Seu local de trabalho. Você pode definir o local de seu trabalho em Meus locais.

Uma parada em seu percurso.

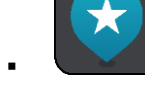

Um local salvo em Meus locais.

Uma localização marcada.

comunidade.

 Quando uma pesquisa por PIs próximo do destino é concluída e os resultados são exibidos no mapa, os PIs menos importantes são exibidos como pinos pretos com cruzes brancas.

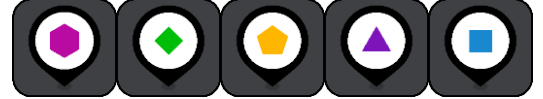

Símbolos para mostrar seus locais de PI da

Selecione um símbolo do mapa para abrir o menu pop-up e selecione o botão de menu para ver uma lista de ações que podem ser executadas.

- 8. Informações de trânsito. Selecione o incidente de trânsito para exibir informações sobre o congestionamento.
- 9. Seu percurso, caso você tenha <u>planejado um</u>. Selecione o percurso para apagá-lo, altere o tipo de percurso, adicione uma parada ou salva as alterações em seu percurso.
- Radares de velocidade em seu percurso. Selecione um <u>radar de velocidade</u> para exibir informações sobre a câmera.
- 11. Barra de percurso. A <u>barra de percurso</u> é exibida quando você tem um percurso planejado.

#### A vista de orientação

A vista de orientação é usada para guiá-lo ao longo do percurso até seu destino. A vista de orientação é exibida quando você começa a dirigir. Você vê sua localização atual e os detalhes ao longo do percurso, inclusive prédios 3D em algumas cidades.

Nota: os prédios 3D na vista de orientação não estão disponíveis em todos os equipamentos.

A vista de orientação geralmente é em 3D. Para exibir um mapa 2D com o mapa em movimento em sua direção de viagem, altere as configurações padrão 2D e 3D.

**Dica**: quando você planejar um percurso e a vista de orientação 3D for exibida, selecione o botão de vista para alterar a <u>visualização de mapa</u> e usar os recursos interativos.

Quando seu Rider for iniciado após hibernar e você tiver um percurso planejado, a vista de orientação será exibida com sua localização atual.

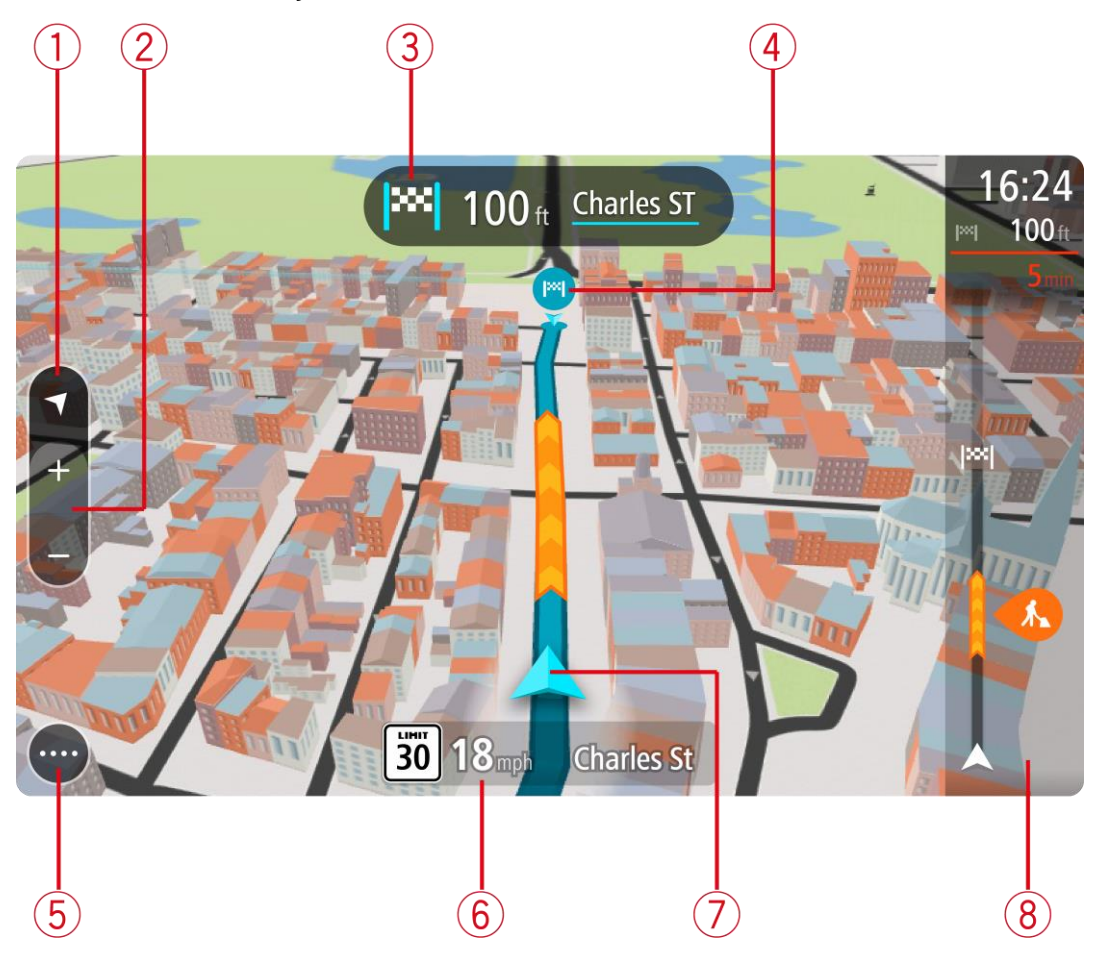
1. Botão de vista. Toque no botão de vista para alternar entre a visualização de mapa e a vista de orientação.

Na visualização de orientação, se você estiver dirigindo, a pequena seta girará para indicar sua direção de viagem em relação ao norte, com ele para cima.

**Dica**: a direção da bússola na qual você está dirigindo é mostrada no botão de vista abaixo da seta pequena da bússola, por exemplo, NE para noroeste. Essas direções da bússola são exibidas automaticamente ao dirigir na América do Norte e são ocultadas ao sair da América do Norte.

2. Botões de zoom. Selecione os botões de zoom para ampliar ou reduzir o zoom.

**Dica**: em alguns equipamentos, você também pode <u>aproximar ou afastar os dedos</u> para ampliar ou reduzir o zoom.

- 3. Painel de instruções. Esse painel exibe as seguintes informações:
  - A direção de sua próxima curva.
  - A distância até sua próxima curva.
  - O nome da próxima estrada em seu percurso.
  - Orientação de pista em alguns cruzamentos.

**Nota**: selecione o painel de instruções para ver uma lista de instruções de texto passo a passo para o seu percurso planejado.

- 4. Símbolos de percurso. Os símbolos são usados em seu percurso para exibir sua localização inicial, suas <u>paradas</u> e seu destino.
- 5. Botão Menu principal. Selecione o botão para mostrar o Menu principal.
- 6. Painel de velocidade. Esse painel exibe as seguintes informações:
  - O limite de velocidade em sua localização.
  - Sua velocidade atual. Se você dirigir a mais de 5 km/h ou 3 mph além do limite de velocidade, o painel de velocidade ficará vermelho. Se você dirigir a menos de 5 km/h ou 3 mph além do limite de velocidade, o painel de velocidade ficará laranja.
  - O nome da rua em que você está dirigindo.
  - O botão para reportar radar de velocidade.
- 7. Localização atual. Esse símbolo exibe sua localização atual. Selecione o símbolo ou o painel de velocidade para abrir o menu rápido.

**Nota**: se seu Rider não conseguir encontrar sua localização, o símbolo será exibido em cinza. **Nota**: você não pode alterar o símbolo de localização atual.

8. Barra de percurso. A <u>barra de percurso</u> é exibida quando você tem um percurso planejado.

**Importante**: para ver uma barra de percurso maior com informações adicionais de percurso, altere a configuração para <u>Informações de percurso</u>.

## A barra de percurso

A barra de percurso é exibida quando você tem um percurso planejado. Ela contém um painel de informações de chegada na parte superior e uma barra com símbolos embaixo.

**Dica**: você também pode escolher ver uma barra de percurso mais ampla exibindo informações de percurso adicionais (não disponível em todos os equipamentos ou aplicativos).

**Nota**: a distância <u>restante exibida pela barra de percurso</u> depende da extensão geral de seu percurso.

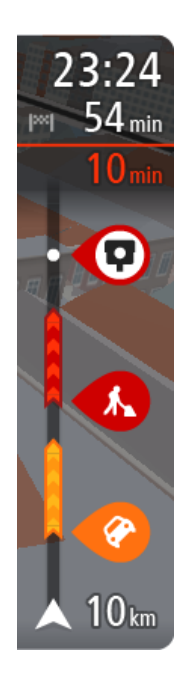

O painel de informações de chegada exibe as seguintes informações:

**Dica**: se seu destino estiver em um fuso horário diferente, você verá um sinal de mais (+) ou menos (-) e a diferença de horário em horas e meias-horas no <u>painel de informações de chegada</u>. A hora estimada de chegada é a hora local em seu destino.

- A hora de chegada estimada ao seu destino.
- O tempo gasto para chegar de seu local atual até o destino.
- Um botão de estacionamento é exibido próximo à bandeira de destino quando o estacionamento está disponível perto de sua localização.

Caso você tenha <u>paradas</u> em seu percurso, selecione esse painel para alternar entre informações sobre sua próxima parada e seu destino final. Você pode <u>escolher as informações exibidas</u> no painel de informações de chegada.

**Status do trânsito** - se seu Rider não estiver recebendo nenhuma informação de trânsito, um símbolo de trânsito com uma cruz será exibido abaixo do painel de informações de chegada.

A barra usa símbolos para exibir as seguintes informações:

- Um percurso mais rápido, se houver trânsito no seu percurso.
- As paradas em seu percurso.

**Dica**: para remover rapidamente uma parada, selecione-a na barra de percurso e use o menu.

- <u>Postos de gasolina</u> que estão diretamente em seu percurso.
- <u>TomTom Traffic</u> incidentes.
- Radares de velocidade <u>TomTom</u>.
- Paradas de descanso diretamente em seu percurso.

Você pode escolher as informações exibidas em seu percurso.

Os símbolos estão na ordem em que ocorrem em seu percurso. Para incidentes de trânsito, o símbolo de cada incidente alterna entre a exibição do tipo de incidente e o atraso em minutos. Selecione um símbolo para ver mais informações sobre uma parada, um incidente ou um radar de velocidade. Se um símbolo for exibido em cima de outro símbolo, a seleção dos símbolos ampliará a barra de percurso para exibir cada símbolo separadamente. Em seguida, você poderá selecionar um símbolo.

O tempo total de atraso devido a engarrafamentos, clima e outros incidentes no percurso, inclusive informações fornecidas pelo histórico do uso de percursos, é exibido acima dos símbolos.

Para ver uma lista completa de incidentes, consulte Incidentes de trânsito.

A parte inferior da barra de percurso representa sua localização atual e mostra a distância até o próximo incidente no percurso. Além disso, você pode escolher visualizar a hora atual se ativar a configuração.

**Observação**: para tornar a barra de percurso mais legível, talvez alguns incidentes podem não sejam exibidos. Esses incidentes serão sempre de menor importância e só causam pequenos atrasos.

A barra de percurso também exibe mensagens de status, por exemplo, **Procurando percurso mais** rápido ou **Reproduzir visualização do percurso**.

#### Barra de percurso e distâncias

A distância restante exibida na barra de percurso depende da extensão de seu percurso ou da distância restante no percurso.

Para distâncias restantes maiores do que 50 km (31 milhas), apenas os próximos 50 km (31 milhas) são exibidos. O ícone de destino não é exibido.

**Dica**: é possível percorrer a barra de percurso para ver seu percurso inteiro (recurso indisponível para iOS).

- Para distâncias restantes entre 10 km (6 milhas) e 50 km (31 milhas), a distância completa é exibida. O ícone de destino fica fixo na parte superior da barra de percurso.
- Para distâncias restantes inferiores a 10 km (6 milhas), a distância completa é exibida. O ícone de destino se move em direção ao símbolo chevron quando você se aproxima do destino.

A metade superior da barra de percurso exibe duas vezes a distância da barra inferior, conforme mostrado nos exemplos a seguir:

- A distância restante de 50 km na barra de percurso é dividida em 34 km (21 milhas) na parte superior e 16 km (9 milhas) na inferior.
- A distância restante de 10 km na barra de percurso é dividida em 6,6 km (4 milhas) na parte superior e 3,3 km (2 milhas) na inferior.

A barra de percurso é atualizada constantemente conforme você dirige.

# Menu rápido

Para abrir o menu rápido, selecione o símbolo de localização atual ou o painel de velocidade na vista de orientação.

Assim, você poderá:

- Marcar uma localização
- Comunicar um novo radar de velocidade
- <u>Alterar um limite de velocidade</u>
- Evitar bloqueio de estrada
- Veja sua localização atual ou latitude/longitude caso não esteja em uma estrada com nome.

Botões e símbolos menores do menu principal

Na <u>visualização de mapa</u> ou <u>vista de orientação</u>, selecione o botão Menu principal para abrir o menu principal.

Os seguintes botões e símbolos estão disponíveis na tela Menu principal, além dos botões de navegação:

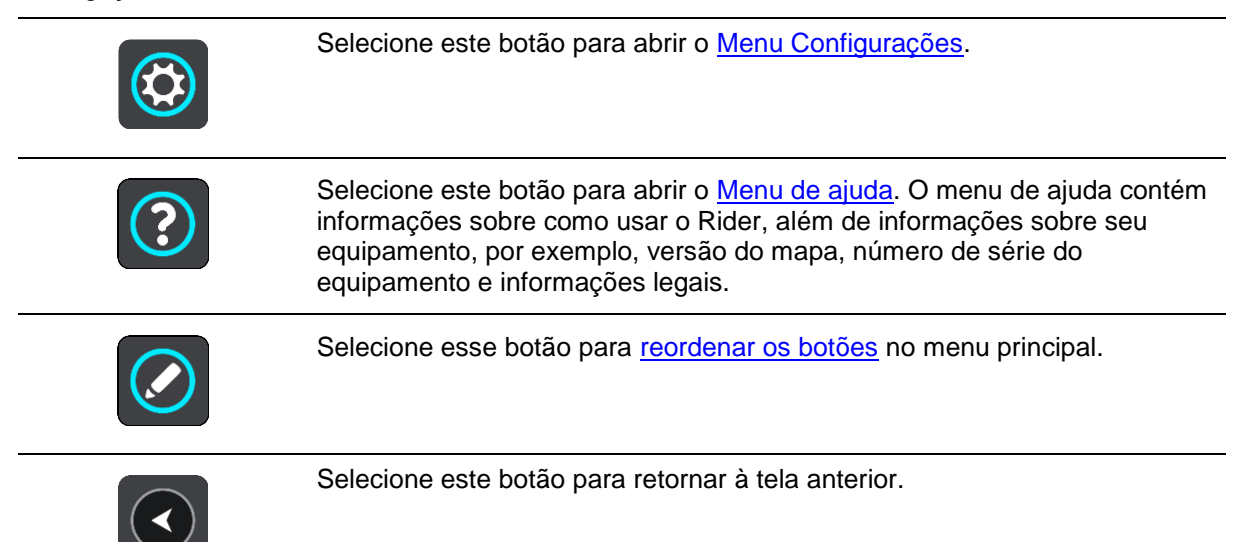

|             | Selecione este botão para retornar à <u>visualização de mapa</u> ou à <u>vista de</u><br><u>orientação</u> .                                                                                                    |  |
|-------------|----------------------------------------------------------------------------------------------------|--|
| ••**        | Este símbolo mostra o status da conexão Bluetooth ao usar um smartphone para conectar-se aos serviços TomTom.                                                                                                    |  |
|             | Este símbolo mostra o nível de carga da bateria no Rider.                                                                                                    |  |
| Â           | Este símbolo mostra que o Rider está conectado aos Serviços TomTom.                                                                                                    |  |
|             | Este símbolo mostra que o Rider não está conectado aos <u>Serviços</u><br><u>TomTom</u> .                                                                                                    |  |
|             | Este símbolo mostra que o Rider está conectado ao MyDrive.                                                                                                    |  |
| ⊂` <b>x</b> | Este símbolo mostra que o Rider não está conectado ao MyDrive.                                                                                                    |  |
| (6)         | Esse botão mostra que você ouvirá instruções de voz. Selecione o botão<br>para desligar as instruções de voz. Você não ouvirá mais as instruções de<br>percurso faladas, mas ainda ouvirá informações, como avisos e in-<br>formações de trânsito.                                                                     |  |
|             | <b>Dica</b> : você pode selecionar os tipos de instruções que deseja ouvir.<br>Selecione <u>Vozes</u> no menu de configurações e selecione as instruções que deseja ouvir.                                                                                                    |  |
| (PA)        | Esse botão mostra que você não ouvirá instruções de voz. Selecione este botão para ativar as instruções de voz.                                                                                                    |  |
|             | Esse botão mostra que a tela está usando cores diurnas. Selecione o botão<br>para reduzir o brilho da tela e exibir o mapa em cores mais escuras.<br>Ao dirigir à noite ou dentro de um túnel escuro, fica mais fácil visualizar a<br>tela e há menos distração para o motorista se o brilho da tela for<br>esmaecido. |  |
|             | <b>Dica</b> : o equipamento pode alternar automaticamente entre cores diurnas<br>e noturnas, dependendo da hora do dia. Para desativar este recurso,<br>selecione Aparência, clique em Tela no menu <u>Ajustes</u> e desative<br><b>Alternar para cores noturnas quando estiver escuro</b> .                           |  |
|             | Esse botão mostra que a tela está usando cores noturnas. Selecione o botão para aumentar o brilho da tela e exibir o mapa em cores mais claras.                                                                                                    |  |

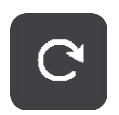

Selecione esse botão para atualizar a sua tela.

# Controle de volume

Na visualização de mapa ou vista de orientação, selecione o botão Menu principal para abrir o menu principal.

Selecione e deslize o controle de volume para alterar o volume dos avisos e instruções de voz. Se as instruções de voz forem desativadas, o controle de volume ainda alterará o volume dos avisos.

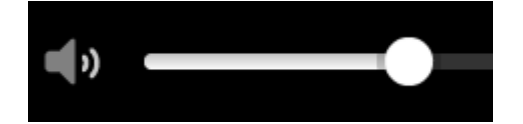

# Como usar gestos

Os gestos são usados para controlar seu Rider.

Nesse Manual do usuário, você vai aprender como usar gestos para controlar seu Rider. Abaixo você encontra uma explicação sobre cada gesto.

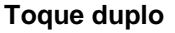

Com um dedo, toque na tela duas vezes rapidamente.

Exemplo de quando usar o zoom no mapa.

Arrastar

Coloque um dedo na tela e mova-o. Exemplo de quando usar a rolagem no mapa.

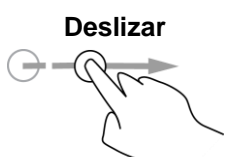

Deslize a ponta de um dedo na tela. Exemplo de como usar a rolagem de grande distância no mapa.

Dica: o deslize não está disponível em todos os equipamentos.

Manter pressionado

Deixe um dedo na tela por mais de 0,5 segundo. Exemplo de quando abrir o menu pop-up de um local do mapa.

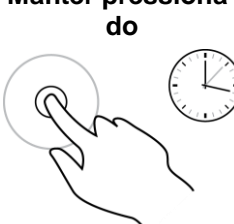

#### Pinch to zoom

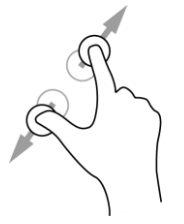

Tocar ou selecionar

Toque na tela com o polegar e outro dedo. Separa-os para aplicar zoom e aproxime-os para reduzir o zoom.

Exemplo de quando ampliar e reduzir o zoom no mapa.

**Dica**: essa opção não está disponível em todos os equipamentos. Se a opção Pinch to Zoom não estiver disponível, use os botões de zoom para ampliar ou reduzir o zoom.

Toque na tela com um dedo.

Exemplo de quando selecionar um item no menu principal.

## Reordenar os botões do menu principal

Para reordenar os botões no menu principal e deixá-los de acordo com a sua preferência, faça o seguinte:

1. Selecione o botão Menu principal para abrir o menu principal.

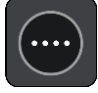

2. Mantenha pressionado por dois segundos o botão que deseja mover.

Dica: de forma alternativa, selecione o botão Editar no menu principal.

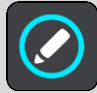

O botão de menu é exibido com setas para a esquerda e para a direita.

- 3. Pressione a seta esquerda ou direita no botão de menu para mover o botão para uma nova posição no menu.
- 4. Selecione e mova outros botões na ordem desejada.
- 5. Selecione **Concluído**.

# Trânsito

# Sobre TomTom Traffic

O TomTom Traffic é um serviço TomTom que fornece informações do trânsito em tempo real.

Combinado aos dados históricos do uso de estrada, o TomTom Traffic ajuda você a planejar o melhor percurso possível até o seu destino, considerando as condições locais recentes de trânsito e clima.

O seu TomTom Rider recebe informações sobre as mudanças nas condições do trânsito regularmente. Se congestionamentos, chuva pesada, neve ou outros incidentes forem encontrados em seu percurso atual, seu Rider se oferecerá para replanejar seu percurso para tentar evitar atrasos.

**Importante**: ao se aproximar de um percurso alternativo mais rápido, você receberá um aviso na barra de percurso, podendo ver o percurso alternativo tanto na vista de orientação quanto na visualização do mapa. Para aceitar um percurso mais rápido, dirija na direção do percurso alternativo conforme se aproximada dele e seu equipamento o selecionará.

Para receber serviços TomTom em seu Rider, é preciso estar <u>conectado aos serviços TomTom</u> e a uma conta TomTom.

**Nota**: os serviços TomTom não estão disponíveis em todos os equipamentos. **Nota**: alguns serviços TomTom podem não estar disponíveis em sua localização atual.

## A barra de percurso

A barra de percurso é exibida quando você tem um percurso planejado. Ela contém um painel de informações de chegada na parte superior e uma barra com símbolos embaixo.

**Dica**: você também pode escolher ver uma barra de percurso mais ampla exibindo informações de percurso adicionais (não disponível em todos os equipamentos ou aplicativos).

**Nota**: a distância <u>restante exibida pela barra de percurso</u> depende da extensão geral de seu percurso.

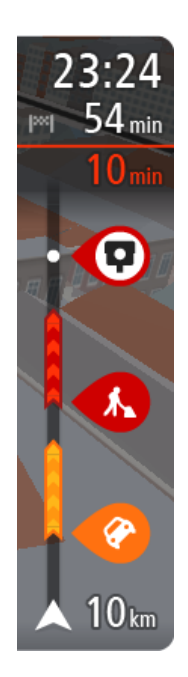

O painel de informações de chegada exibe as seguintes informações:

**Dica**: se seu destino estiver em um fuso horário diferente, você verá um sinal de mais (+) ou menos (-) e a diferença de horário em horas e meias-horas no <u>painel de informações de chegada</u>. A hora estimada de chegada é a hora local em seu destino.

- A hora de chegada estimada ao seu destino.
- O tempo gasto para chegar de seu local atual até o destino.
- Um botão de estacionamento é exibido próximo à bandeira de destino quando o estacionamento está disponível perto de sua localização.

Caso você tenha <u>paradas</u> em seu percurso, selecione esse painel para alternar entre informações sobre sua próxima parada e seu destino final. Você pode <u>escolher as informações exibidas</u> no painel de informações de chegada.

**Status do trânsito** - se seu Rider não estiver recebendo nenhuma informação de trânsito, um símbolo de trânsito com uma cruz será exibido abaixo do painel de informações de chegada.

A barra usa símbolos para exibir as seguintes informações:

- Um percurso mais rápido, se houver trânsito no seu percurso.
- As paradas no seu percurso.

**Dica**: para remover rapidamente uma parada, selecione-a na barra de percurso e use o menu pop-up.

- <u>Postos de gasolina</u> que estão diretamente em seu percurso.
- <u>TomTom Traffic</u> incidentes.
- <u>Radares de velocidade</u> e Zonas de perigo TomTom.
- Paradas de descanso diretamente em seu percurso.

Você pode escolher as informações exibidas em seu percurso.

Os símbolos estão na ordem em que ocorrem em seu percurso. Para incidentes de trânsito, o símbolo de cada incidente alterna entre a exibição do tipo de incidente e o atraso em minutos. Selecione um símbolo para ver mais informações sobre uma parada, um incidente ou um radar de velocidade. Se um símbolo for exibido em cima de outro símbolo, a seleção dos símbolos ampliará a barra de percurso para exibir cada símbolo separadamente. Em seguida, você poderá selecionar um símbolo.

O tempo total de atraso devido a engarrafamentos, clima e outros incidentes no percurso, inclusive informações fornecidas pelo histórico do uso de percursos, é exibido acima dos símbolos.

Para ver uma lista completa de incidentes, consulte Incidentes de trânsito.

A parte inferior da barra de percurso representa sua localização atual e mostra a distância até o próximo incidente no percurso. Além disso, você pode escolher visualizar a hora atual se ativar a configuração.

**Observação**: para tornar a barra de percurso mais legível, talvez alguns incidentes podem não sejam exibidos. Esses incidentes serão sempre de menor importância e só causam pequenos atrasos.

A barra de percurso também exibe mensagens de status, por exemplo, **Procurando percurso mais** rápido ou **Reproduzir visualização do percurso**.

#### Como ver o trânsito no mapa

Os incidentes de trânsito são enviados no mapa. Quando vários incidentes de tráfego sobrepõem o incidente com maior prioridade - por exemplo, um bloqueio de estrada é tem prioridade mais alta do que trabalhos em estradas ou uma pista fechada.

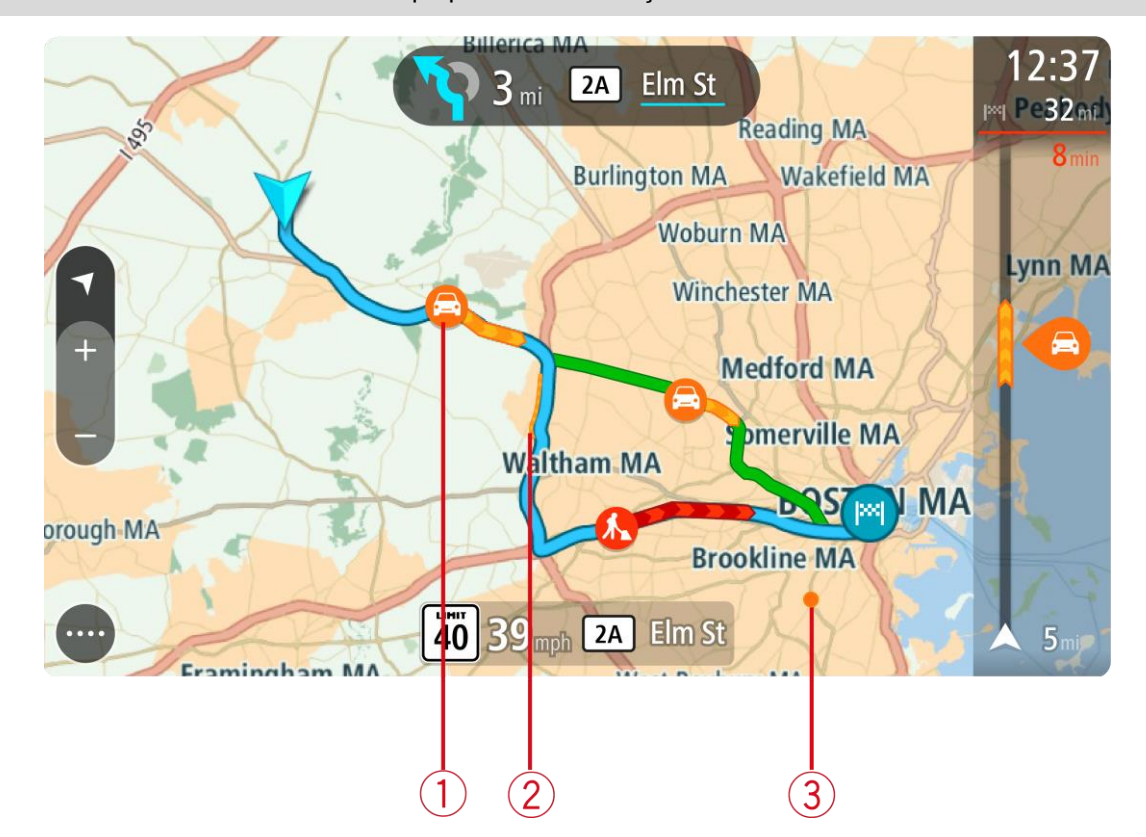

Dica: selecione um incidente no mapa para ver informações mais detalhadas.

Incidente de trânsito que afeta seu percurso na direção de sua viagem.
 Um símbolo ou número no início do incidente mostra o tipo de incidente ou o atraso em minutos, por exemplo: 5 minutos.

A cor do incidente indica a velocidade do trânsito relativa à velocidade máxima permitida nesse local, em que vermelho indica a mais lenta. As faixas no engarrafamento também são animadas para exibir a velocidade do trânsito, onde adequado.

Para ver uma lista completa de incidentes, consulte Incidentes de trânsito.

- 2. O incidente de trânsito em seu percurso, mas na direção oposta da viagem.
- 3. Incidentes de trânsito em estradas que não são visíveis em seu nível de zoom atual.

#### Como ver o trânsito em seu percurso

As informações sobre incidentes de trânsito em seu percurso são exibidas na barra de percurso no lado direito do mapa e nas vistas de orientação.

A <u>barra de percurso</u> avisa sobre congestionamentos quando você está dirigindo, usando símbolos para mostrar onde cada incidente de trânsito está localizado em seu percurso. Ao usar a visualização de mapa, você também pode selecionar símbolos no próprio mapa.

**Nota:** se seu Rider não estiver recebendo nenhuma informação de trânsito, um símbolo de trânsito com uma cruz será exibido abaixo do painel de informações de chegada.

**Nota:** para tornar a barra de percurso mais legível, talvez alguns incidentes podem não ser exibidos. Esses incidentes serão sempre de menor importância e só causam pequenos atrasos.

Para obter mais informações sobre um incidente, selecione-o na barra de percurso. O mapa é aberto com zoom no incidente, e um painel de informações é aberto exibindo informações detalhadas sobre o incidente de trânsito.

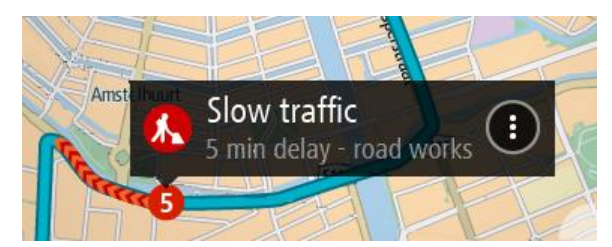

As informações exibidas incluem:

- A causa do incidente de trânsito, por exemplo, obras na estrada, pista de rodagem fechada ou clima.
- A gravidade do incidente trânsito lento, engarrafamento ou congestionamento.
- O tempo de atraso.
- A extensão do incidente.

Para ver uma lista completa de incidentes, consulte Incidentes de trânsito.

Selecione o botão de voltar para retornar à vista de orientação.

## Incidentes de trânsito

Os símbolos de incidente de trânsito a seguir são usados na visualização de mapa e na barra de percurso para mostrar o motivo do engarrafamento:

| æ        | Trânsito             |
|----------|----------------------|
| <b>(</b> | Acidente             |
|          | Condições perigosas  |
|          | Trabalhos na estrada |
| 6        | Bloqueio de pista    |
| •        | Bloqueio de estrada  |
|          | Chuva                |
| Ð        | Nevoeiro             |
| *        | Gelo ou neve         |
| R        | Vento                |

O símbolo ou o número no início do incidente mostra o tipo de incidente ou o atraso em minutos, por exemplo: 4 minutos.

A cor do incidente indica a velocidade do trânsito relativa à velocidade máxima permitida nesse local, em que vermelho indica a mais lenta. As faixas no engarrafamento também são animadas para exibir a velocidade do trânsito, onde adequado.

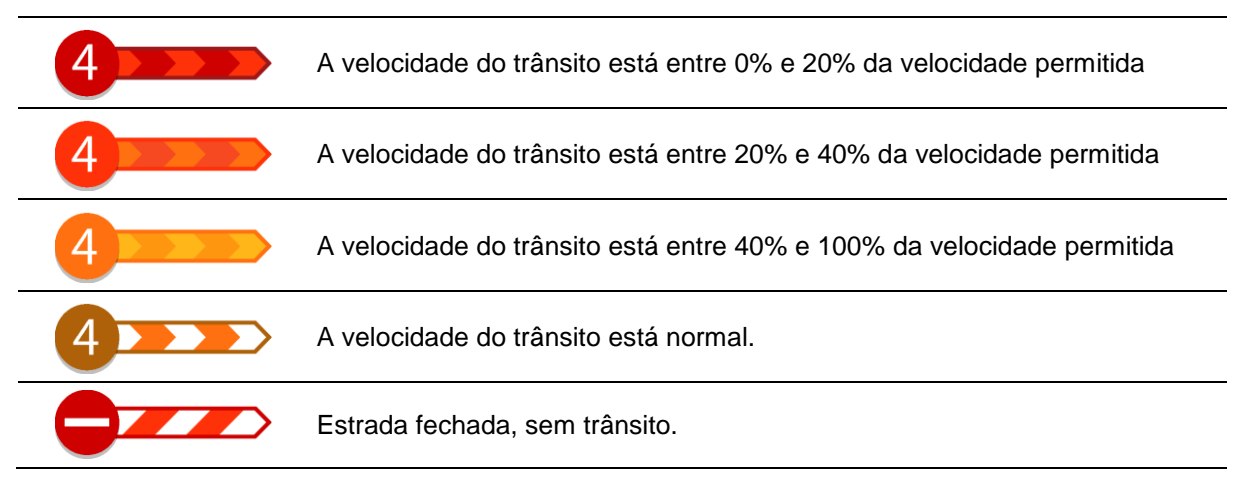

# Aviso de aproximação de um engarrafamento

Um aviso é dado conforme você se aproxima do engarrafamento. Os avisos são reproduzidos de diversas maneiras:

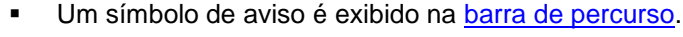

- A barra de percurso é ampliada para o início do engarrafamento.
- Sua distância até o início do engarrafamento é mostrada na barra de percurso.
- A cor da estrada na barra de percurso muda para laranja ou vermelho, dependendo da gravidade do engarrafamento.
- A cor de fundo da barra de percurso muda para vermelho se você estiver dirigindo rápido demais na direção do engarrafamento.
- Você ouve um som de aviso.

Para alterar a forma como você é avisado, selecione Sons e avisos no menu Ajustes.

#### Evitar um engarrafamento em seu percurso

Você pode evitar um engarrafamento presente em seu percurso.

**Nota**: ás vezes, o percurso mais rápido ainda é o percurso com o engarrafamento. **Nota**: pode não ser possível encontrar um percurso alternativo ao longo do engarrafamento se não existir um.

#### Evitar um engarrafamento usando a barra de percurso

 Na barra de percurso, selecione o símbolo do engarrafamento se quiser evitá-lo. O congestionamento é exibido no mapa.

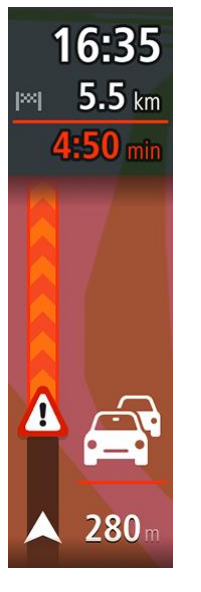

2. Selecione o botão de menu pop-up.

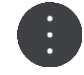

Selecione Evitar no menu pop-up.
 Um novo percurso que evita o engarrafamento foi encontrado.

#### Evitar um engarrafamento usando o mapa

- Na visualização de mapa, amplie e selecione o engarrafamento que está em seu percurso.
   O engarrafamento com um painel de informações é exibido no mapa.
- 2. Selecione o botão de menu pop-up.

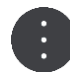

#### 3. Selecione Evitar.

Um novo percurso que evita o engarrafamento foi encontrado.

## Orientação de pista avançada

Observação: a orientação de pista não está disponível em todos os cruzamentos ou países.

A Orientação de pista avançada o ajuda a se preparar para sair de autoestradas e cruzamentos mostrando a pista de direção correta do percurso planejado.

Ao aproximar-se de uma saída ou cruzamento, a pista que você deve tomar é mostrada na tela.

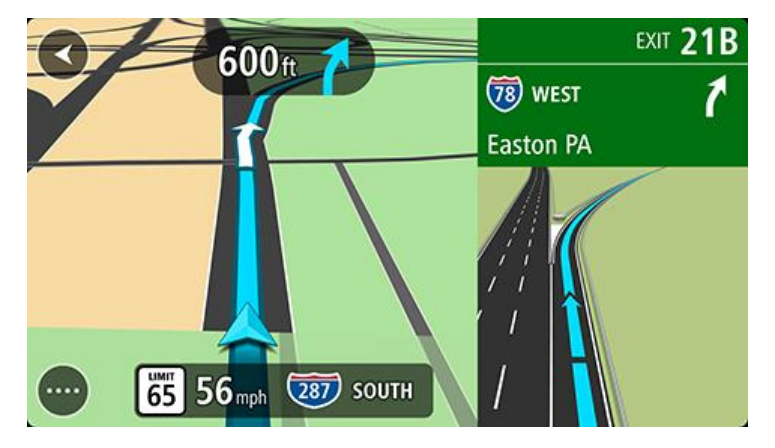

Dica: para fechar a imagem da pista, selecione qualquer parte da tela.

É possível escolher entre tela dividida com a Vista de orientação à esquerda e a orientação de pista à direita, ou tela inteira somente com orientação de pista. Você também pode desligar a orientação de pista. Acesse **Aparência** em <u>Configurações</u> para alterar a configuração **Visualizações para saídas de autoestrada**.

## Limites de velocidade baseados na hora

Alguns limites de velocidade mudam dependendo da hora do dia. Por exemplo, talvez você veja o limite de velocidade perto de escolas ser reduzido a 40 km/h ou 25 mph de manhã entre 08:00 a 09:00 e de tarde entre 15:00 e 16:00. Onde possível, o limite de velocidade exibido no painel de velocidade muda para exibir os limites de velocidade variável.

Alguns limites de velocidade mudam dependendo das condições de direção. Por exemplo, o limite de velocidade diminuirá se houver trânsito intenso ou se as condições climáticas não forem propícias. Esses limites de velocidade variável não são exibidos no painel de velocidade. A velocidade exibida no painel de velocidade é o limite máximo de velocidade permitido em boas condições de direção.

**Importante**: o limite de velocidade exibido no painel de velocidade é apenas uma indicação. Você deve respeitar o limite de velocidade real da estrada e as condições em que está dirigindo.

# Sincronização usando o TomTom MyDrive

# Sobre o TomTom MyDrive

O TomTom MyDrive é a maneira fácil de definir um destino, compartilhar locais e favoritos e salvar suas informações de navegação pessoais. O MyDrive sincroniza-se com seu TomTom Rider usando sua conta TomTom. Você pode usar o MyDrive em um navegador da web em um computador ou como um aplicativo móvel em um smartphone ou tablet.

**Importante**: para usar o TomTom MyDrive, você precisa de um equipamento de navegação compatível.

Use o TomTom MyDrive para fazer o seguinte:

- Encontre um destino no mapa do MyDrive e envie para o seu Rider. Você pode dirigir para o
  destino e ele é salvo em Meus locais e em Destinos recentes no menu principal.
- Planeje um percurso com paradas no mapa do MyDrive e envie-o para seu Rider.
- Sincronizar arquivos de lista de PI da comunidade do mapa do MyDrive no seu Rider. As listas de PI são armazenadas em Meus locais e os locais são exibidos no mapa.
- Encontrar um PI em MyDrive e sincronizar com o seu Rider.
- Salve continuamente todos os seus locais em Meus locais no MyDrive. Você pode ver todas as localizações de Meus locais no mapa do MyDrive.
- Restaura automaticamente as localizações dos Meus locais e PIs do MyDrive para o seu Rider após uma reinicialização.

Para ativar o MyDrive no seu Rider, você deve estar conectado com os Serviços TomTom.

**Importante**: em equipamentos dos modelos START 42/52, START 40/50/60 e GO 51/61, a tela apaga intencionalmente quando você conecta seu equipamento ao computador.

# Iniciando sessão no MyDrive

Você deve fazer login no MyDrive para sincronizar-se com sua conta TomTom. Ao fazer login em sua conta a partir de seu equipamento de navegação, do navegador da web ou do aplicativo MyDrive, a sincronização com sua conta TomTom ocorrerá automaticamente.

#### Fazer o login no MyDrive no seu Rider

- 1. No menu principal, selecione Serviços TomTom.
- 2. Selecione MyDrive.
- 3. Insira o endereço de e-mail e a senha utilizados em sua conta TomTom.
- 4. Selecione Fazer login.

Seu Rider conecta-se a sua conta TomTom.

5. Retornar à visualização de mapa.

Seu Rider salva automaticamente suas informações pessoais de navegação em sua conta TomTom.

#### Fazer o login no MyDrive usando um navegador da web ou aplicativo MyDrive

Faça login usando o endereço de e-mail e a senha de sua conta TomTom. Ao fazer o login, você pode visualiza suas informações de navegação pessoal do seu equipamento de navegação, pode selecionar destinos e criar Locais para sincronizar com seus equipamentos de navegação.

# Configurar um destino usando o MyDrive

Ao fazer o login no MyDrive usando um navegador da web ou aplicativo MyDrive, você pode selecionar seu destino em um mapa e enviá-lo para o seu equipamento de navegação. Quando seu equipamento é conectado a sua conta TomTom, ele é sincronizado com o MyDrive e recebe o destino.

- 1. Em um navegador da web ou usando o aplicativo MyDrive, faça login em sua conta TomTom.
- 2. No mapa, selecione um destino.

**Dica**: você pode procurar por um destino ou você pode mover o mapa e selecionar um destino. Você também pode selecionar um destino de Destinos recentes no menu principal ou na lista de Meus locais.

- Clique no local e, então, abra o menu pop-up e selecione Enviar para o equipamento.
   O destino é enviado para sua conta TomTom.
- 4. Faça o login no MyDrive em seu Rider.

Seu Rider sincroniza-se com sua conta TomTom e recebe o novo destino MyDrive.

A mensagem **Você recebeu um novo destino** é exibida. Um percurso é planejado automaticamente para o destino no MyDrive.

**Dica**: todos os destinos do MyDrive são salvos em Destinos recentes no menu principal e também em <u>Meus locais</u>.

## Planejar um percurso com paradas usando o MyDrive

Ao fazer o login no MyDrive usando um navegador da web, você pode criar um percurso com paradas e enviá-lo ao seu equipamento de navegação. Quando seu equipamento é conectado a sua conta TomTom, ele é sincronizado com o MyDrive e recebe o destino.

#### Criar um percurso com paradas

- 1. Em um navegador da web, faça login em sua conta TomTom.
- 2. No mapa, selecione um destino.

**Dica**: você pode procurar um destino ou pode mover o mapa e selecionar um destino nele. Você também pode selecionar um destino de Destinos recentes no menu principal ou na lista de Meus locais.

3. No mapa, selecione uma parada da mesma forma que selecionou seu destino e, então, selecione Adicionar parada.

A parada será adicionada ao seu percurso.

Seu percurso será selecionado e o menu pop-up exibirá Enviar percurso para o equipamento.

- 4. Adicione mais paradas a seu percurso se quiser.
- 5. No menu pop-up, selecione Enviar percurso para o equipamento.

Os destinos e as paradas são enviados para sua conta TomTom.

6. Faça o login no MyDrive em seu Rider.

Seu Rider sincroniza-se com sua conta TomTom e recebe o novo destino e as novas paradas do MyDrive.

A mensagem **Você recebeu um novo percurso** é exibida. Um percurso é planejado automaticamente para o destino e as paradas no MyDrive. **Dica**: todos os destinos do MyDrive são salvos em Destinos recentes no menu principal e também em <u>Meus locais</u>.

Dica: É possível salvar o percurso com paradas em Meus percursos.

#### Como reordenar paradas em um percurso

- 1. Em **Planejar um percurso** no menu principal do MyDrive, coloque o cursor do mouse sobre uma parada ou destino.
- 2. Mova o cursor para a esquerda até que ele se torne um símbolo de mão.
- Clique e arraste cada parada ou destino para a ordem na qual deseja dirigir até eles.
   Cada vez que você move uma parada ou destino, seu percurso é recalculado com as paradas na ordem alterada.

A última parada na lista se torna seu destino.

#### Exibir um percurso planejado no MyDrive

Ao planejar um percurso em seu Rider, o destino será sincronizado com sua conta TomTom. Você pode ver o destino ao fazer o login no MyDrive em um navegador da web ou usando o aplicativo MyDrive.

## Apagar um destino do MyDrive

- 1. Certifique-se de estar logado em sua conta MyDrive no seu Rider.
- 2. Selecione Percurso atual no menu principal para abrir o menu de Percurso atual.
- 3. Selecione Apagar percurso para apagar o percurso planejado atual.

Seu equipamento retorna à <u>visualização de mapa</u>. Seu percurso foi apagado de seu Rider e de sua conta TomTom.

**Dica**: todos os destinos do MyDrive são salvos em Destinos recentes no menu principal e também em <u>Meus locais</u>.

#### Excluir um destino do MyDrive em Meus locais

1. No menu principal, selecione **Destinos recentes**.

Dica: você também pode selecionar Meus locais, seguido por Destinos recentes.

- 2. Selecione Editar lista.
- 3. Selecione os locais que você deseja excluir.
- 4. Selecione Excluir.

#### Defina um contato de telefone como seu destino usando o aplicativo MyDrive

Quando estiver conectado no aplicativo MyDrive, é possível selecionar um contato em sua lista de contatos telefônicos para definir como seu destino. Seu contato deve ter um endereço completo e estar na ordem correta. O destino é exibido no mapa e você pode enviá-lo a seu equipamento de navegação. Quando seu equipamento é conectado a sua conta TomTom, ele é sincronizado com o MyDrive e recebe o destino.

- 1. Usando o aplicativo MyDrive, faça login em sua conta TomTom.
- 2. No menu do aplicativo MyDrive, selecione **Contatos**.
- Selecione o contato que deseja definir como seu destino. A localização de seu contato é exibida no mapa.
- Clique no local e, então, abra o menu pop-up e selecione Enviar para o equipamento.
   O destino é enviado para sua conta TomTom.
- 5. Faça o login no MyDrive em seu Rider.

Seu Rider sincroniza-se com sua conta TomTom e recebe o novo destino MyDrive. A mensagem **Você recebeu um novo destino** é exibida. Um percurso é planejado automaticamente para o destino no MyDrive.

**Dica**: todos os destinos do MyDrive são salvos em Destinos recentes no menu principal e também em <u>Meus locais</u>.

#### Encontrar e sincronizar locais usando o MyDrive

Quando estiver logado em seu TomTom MyDrive, você pode encontrar locais no MyDrive e sincronizá-los com os locais de Rider Meus locais.

- 1. Em um navegador da web ou usando o aplicativo MyDrive, faça login em sua conta TomTom.
- 2. No mapa, selecione um destino.

**Dica**: você pode procurar por um destino ou você pode mover o mapa e selecionar um destino. Você também pode selecionar um destino da sua lista de Meus locais.

- 3. Clique no local e, então, abra o menu pop-up e selecione Adicionar local. O local é exibido na lista de **Favoritos** no menu **Meus locais** do MyDrive.
- 4. Faça o login no MyDrive em seu Rider.

Seu Rider sincroniza-se com sua conta TomTom e recebe o novo local dos **Favoritos**. O local é armazenado em <u>Meus locais</u>.

#### Sincronização dos Meus locais com o MyDrive

Quando estiver conectado ao MyDrive em seu Rider, os locais adicionados em <u>Meus locais</u> serão sincronizados automaticamente com sua conta TomTom. Você pode visualizar os locais de Meus locais e as <u>listas de locais de PI</u> quando estiver logado em MyDrive em um navegador da web ou usando o aplicativo MyDrive.

#### Importar uma lista de PI da comunidade

Você pode encontrar coleções de PIs da comunidade na internet e carregá-las em <u>Meus locais</u> usando o MyDrive em um navegador da web. Uma coleção de PI pode conter, por exemplo, locais para acampar ou restaurantes na área para a qual você está viajando, fornecendo uma maneira fácil de selecionar um local sem precisar pesquisar por ele todas as vezes.

Dica: alguns equipamentos de navegação TomTom possuem listas de PI pré-instaladas.

Seu Rider usa arquivos .OV2 para coleções de PI.

**Nota**: seu Rider precisa ter pelo menos 400 MB de espaço livre para importar arquivos .OV2 e .GPX. Se você ver a mensagem **Você precisa de mais espaço**, libere espaço excluindo arquivos .OV2 ou .GPX indesejados através do MyDrive, ou excluindo conteúdo do equipamento, por exemplo, excluindo um mapa não utilizado.

Para fazer o upload de um arquivo .OV2 para o seu Rider, faça o seguinte:

- 1. Em um navegador da web, faça login em sua conta TomTom.
- 2. Selecione Arquivos de PI no menu Meus locais.
- 3. Selecione Importar Arquivos de PI e procure seu arquivo .OV2.

**Dica**: o nome da lista de locais em Meus locais será igual ao nome do arquivo .OV2. Edite o nome do arquivo para que você possa reconhecê-lo facilmente em Meus locais.

 Certifique-se de estar logado em sua conta MyDrive no seu Rider. Seu Rider sincroniza-se com sua conta TomTom e recebe o novo arquivo de PI. **Nota**: alguns arquivos .OV2 são grandes e podem levar algum tempo para serem carregados. Certifique-se de sincronizar seu Rider antes de começar a dirigir.

5. Selecione **Meus locais** no menu principal.

Sua nova lista de PI é exibida na lista de Locais.

6. Selecione sua nova lista de PI.

Sua nova lista de PI é aberta, exibindo todos os pontos de PI da lista. Selecione a visualização do mapa para ver os PIs no mapa.

# Excluir uma lista de PI da comunidade

Você só pode excluir uma lista de PI carregada do seu Rider usando o MyDrive em um navegador da web.

Para excluir uma lista de PI, faça o seguinte:

- 1. Em um navegador da web, faça login em sua conta TomTom.
- 2. No menu Meus locais, selecione Arquivos de PI.
- 3. Selecione o arquivo de PI que você deseja excluir, e, então, selecione Excluir.
- Certifique-se de estar logado em sua conta MyDrive no seu Rider. A lista de PI é removida da sua lista Meus locais.

## Importar um arquivo de caminho GPX

#### Arquivos GPS (formato de troca de GPS)

Arquivos GPX contém um registro bem detalhado de um percurso, incluindo quaisquer localizações fora da estrada. Um arquivo GPX pode conter, por exemplo, um percurso turístico ou uma rota fixa preferida. Você pode encontrar coleções de arquivos GPX na internet e carregá-las em <u>Meus</u> <u>percursos</u> usando o MyDrive em um navegador da web. Arquivos GPX se tornam caminhos após a importação.

Caminhos têm um começo e um fim, mas nenhuma parada, e há um percurso dependente do mapa fixo entre esses pontos. Seu equipamento segue esse percurso fixo da maneira mais próxima o possível. Você pode editar caminhos usando ferramentas como o <u>Tyre Pro</u>.

#### Uso de arquivos GPX

Você usa o MyDrive no seu computador para importar arquivos de caminhos GPX para seu equipamento TomTom. Os caminhos são salvos no menu Meus percursos. Seu equipamento navegará exatamente pelo caminho GPX e não vai sugerir recalcular o percurso com frequência, mesmo se um percurso mais rápido estiver disponível.

#### Importar um arquivo de caminho GPX

**Nota**: seu Rider precisa ter pelo menos 400 MB de espaço livre para importar arquivos .OV2 e .GPX. Se você ver a mensagem **Você precisa de mais espaço**, libere espaço excluindo arquivos .OV2 ou .GPX indesejados através do MyDrive, ou excluindo conteúdo do equipamento, por exemplo, excluindo um mapa não utilizado.

Para importar um arquivo .GPX usando o MyDrive, faça o seguinte:

- 1. Conecte seu Rider no computador usando o MyDrive Connect.
- 2. Em MyDrive, selecione Meus percursos.
- 3. Selecione Importar um arquivo GPX e procure seu arquivo de caminho .GPX.

**Dica**: o nome do arquivo de caminho em Meus percursos será igual ao nome do arquivo .GPX. Edite o nome do arquivo para que você possa reconhecê-lo facilmente em Meus percursos.

Seu novo caminho é mostrado na lista Meus percursos.

- 4. Aguarde até que o arquivo de caminho seja carregado no seu Rider.
- Abra <u>Meus percursos</u>.
   Seu caminho importado é mostrado na sua lista Meus percursos.

# Excluir um arquivo de caminho GPX

Você somente poderá excluir arquivo GPX carregado quando seu Rider estiver conectado com seu computador usando o <u>MyDrive Connect</u>.

Para excluir uma lista de PI, faça o seguinte:

- 1. Conecte seu Rider no computador usando o MyDrive Connect.
- 2. Em MyDrive, selecione Meus percursos.
- 3. Selecione o arquivo de caminho que você deseja excluir, e, então, selecione **Excluir**. O caminho é removido da sua lista Meus percursos.

#### Salvar e restaurar suas informações de navegação pessoais

Quando estiver conectado ao MyDrive em seu Rider, suas informações pessoais de navegação pessoais serão salvas de maneira contínua e automática em sua conta TomTom.

Se você redefinir seu Rider, ou fazer o login em MyDrive em um equipamento diferente, suas informações de navegação pessoais salvas são restauradas no seu Rider ou no equipamento diferente.

As informações pessoais de navegação a seguir são salvas em sua conta TomTom:

- Destinos MyDrive.
- Todos os locais salvos em <u>Meus locais</u>.
- Todas as <u>listas de locais de PI importadas</u>.
- Todas as trilhas importadas.

**Dica**: o MyDrive também <u>sincroniza seus locais</u> em Meus locais com sua conta TomTom. Você pode ver Meus locais e as listas de locais de PI importadas no MyDrive em um navegador da web ou no aplicativo MyDrive.

Certifique-se de que exista pelo menos 400 MB de espaço livre em seu equipamento antes de sincronizar seu equipamento com o MyDrive. Caso não haja espaço suficiente, suas informações do MyDrive não serão sincronizadas. Você pode verificar o espaço total disponível acessando a seção **Sobre** no menu de **Ajuda** no seu equipamento.

Nota: sincronizar muita informação em seu equipamento pode levar algum tempo.

# Pesquisa rápida

# Escolha da pesquisa a ser usada

Os seguintes dois tipos de pesquisa estão disponíveis:

Pesquisa rápida

Comece a digitar seu destino, local ou PI para ver imediatamente uma lista de nomes de ruas, locais e PIs correspondentes.

Pesquisa passo a passo

Encontre seu destino facilmente. Para um endereço, informe a cidade, depois a rua e, por último, o número da casa. Para um PI, informe o que deseja pesquisar e, em seguida, o tipo de PI que deseja pesquisar.

Ambos os tipos de pesquisa retornam o mesmo resultado, então escolha o tipo de pesquisa que considera mais fácil de usar.

É possível alterar o tipo de pesquisa em Sistema, no menu de Configurações.

# Como usar a Pesquisa rápida

#### Sobre a pesquisa

#### SOMENTE COM A PESQUISA RÁPIDA

Você usa a pesquisa para encontrar vários locais e navegar até eles. Você pode pesquisar o seguinte:

- Um endereço específico, por exemplo, 335 Madison avenue, New York.
- Um endereço parcial, por exemplo: Madison av NY.
- Um tipo de local, por exemplo, posto de gasolina ou restaurante.
- Um local por nome, por exemplo, Starbucks.
- Um CEP, por exemplo, 36925 York para York, Alabama.
- Uma cidade para navegar até o centro de uma cidade, por exemplo, Kingston, NY.
- Um PI (Ponto de interesse) perto de sua localização atual, por exemplo: restaurante perto de mim.
- Coordenadas de latitude e longitude, por exemplo, N 40°45'28" W 73°59'09".

#### Como inserir termos de pesquisa

#### SOMENTE COM A PESQUISA RÁPIDA

Selecione **Pesquisar** no Menu principal para começar a pesquisar endereços e PIs. A tela de pesquisa é aberta exibindo o teclado e os seguintes botões:

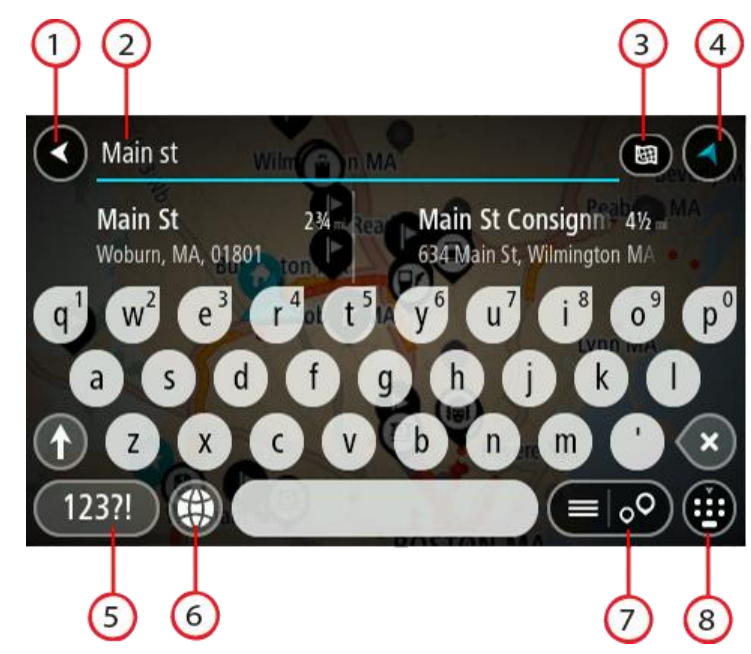

#### 1. Botão de voltar.

Selecione este botão para retornar à tela anterior.

#### 2. Caixa de entrada de pesquisa.

Insira seu termo de pesquisa aqui. Conforme você digita, os endereços e PIs correspondentes são exibidos.

**Dica**: se você <u>manter pressionada</u> uma tecla alfabética no teclado, terá acesso a caracteres adicionais (caso estejam disponíveis). Por exemplo, mantenha pressionada a letra "e" para acessar os caracteres 3 e è é ê ë, entre outros.

**Dica**: para editar, selecione uma palavra que você já digitou para posicionar o cursor. Em seguida, você pode inserir ou excluir caracteres.

#### 3. Botão do tipo de pesquisa.

Você pode pesquisar o mapa atual em sua totalidade, ou você pode pesquisar em uma região específica, por exemplo, em uma cidade ou perto do seu destino. Selecione esse botão para alterar o tipo de pesquisa para qualquer uma das seguintes opções:

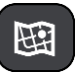

#### Todo o mapa

Selecione esta opção para pesquisar todo o mapa atual sem limite no raio de pesquisa. Sua localização atual é o centro da pesquisa. Os resultados são classificados pela correspondência exata.

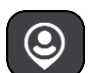

#### Próximo

Selecione essa opção para pesquisar usando sua localização GPS atual como centro de pesquisa. Os resultados são classificados por distância.

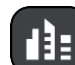

#### Na cidade

Selecione essa opção para usar um município ou uma cidade como centro de sua pesquisa. Você precisa inserir o nome do município ou da cidade usando o teclado. Após selecionar o município ou a cidade na lista de resultados, você pode pesquisar um endereço ou um PI nessa cidade.

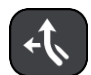

#### Ao longo do percurso

Após planejar um percurso, você pode selecionar essa opção para pesquisar ao longo do percurso um tipo específico de local, por exemplo: postos de gasolina. Quando selecionado, insira o tipo de local e selecione-o na coluna direita para realizar a pesquisa.

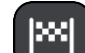

## Perto do destino

Após planejar um percurso, você pode selecionar essa opção para usar seu destino como centro da pesquisa.

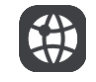

#### Latitude Longitude

Selecione essa opção para inserir um par de coordenadas de latitude e longitude.

# 4. Botão Visualização.

Selecione este botão para retornar à visualização de mapa ou à vista de orientação.

## 5. botão 123?!.

Selecione este botão para usar números e símbolos no teclado. Selecione o botão =\< para alternar entre os números e mais símbolos. Selecione o botão ABC para retornar ao teclado geral.

#### 6. Botão Layout do teclado.

Selecione este botão para alterar o layout do teclado para outro idioma. Você pode escolher até quatro layouts da lista. Caso você tenha mais de um layout selecionado, selecione o botão de layout do teclado para abrir um menu pop-up e alternar rapidamente entre os layouts de teclado selecionados. <u>Mantenha pressionado</u> este botão para ir diretamente para a lista com todos os layouts.

#### 7. Botão Lista/mapa.

Selecione esse botão para alternar entre a exibição dos resultados em uma lista ou no mapa.

#### 8. Botão Mostrar/ocultar teclado.

Selecione este botão para exibir/ocultar o teclado.

**Dica**: selecione a tecla **Shift** uma vez para tornar maiúscula a próxima letra. <u>Pressione duas vezes</u> a **tecla Shift** para usar Caps-Lock onde todas as letras digitadas são maiúsculas. Selecione uma vez a tecla **Shift** para sair do Caps-Lock.

Dica: para cancelar uma pesquisa, selecione o botão de vista no canto superior direito da tela.

Como trabalhar com resultados de pesquisa

#### SOMENTE COM A PESQUISA RÁPIDA

Seus resultados de pesquisa são exibidos em duas colunas.

As correspondências de endereço e cidade são exibidas na coluna esquerda, e PIS, tipos de PIs e Locais são exibidos na coluna direita. Destinos recentes e locais salvos também são mostrados nos resultados da pesquisa.

**Dica**: para ver mais resultados, oculte o teclado ou role a lista de resultados para baixo. **Dica**: é possível alternar entre exibir os resultados no mapa ou em uma lista selecionando o botão de lista/mapa:

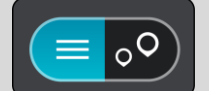

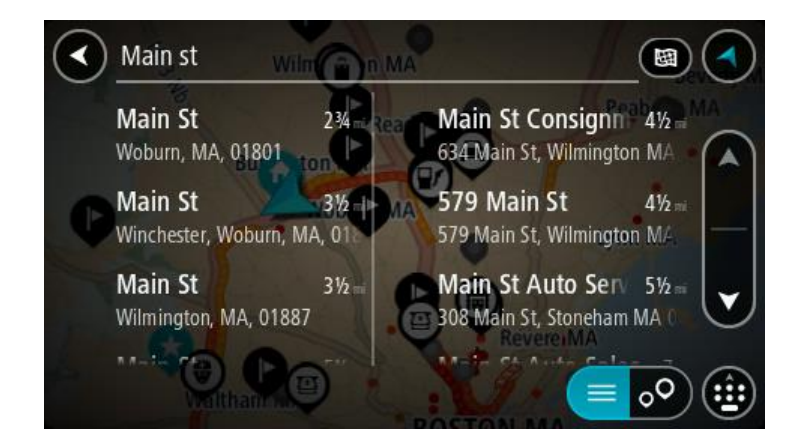

Ao selecionar um endereço na lista de resultados de pesquisa, você pode optar por exibi-lo no mapa, adicionar um cruzamento ou planejar um percurso até esse local escolhido. Para obter um endereço exato, você pode adicionar o número da casa.

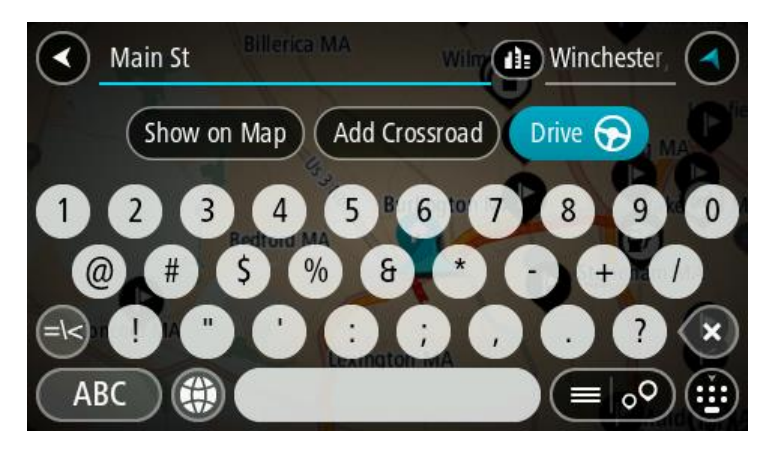

Se você exibir um resultado no mapa, você pode usar o menu pop-up para <u>adicionar um local</u> em Meus locais. Caso um percurso já tenha sido planejado, você pode adicionar a localização ao seu percurso atual.

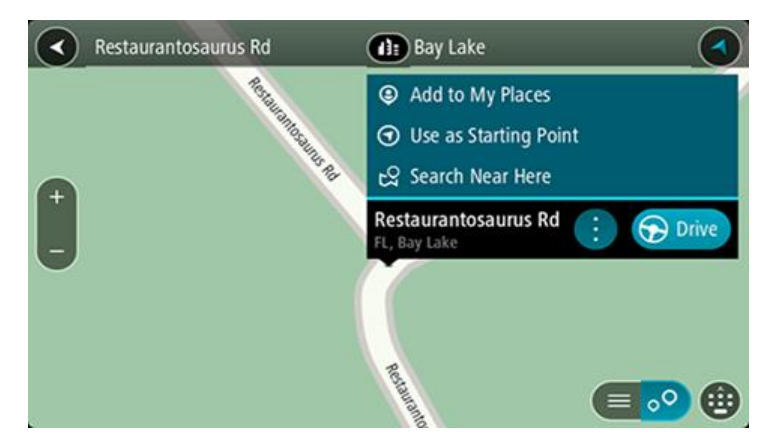

**Nota**: os melhores resultados da pesquisa são exibidos no mapa. Ao ampliar o zoom, os resultados da pesquisa com menor classificação são exibidos gradualmente.

## Sobre CEPs

É possível pesquisar usando um CEP para se aproximar da área em que deseja encontrar um endereço ou PI.

Quando você pesquisar usando um CEP, os resultados incluirão todas as ruas do bairro de uma cidade, toda a cidade ou as vilas desse CEP.

Nota: ao pesquisar usando um CEP, você não obterá um endereço específico nos resultados.

Não é necessário usar o estado ou a abreviação postal da área nem alterar primeiro o estado ou a área, pois isso é incluso no CEP.

Por exemplo, uma pesquisa de York retorna uma grande lista de possíveis resultados. A adição de um espaço seguido pelo CEP reduz os resultados de York que você está procurando.

#### Sobre mapcodes

#### SOMENTE COM A PESQUISA RÁPIDA

Em países onde estradas e casas não têm nomes ou endereços, você pode usar um mapcode. Um mapcode representa um local.

Todos os locais do mundo, inclusive os que estão no oceano, como ilhas ou plataformas de óleo, podem ser representados por um mapcode. Mapcodes são curtos e fáceis de reconhecer, lembrar e comunicar. Eles são precisos para alguns metros, o que é suficiente para uso diário.

Acesse mapcode.com para obter instruções sobre como encontrar o mapcode de um local.

Mapcodes são mais precisos e flexíveis do que o endereço de um cartão pessoal. Você pode escolher um local que deseja associar ao seu endereço, por exemplo, a entrada principal ou a entrada de um estacionamento.

Lista de ícones de tipo de Pl

#### Serviços jurídicos e financeiros

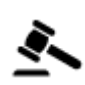

Fórum

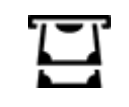

Caixa automática

Instituição financeira

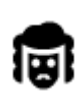

Jurídico - Advogados

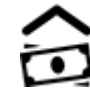

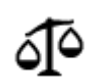

Jurídico - outros serviços

# Serviços alimentícios

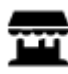

Loja de conveniência

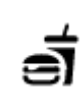

Restaurante fast food

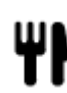

Restaurante

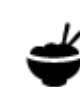

Restaurante chinês

# Acomodação

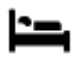

Hotel ou hotel de beira de estrada

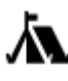

Local para acampar

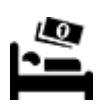

Hotel econômico

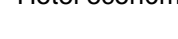

Dentista

Veterinário

Hotel de luxo

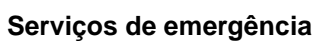

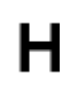

Hospital ou policlínica

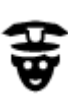

Esquadra da polícia

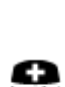

Médico

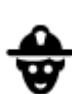

Q٢

...

Quartel de bombeiros

Posto de gasolina

Lava-rápido

Serviços relacionados a carros

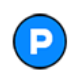

Estacionamento externo

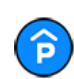

Edifício-garagem

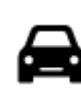

Concessionária

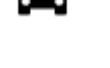

Centro de inspeção de veículo

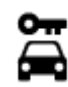

Aluguel de carros

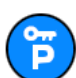

Carros alugados (estacionamento)

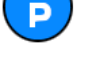

**Outros serviços** 

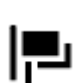

Embaixada

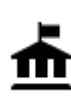

Departamento do governo

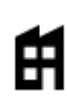

Empresa

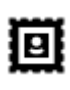

Agência de Correios

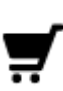

Centro comercial

Posto de turismo

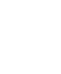

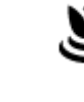

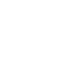

Educação

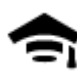

Faculdade ou universidade

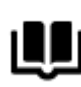

Biblioteca

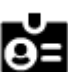

Aa

Centro de convenções

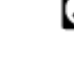

Lazer

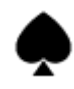

Cassino

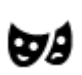

Teatro

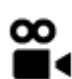

Cinema

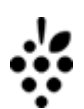

Adega

Atração turística

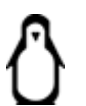

62

с.

Jardim zoológico

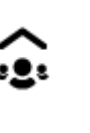

3

Pontos de carregamento de

Serviços para animais de

carros elétricos

Mecânico

estimação

Telecomunicação

Serviço comunitário

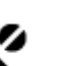

Farmácia

Salão de belezas

Loja

Escola

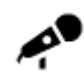

Local de concertos

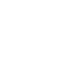

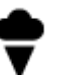

Parque de diversões

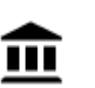

Museu

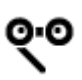

Ópera

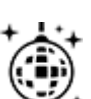

Vida noturna

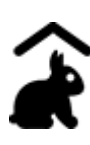

Fazenda infantil

Esporte

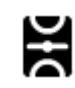

Parque de diversão

H

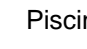

Piscina

Σ

Pico de montanha

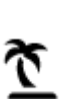

Parque ou área de lazer

Praia

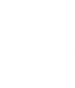

0

Ž

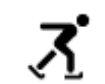

Ringue de patinagem no gelo

Desportos aquáticos

Campo de tênis

Centro desportivo

Campo de golfe

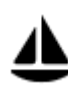

Marina ou porto de iates

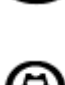

Estádio

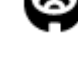

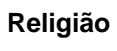

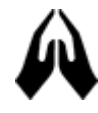

Igreja

Viagem

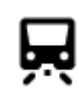

Estação de trem

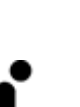

Local de culto

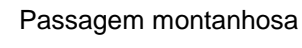

63

•

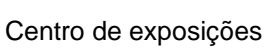

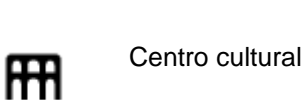

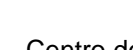

Centro de lazer

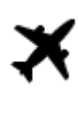

Aeroporto

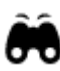

Vista cênica ou panorâmica

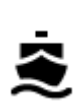

Terminal de balsa

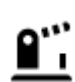

Posto fronteiriço

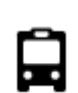

Rodoviária

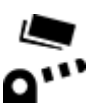

Pedágio

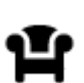

Área de descanso

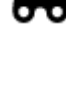

B

Código postal

Nota: não usado em todos os países.

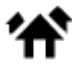

Área residencial

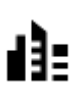

Centro da cidade

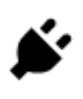

Estações de carregamento de carros elétricos

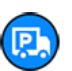

Parada de caminhões

# Como planejar um percurso usando a pesquisa rápida

# Usar a previsão de destino

#### O que é a previsão de destino?

Seu Rider pode aprender seus hábitos diários de condução para os Locais favoritos salvos e também sugerir os destinos ao ser reativado, como por exemplo, ao dirigir para o trabalho de manhã.

#### Preparar-se para a previsão de destino

Antes de você obter seu primeiro destino sugerido, seu equipamento precisa de um tempo para aprender seus hábitos. Quanto mais você dirigir com o Rider, mais rápido terá as sugestões e mais precisos os destinos sugeridos serão.

Para receber sugestões de destino, você precisa fazer o seguinte:

- A previsão de destino fica ATIVADA como padrão. Caso ela tenha sido desativada, acesse <u>Configurações</u> > Sistema > Suas informações e privacidade e ative Manter histórico de viagens neste equipamento para recursos opcionais.
- Verifique se nenhum percurso está planejado.
- Caso seu equipamento tenha comando de voz, ative-o. Certifique-se de que o volume está alto e definido em mais de 20%.
- Dirija por alguns dias, planejando percursos para destinos Meus locais favoritos.

#### Usar a previsão de destino

Importante: se o seu equipamento tiver comando de voz, você pode dizer "Sim" ou "Não", ou selecionar o botão Sim ou Não.

Se seu equipamento exibir "Indo para X?", onde X é o destino, você terá 12 segundos para responder Sim ou Não.

Dica: se você não responder sim ou não, seu Rider irá assumir que sim.

Para responder Sim, diga "Sim" ou selecione **Sim**. Seu equipamento planejará um percurso para o seu destino.

Para responder Não, diga "Não", selecione Não ou toque na tela para retornar ao mapa.

#### Ativar ou desativar a previsão de destino

Você pode ativar ou desativar a previsão de destino a qualquer momento. Consulte <u>Planejar</u> <u>percursos</u> e Comando de voz (se o seu equipamento tiver comando de voz) para obter informações sobre como ativar ou desativar esse recurso.

Planejamento de um percurso até determinado endereço

#### SOMENTE COM A PESQUISA RÁPIDA

**Importante**: por motivos de segurança e para evitar as distrações enquanto você dirige, planeje sempre um percurso antes de começar a dirigir.

Para planejar um percurso até determinado endereço usando a pesquisa, faça o seguinte:

1. Selecione o botão Menu principal para abrir o menu principal.

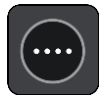

#### 2. Selecione Procurar.

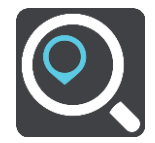

A tela de pesquisa é aberta com a exibição do teclado.

3. Use o teclado para inserir o nome do local para o qual você deseja planejar um percurso.

**Dica**: se você <u>manter pressionada</u> uma tecla alfabética no teclado, terá acesso a caracteres adicionais (caso estejam disponíveis). Por exemplo, mantenha pressionada a letra "e" para acessar os caracteres 3 e è é ê ë, entre outros.

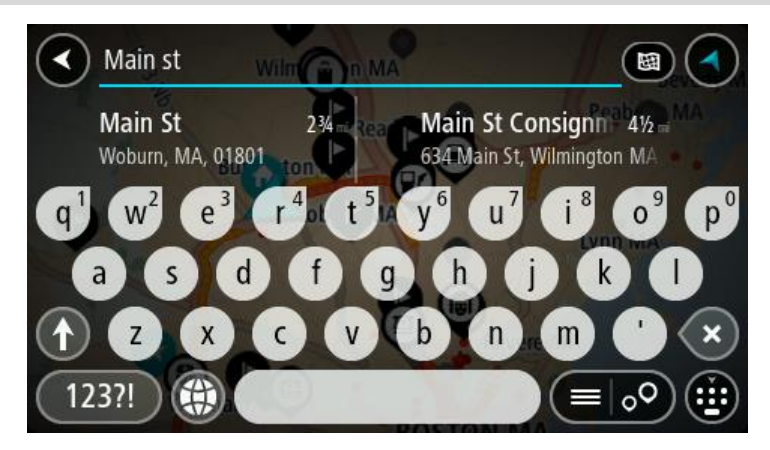

Você pode procurar endereços, municípios, cidades, CEPs ou mapcode.

**Dica**: para pesquisar uma cidade específica, você pode usar o CEP ou o código de estado da cidade. Por exemplo, ao pesquisar York, você terá muitos resultados. Se você pesquisar York AL ou York 36925, a cidade estará no topo dos resultados. Em seguida, você pode pesquisar na cidade.

**Nota**: durante a pesquisa, todo o mapa é pesquisado. Caso você queira alterar a forma da pesquisa, selecione o botão à direita da caixa de pesquisa. Em seguida, é possível alterar o local da pesquisa, por exemplo, ao longo do percurso ou em uma cidade.

4. Ao digitar o endereço, sugestões baseadas no que você inseriu são exibidas em colunas. Você pode continuar digitando ou selecionar uma sugestão.

**Dica**: para ver mais resultados, oculte o teclado ou role a lista de resultados para baixo. **Dica**: é possível alternar entre exibir os resultados no mapa ou em uma lista selecionando o botão de lista/mapa:

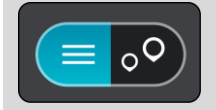

5. Selecione uma sugestão de endereço.

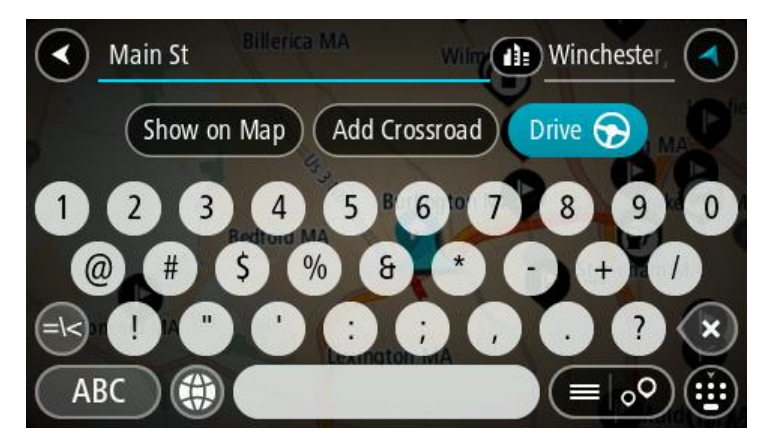

6. Insira o número da casa, caso você tenha um e não o tenha inserido ainda.

| Main St       | Winchester             |
|---------------|------------------------|
| Show on Map A | dd Crossroad Drive 🔗 🗚 |
|               | 5 6 7 8 9 0            |
| @ # \$ %      | 8 * • + /              |
|               |                        |
| ABC 🌐         |                        |

**Dica**: se você inserir um número da casa que não foi encontrado, o número aparecerá em vermelho. O número da casa mais próximo encontrado é exibido no botão Dirigir. Você pode inserir um novo número da casa ou selecionar **Dirigir** para dirigir até o número da casa mais próximo.

7. Selecione Dirigir.

Um percurso é planejado e a orientação até seu destino é iniciada. Assim que você começar a dirigir, a <u>vista de orientação</u> será exibida automaticamente.

**Dica**: se seu destino estiver em um fuso horário diferente, você verá um sinal de mais (+) ou menos (-) e a diferença de horário em horas e meias-horas no <u>painel de informações de chega-</u><u>da</u>. A hora estimada de chegada é a hora local em seu destino.

Dica: você pode adicionar uma parada a um percurso que você já planejou.

Dica: você pode salvar um percurso usando Meus percursos.

Planejamento de um percurso até o centro de uma cidade

# SOMENTE COM A PESQUISA RÁPIDA

**Importante**: por motivos de segurança e para evitar as distrações enquanto você dirige, planeje sempre um percurso antes de começar a dirigir.

Para planejar um percurso até o centro de uma cidade usando a pesquisa, faça o seguinte:

1. Selecione o botão Menu principal para abrir o menu principal.

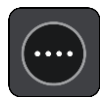

2. Selecione Procurar.

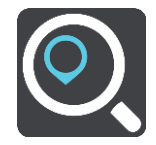

A tela de pesquisa é aberta com a exibição do teclado.

3. Use o teclado para inserir o nome da cidade ou do município para o qual você deseja planejar um percurso.

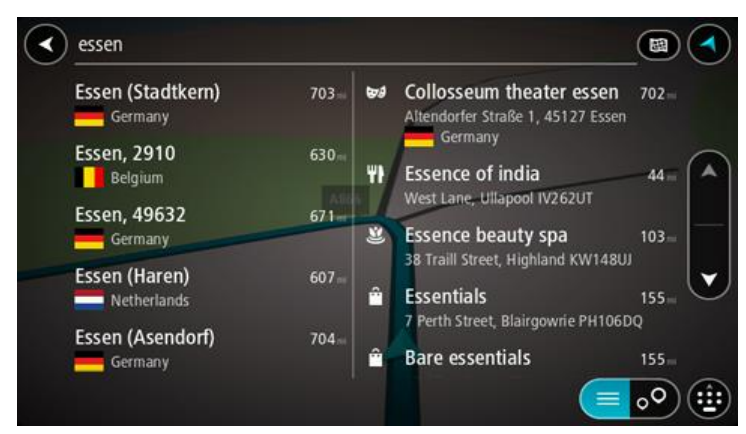

Você pode pesquisar um município, uma cidade ou um CEP.

**Dica**: para pesquisar uma cidade específica, você pode usar o CEP ou o código de estado da cidade. Por exemplo, ao pesquisar York, você terá muitos resultados. Se você pesquisar York AL ou York 36925, a cidade estará no topo dos resultados. Em seguida, você pode pesquisar na cidade.

**Dica**: durante a busca, todo o mapa é pesquisado. Se desejar alterar como a pesquisa é feita, selecione o botão do tipo de pesquisa. Depois, selecione uma opção de pesquisa.

4. Ao digitar, sugestões baseadas no que você inseriu são exibidas em colunas. Você pode continuar digitando ou selecionar uma sugestão.

**Dica**: para ver mais resultados, oculte o teclado ou role a lista de resultados para baixo. **Dica**: é possível alternar entre exibir os resultados no mapa ou em uma lista selecionando o botão de lista/mapa:

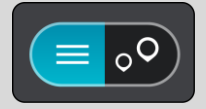

5. Selecione a cidade na coluna esquerda.

O nome da cidade é exibido à direita da caixa de entrada de pesquisa, e o PI do centro da cidade é exibido abaixo da coluna direita.

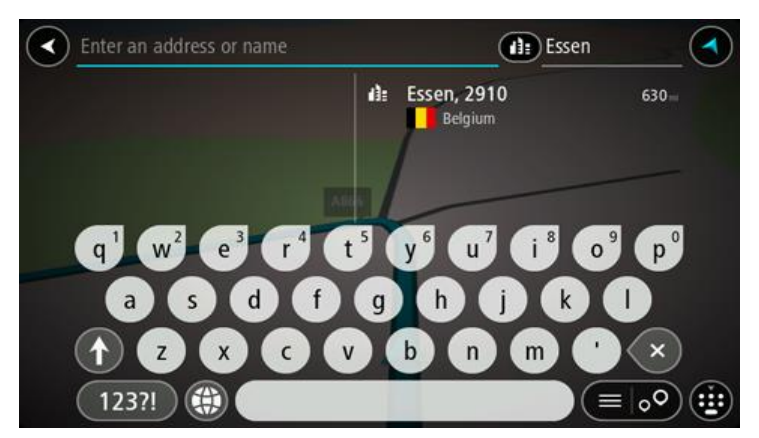

Selecione o PI do centro da cidade.
 A localização do centro da cidade é exibida no mapa.

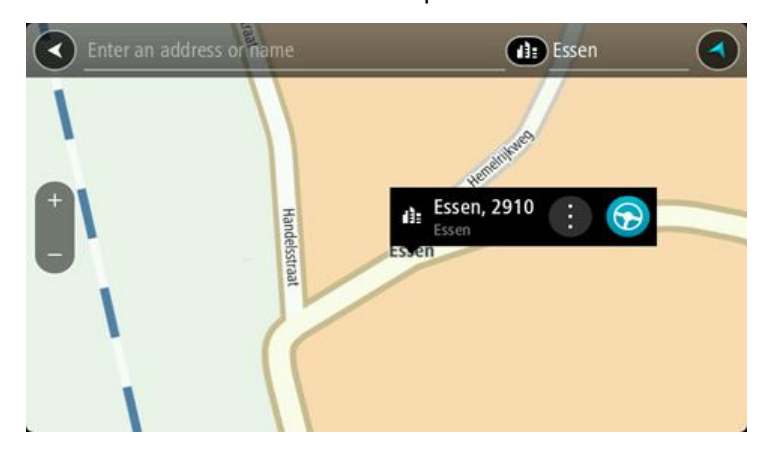

7. Selecione Dirigir.

Um percurso é planejado e a orientação até seu destino é iniciada. Assim que você começar a dirigir, a <u>vista de orientação</u> será exibida automaticamente.

**Dica**: se seu destino estiver em um fuso horário diferente, você verá um sinal de mais (+) ou menos (-) e a diferença de horário em horas e meias-horas no <u>painel de informações de chega-</u><u>da</u>. A hora estimada de chegada é a hora local em seu destino.

Dica: você pode adicionar uma parada a um percurso que você já planejou.

Dica: você pode salvar um percurso usando Meus percursos.

## Planejamento de um percurso até um Pl

#### SOMENTE COM A PESQUISA RÁPIDA

**Importante**: por motivos de segurança e para evitar as distrações enquanto você dirige, planeje sempre um percurso antes de começar a dirigir.

Para planejar um percurso até um tipo de PI ou um PI específico (Ponto de Interesse) usando a pesquisa, faça o seguinte:

1. Selecione o botão Menu principal para abrir o menu principal.

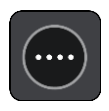

#### 2. Selecione Procurar.

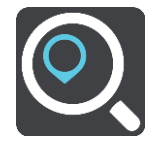

A tela de pesquisa é aberta com a exibição do teclado.

3. Use o teclado para inserir o nome do local para o qual você deseja planejar um percurso.

**Dica**: se você <u>manter pressionada</u> uma tecla alfabética no teclado, terá acesso a caracteres adicionais (caso estejam disponíveis). Por exemplo, mantenha pressionada a letra "e" para acessar os caracteres 3 e è é ê ë, entre outros.

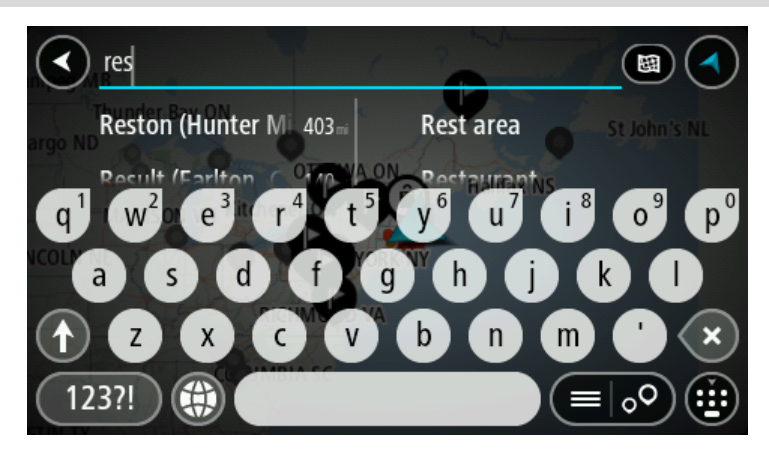

Você pode pesquisar um tipo de PI (Ponto de interesse), como um restaurante ou uma atração turística. Ou se preferir, você pode pesquisar um PI específico, por exemplo: "Rosie's Pizzeria".

**Nota**: durante a pesquisa, todo o mapa é pesquisado. Se desejar alterar como a pesquisa é feita, selecione o botão do tipo de pesquisa e, então, selecione uma opção de pesquisa.

4. Ao digitar, sugestões baseadas no que você inseriu são exibidas em colunas. Você pode continuar digitando ou selecionar uma sugestão.

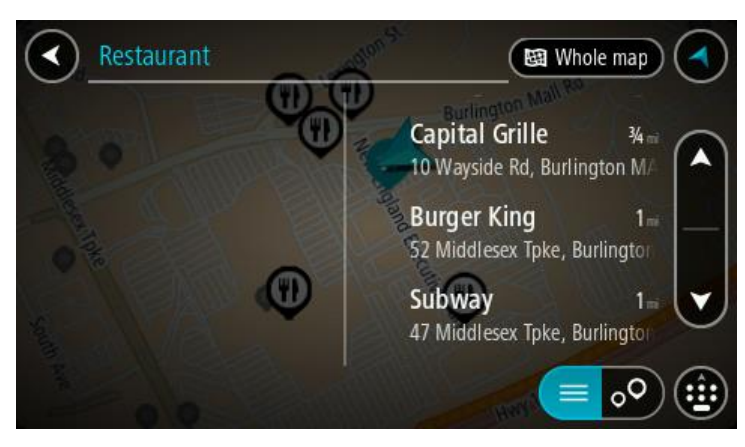

**Dica**: para ver mais resultados, oculte o teclado ou role a lista de resultados para baixo. **Dica**: é possível alternar entre exibir os resultados no mapa ou em uma lista selecionando o botão de lista/mapa:

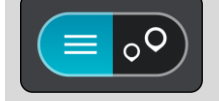

- 5. Selecione um tipo de PI ou um PI individual. Caso você tenha selecionado um tipo de PI, selecione um PI.
  - O local é exibido no mapa.
- 6. Para obter mais informações sobre o PI, selecione-o no mapa e selecione o botão de menu pop-up. Selecione **Mais Informações** no menu pop-up.

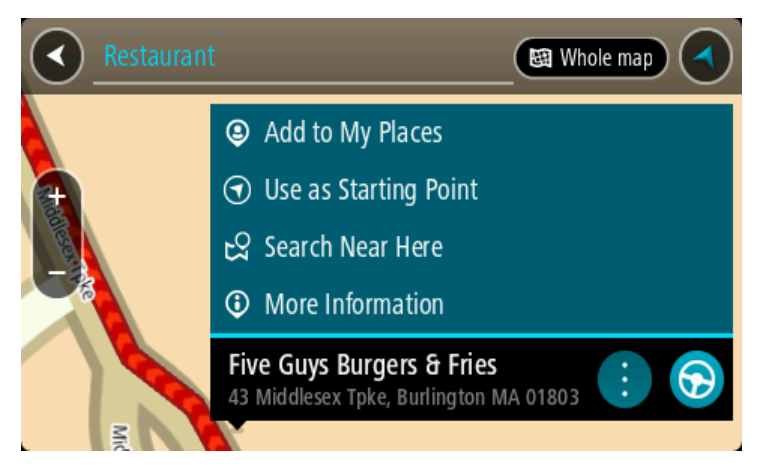

Você verá mais informações sobre o PI, como número de telefone, endereço completo e e-mail.

7. Para planejar um percurso até esse destino, selecione **Dirigir**.

Um percurso é planejado e a orientação até seu destino é iniciada. Assim que você começar a dirigir, a <u>vista de orientação</u> será exibida automaticamente.

**Dica**: se seu destino estiver em um fuso horário diferente, você verá um sinal de mais (+) ou menos (-) e a diferença de horário em horas e meias-horas no <u>painel de informações de chega-</u><u>da</u>. A hora estimada de chegada é a hora local em seu destino.

Dica: você pode <u>adicionar uma parada a um percurso</u> que você já planejou.

Dica: você pode salvar um percurso usando Meus percursos.

# Como planejar um percurso até um Pl usando a pesquisa on-line

# SOMENTE COM A PESQUISA RÁPIDA

**Importante**: por motivos de segurança e para evitar as distrações enquanto você dirige, planeje sempre um percurso antes de começar a dirigir.

**Nota**: a pesquisa on-line só está disponível em equipamento de navegação. Para pesquisar online no seu Rider, você deve estar <u>conectado aos serviços TomTom</u>.

Caso você tenha feito uma <u>Pesquisa de PI</u>, mas não tenha conseguido encontrar o PI que estava procurando, é possível pesquisar Locais TomTom on-line. Para encontrar PIs pesquisando on-line:

1. <u>Pesquise um PI</u> usando a Pesquisa no menu principal.

Os resultados de pesquisa são exibidos em duas colunas.

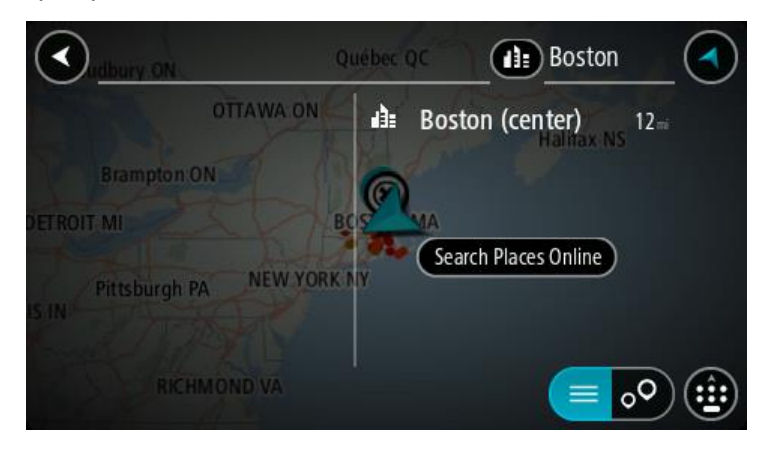

- 2. Selecione Pesquisar Locais On-line.
- 3. Use o teclado para inserir o nome do PI que deseja encontrar e pressione o botão Pesquisar no teclado.

**Dica**: se você <u>manter pressionada</u> uma tecla alfabética no teclado, terá acesso a caracteres adicionais (caso estejam disponíveis). Por exemplo, mantenha pressionada a letra "e" para acessar os caracteres 3 e è é ê ë, entre outros.

Você pode pesquisar um tipo de PI (Ponto de interesse), como um restaurante ou uma atração turística. Ou se preferir, você pode pesquisar um PI específico, por exemplo: "Rosie's Pizzeria".

**Nota**: durante a pesquisa, você pode pesquisar perto de sua localização atual, em uma cidade/um município ou perto de seu destino. Caso você queira alterar a forma da pesquisa, selecione o botão à direita da caixa de pesquisa.

Os resultados de pesquisa são exibidos em uma coluna.

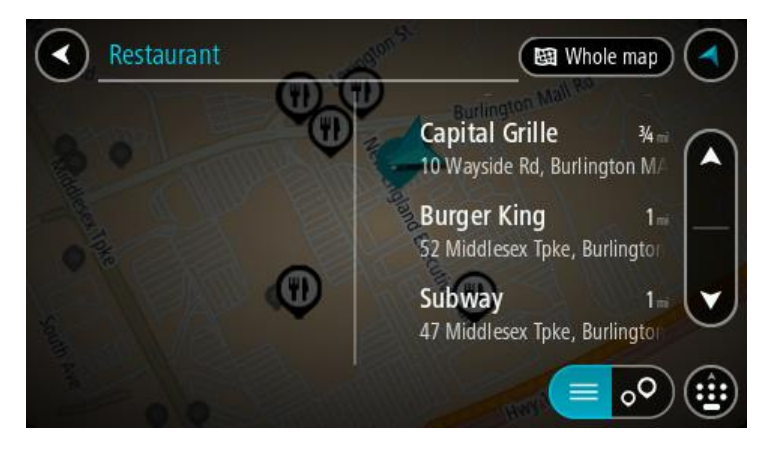

**Dica**: para ver mais resultados, oculte o teclado ou role a lista de resultados para baixo. **Dica**: é possível alternar entre exibir os resultados no mapa ou em uma lista selecionando o botão de lista/mapa:

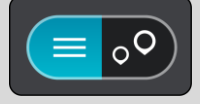

Selecione um PI individual na lista.
 O local é exibido no mapa.
5. Para obter mais informações sobre o PI, selecione-o no mapa e selecione o botão de menu pop-up. Selecione **Mais Informações** no menu pop-up.

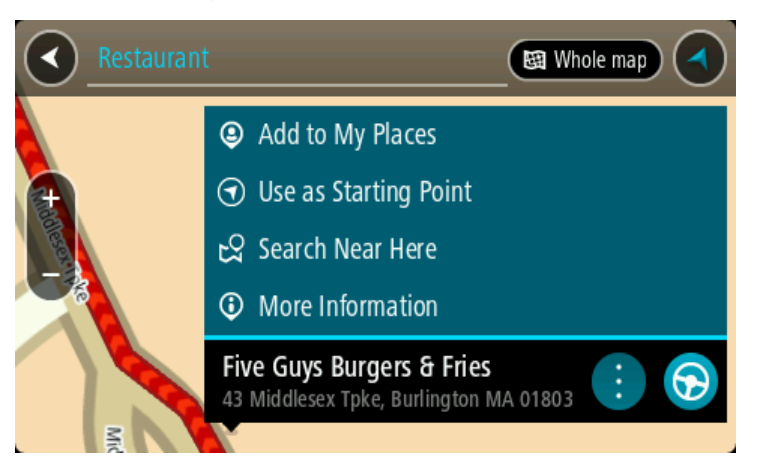

Você verá mais informações sobre o PI, como número de telefone, endereço completo e e-mail.

Para planejar um percurso até esse destino, selecione Dirigir.
 Um percurso é planejado e a orientação até seu destino é iniciada. Assim que você começar a dirigir, a vista de orientação será exibida automaticamente.

**Dica**: se seu destino estiver em um fuso horário diferente, você verá um sinal de mais (+) ou menos (-) e a diferença de horário em horas e meias-horas no <u>painel de informações de chega-</u><u>da</u>. A hora estimada de chegada é a hora local em seu destino.

Dica: você pode adicionar uma parada a um percurso que já foi planejado.

Dica: você pode salvar um percurso usando Meus percursos.

## Como planejar um percurso usando o mapa

**Importante**: por motivos de segurança e para evitar as distrações enquanto você dirige, planeje sempre um percurso antes de começar a dirigir.

Para planejar um percurso utilizando o mapa, faça o seguinte:

1. <u>Mova o mapa</u> e amplie o zoom até poder ver o destino até o qual deseja navegar.

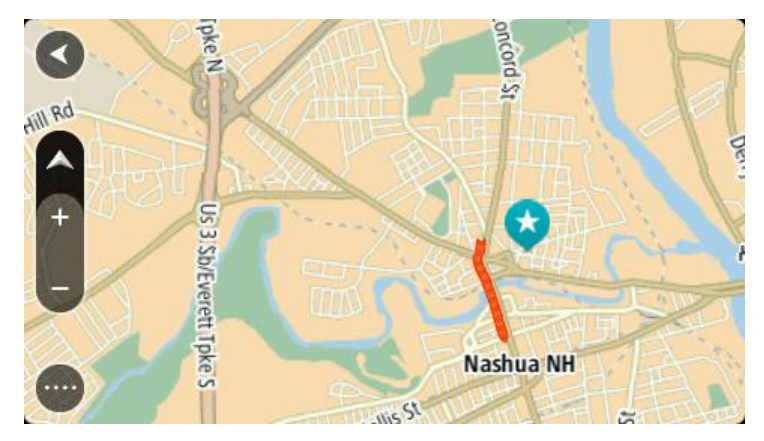

**Dica**: você também pode selecionar um símbolo de mapa para abrir o menu pop-up e, então, selecionar o botão **Dirigir** para planejar um percurso para aquele local.

2. Após encontrar seu destino no mapa, selecione-o mantendo pressionada a tela por cerca de um segundo.

Um menu pop-up exibe o endereço mais próximo.

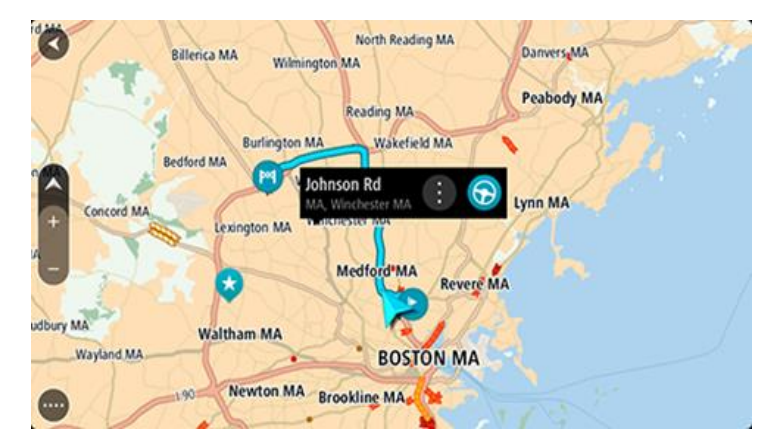

3. Para planejar um percurso até esse destino, selecione **Dirigir**.

Um percurso é planejado e a orientação até seu destino é iniciada. Assim que você começar a dirigir, a vista de orientação será exibida automaticamente.

**Dica**: você pode usar o local selecionado de outras formas, como adicionando a <u>Meus locais</u>, selecionando o botão do menu pop-up.

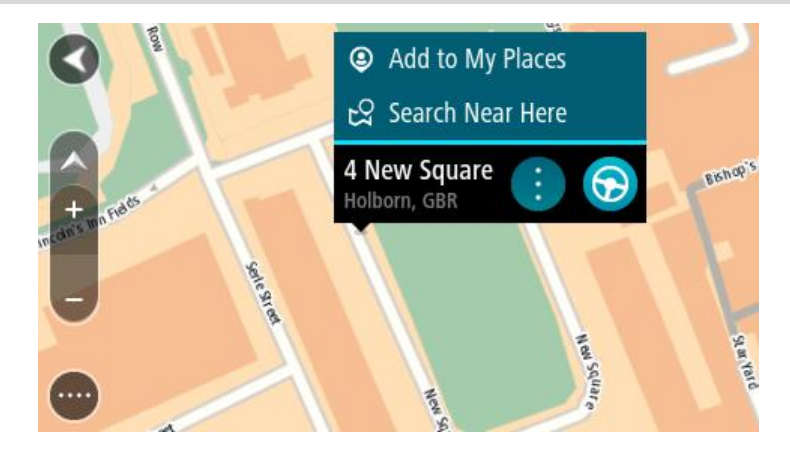

**Dica**: se seu destino estiver em um fuso horário diferente, você verá um sinal de mais (+) ou menos (-) e a diferença de horário em horas e meias-horas no <u>painel de informações de chega-</u><u>da</u>. A hora estimada de chegada é a hora local em seu destino.

Dica: você pode adicionar uma parada a um percurso que já foi planejado.

Dica: você pode salvar um percurso usando Meus percursos.

Como planejar um percurso usando Meus locais

Para navegar até um dos Meus locais a partir de seu local atual, faça o seguinte:

1. Selecione o botão Menu principal para abrir o menu principal.

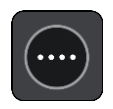

2. Selecione Meus locais.

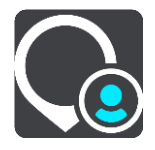

Uma lista com todas as suas aberturas de Locais.

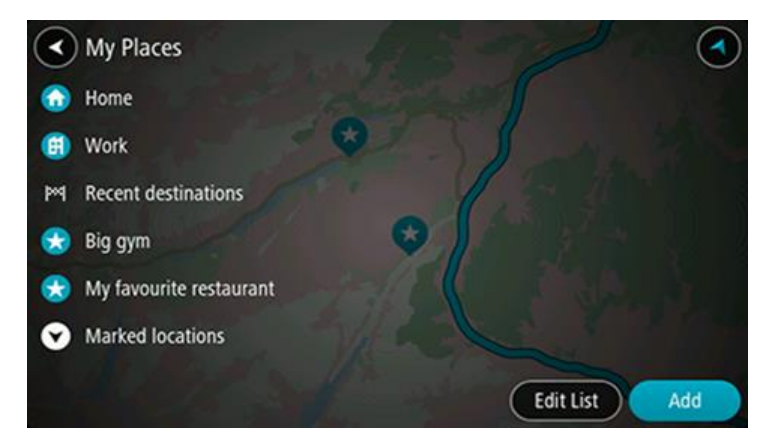

3. Selecione o Local até onde deseja navegar, por exemplo: Residência. Seu Local escolhido é exibido no mapa com um menu pop-up.

| Ba           | Nerica MA Wilmington MA | orth Reading MA | Danvers,MA | Delle |
|--------------|-------------------------|-----------------|------------|-------|
| 1 Sol        | Real                    | ding MA         | Peabody MA |       |
|              | Rurlington MA           | Wakefield MA    | RI         |       |
| Bedt         | ord MA                  | HONE REAL HISA  | N. ( Sol   |       |
| A            | Johnson                 | Rd 🗄 🕤 🕤        | Lynn MA    |       |
| + Concord MA | Lexington MA            | Mot             | 10         |       |
|              | HEARING IN              |                 |            |       |
|              | Med                     | Revere N        | IA         |       |
| udbury MA    | 11                      | 212             |            |       |
| Wayland MA   | Waltham MA              | BOSTON MA       |            |       |
| 19 140       | Neudon MA               | DOSTORIUM       |            |       |
|              | Brooklin Brooklin       | ne MA           |            |       |

4. Para planejar um percurso até esse destino, selecione Dirigir.

Um percurso é planejado e a orientação até seu destino é iniciada. Assim que você começar a dirigir, a vista de orientação será exibida automaticamente.

**Dica**: se seu destino estiver em um fuso horário diferente, você verá um sinal de mais (+) ou menos (-) e a diferença de horário em horas e meias-horas no <u>painel de informações de chega-</u><u>da</u>. A hora estimada de chegada é a hora local em seu destino.

Dica: você pode adicionar uma parada a um percurso que você já planejou.

Dica: você pode salvar um percurso usando Meus percursos.

## Como planejar um percurso usando coordenadas

#### SOMENTE COM A PESQUISA RÁPIDA

**Importante**: por motivos de segurança e para evitar as distrações enquanto você dirige, planeje sempre um percurso antes de começar a dirigir.

Para planejar um percurso usando um par de coordenadas, faça o seguinte:

1. Selecione o botão Menu principal para abrir o menu principal.

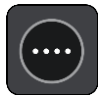

#### 2. Selecione Procurar.

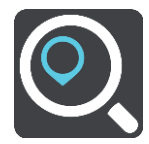

A tela de pesquisa é aberta com a exibição do teclado.

3. Selecione o botão do tipo de pesquisa à direita da caixa de pesquisa.

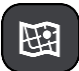

## 4. Selecione Latitude e longitude.

Dica: as coordenadas de exemplo mostradas na tela são suas latitude e longitude atuais.

- 5. Digite seu par de coordenadas. Você pode digitar qualquer um destes tipos de coordenada:
  - Valores decimais, por exemplo: N 40.75773 W 73.985708 40.75773, -73.985708

**Dica**: para valores decimais, não é necessário usar uma letra para indicar a latitude e a longitude. Para locais a oeste do meridiano 0 e locais a sul do equador, use um sinal de menos (-) antes da coordenada.

- Graus, minutos e segundos, por exemplo: N 40°45'28" W 73°59'09"
- Coordenadas padrão GPS, por exemplo: N 40 45.46 W 73 59.15

**Nota**: a barra abaixo das coordenadas fica vermelha quando você insere coordenadas que não são reconhecidas por seu Rider.

6. Conforme você digita as coordenadas, sugestões são exibidas com base no que você inseriu. Você pode continuar digitando ou selecionar uma sugestão.

Municípios e estradas são exibidos à esquerda, e PIs são exibidos à direita.

**Dica**: para ver mais resultados, oculte o teclado ou role a lista de resultados para baixo. **Dica**: é possível alternar entre exibir os resultados no mapa ou em uma lista selecionando o botão de lista/mapa:

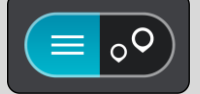

- Selecione uma sugestão para seu destino.
   O local é exibido no mapa.
- 8. Para planejar um percurso até esse destino, selecione Dirigir.

Um percurso é planejado e a orientação até seu destino é iniciada. Assim que você começar a dirigir, a <u>vista de orientação</u> será exibida automaticamente.

**Dica**: se seu destino estiver em um fuso horário diferente, você verá um sinal de mais (+) ou menos (-) e a diferença de horário em horas e meias-horas no <u>painel de informações de chega-</u><u>da</u>. A hora estimada de chegada é a hora local em seu destino.

Dica: você pode <u>adicionar uma parada a um percurso</u>que você já planejou.

Dica: você pode salvar um percurso usando Meus percursos.

## Como planejar um percurso usando um mapcode

## SOMENTE COM A PESQUISA RÁPIDA

**Importante**: por motivos de segurança e para evitar as distrações enquanto você dirige, planeje sempre um percurso antes de começar a dirigir.

Para planejar um percurso utilizando um mapcode, faça o seguinte:

1. Selecione o botão Menu principal para abrir o menu principal.

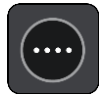

2. Selecione Dirigir para.

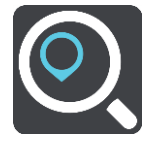

A tela de pesquisa é aberta com a exibição do teclado.

- 3. Digite seu mapcode. Você pode digitar qualquer um destes tipos de mapcode:
  - Internacional, por exemplo, S8VXZ.PJZ2.
  - Específico do país, por exemplo, EUA WW6G.S9GT.
  - Específico do país alternativo, por exemplo, DC LQ.FR ou DC JJ.1B2.

**Dica**: todos os mapcodes desse exemplo são do mesmo local - o monumento Capitol americano em Washington, DC, EUA. Consulte <u>Sobre mapcodes</u> para obter informações sobre como obter o mapcode de um local.

4. Quando o mapcode completo tiver sido inserido, a localização será exibida na coluna **Endereços**. Municípios e estradas são exibidos à esquerda, e PIs são exibidos à direita.

**Dica**: para ver mais resultados, oculte o teclado ou role a lista de resultados para baixo. **Dica**: é possível alternar entre exibir os resultados no mapa ou em uma lista selecionando o botão de lista/mapa:

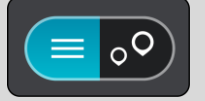

- 5. Selecione uma sugestão para seu destino.
- 6. Para planejar um percurso até esse destino, selecione Dirigir.

Um percurso é planejado e a orientação até seu destino é iniciada. Assim que você começar a dirigir, a <u>vista de orientação</u> será exibida automaticamente.

**Dica**: se seu destino estiver em um fuso horário diferente, você verá um sinal de mais (+) ou menos (-) e a diferença de horário em horas e meias-horas no <u>painel de informações de chega-</u><u>da</u>. A hora estimada de chegada é a hora local em seu destino. **Dica**: você pode <u>adicionar uma parada a um percurso</u> que você já planejou.

Dica: você pode salvar um percurso usando Meus percursos.

Planejamento antecipado de um percurso

Você pode planejar um percurso antes de dirigir. Você pode salvar seu percurso como parte de sua lista <u>Meus percursos</u>.

Para planejar um percurso antecipadamente, faça o seguinte:

- 1. Pesquise pelo local que deseja usar como ponto de partida.
- 2. Selecione Exibir no mapa.
- 3. Selecione o botão de menu pop-up.

Um menu pop-up exibe uma lista de opções.

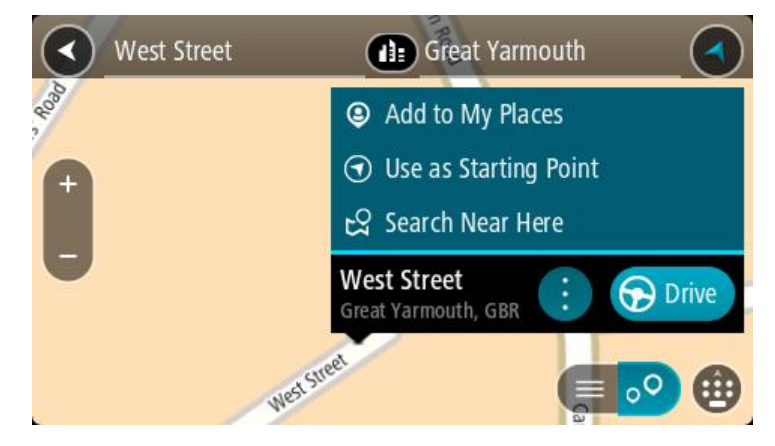

- 4. Selecione Usar como ponto de partida.
- 5. Pesquise pelo local que deseja usar como destino.
- 6. Selecione Mostrar no mapa.
- 7. Selecione **Dirigir** no menu pop-up.

Seu percurso é planejado usando seu ponto de partida e destino. O tempo de viagem estimado é exibido na parte superior da barra de percurso.

**Dica**: Paradas, PIs e Locais podem ser selecionados como pontos de partida usando seus menus pop-up.

Dica: É possível salvar o percurso em Meus percursos.

8. Para dirigir até o ponto de partida, selecione **Dirigir** na parte superior da tela.

O ponto de partida do percurso é convertido em sua primeira parada e, então, o percurso é planejado. A orientação até seu destino começa em sua localização atual. Assim que você começar a dirigir, a vista de orientação será exibida automaticamente.

## Como alterar o ponto de partida para sua localização atual

- 1. Selecione o ponto de partida do percurso na visualização de mapa.
- 2. Selecione o botão de menu pop-up.

Um menu pop-up exibe uma lista de opções.

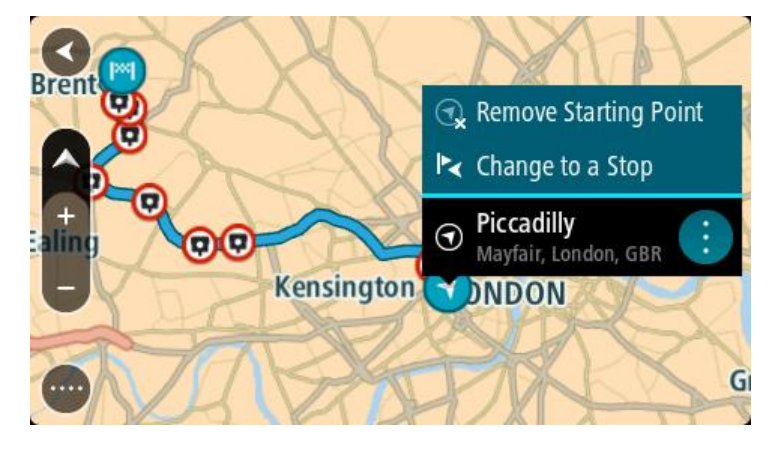

3. Selecione Remover ponto de partida.

Seu percurso é replanejado com sua localização atual como ponto de partida. O ponto de partida original é removido de sua rota.

## Como transformar o ponto de partida em uma parada

- 1. Selecione o ponto de partida do percurso na visualização de mapa.
- 2. Selecione o botão de menu pop-up.

Um menu pop-up exibe uma lista de opções.

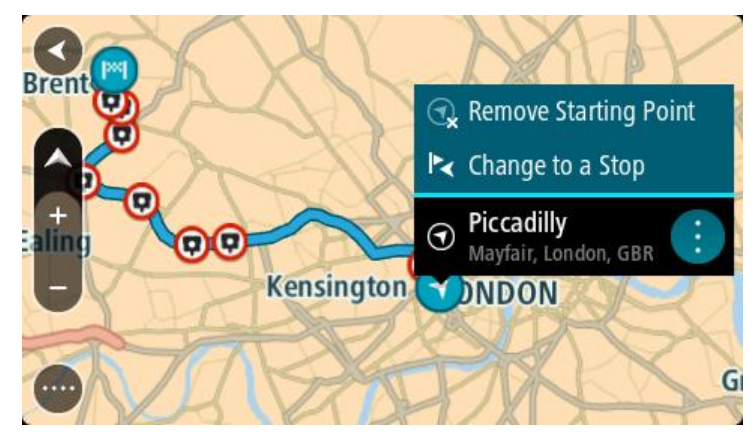

Selecione Transformar em uma parada.
 Seu percurso é replanejado com o ponto de partida alterado em uma parada.

## Como encontrar um estacionamento

**Importante**: por motivos de segurança e para evitar as distrações enquanto você dirige, planeje sempre um percurso antes de começar a dirigir.

Para encontrar um estacionamento, faça o seguinte:

1. Selecione o botão Menu principal para abrir o menu principal.

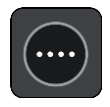

2. Selecione Estacionamento.

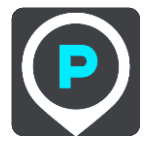

O mapa é aberto exibindo os locais de estacionamentos.

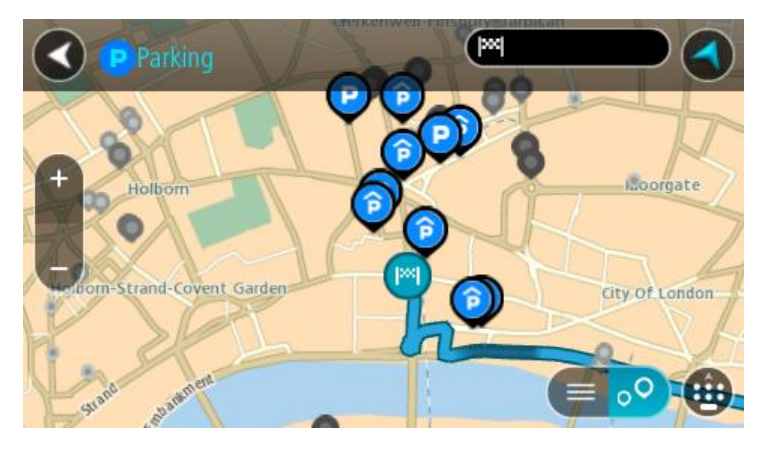

Se um percurso for planejado, o mapa exibirá estacionamentos perto de seu destino. Se um percurso não for planejado, o mapa exibirá estacionamentos perto de sua localização atual.

Você pode alterar a tela para exibir uma lista de estacionamentos pressionando este botão:

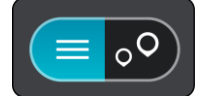

Você pode selecionar um estacionamento na lista para localizá-lo no mapa.

Dica: você pode percorrer a lista de resultados usando a barra de rolagem à direita da tela.

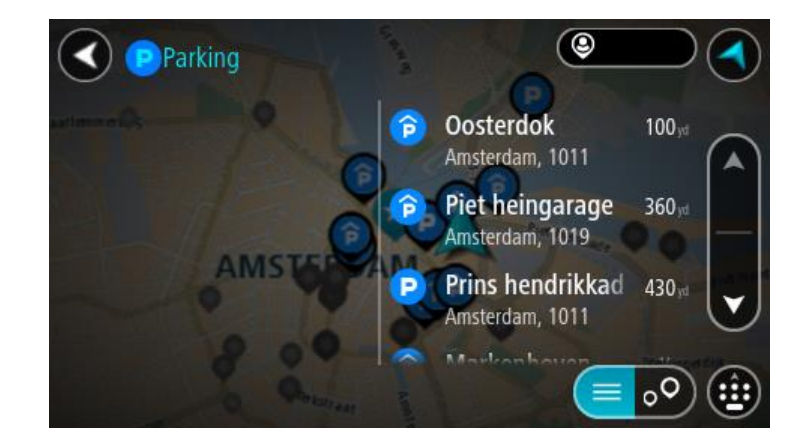

Caso você queira alterar a forma da pesquisa, selecione o botão à direita da caixa de pesquisa. Em seguida, você pode alterar onde a pesquisa é realizada, por exemplo, para pesquisar perto de você ou todo o mapa.

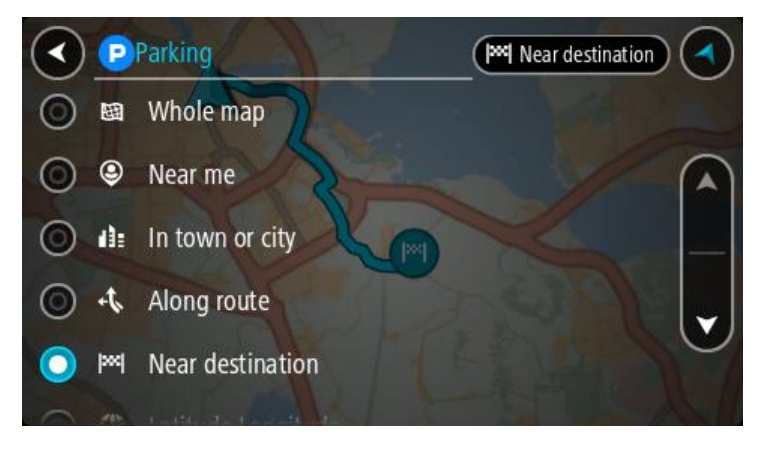

Selecione um estacionamento no mapa ou na lista.
 Um menu pop-up é aberto no mapa mostrando o nome do estacionamento.

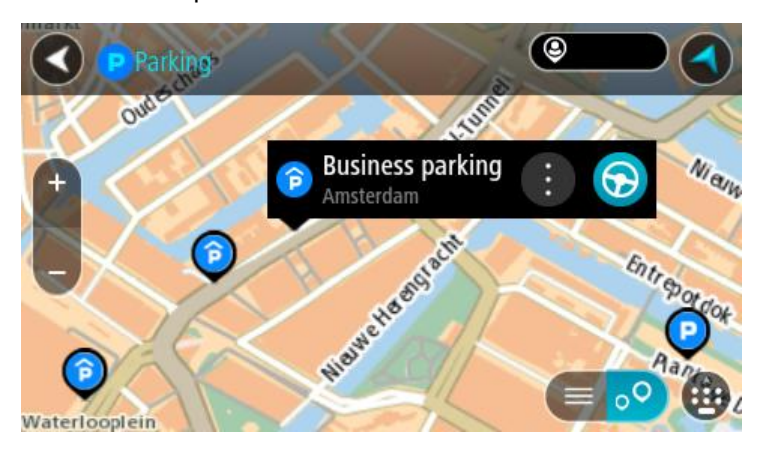

4. Selecione Dirigir.

Um percurso é planejado e a orientação até seu destino é iniciada. Assim que você começar a dirigir, a vista de orientação será exibida automaticamente.

**Dica**: você pode adicionar um estacionamento como parada no percurso usando o menu pop-up.

## Como encontrar um posto de gasolina

**Importante**: por motivos de segurança e para evitar as distrações enquanto você dirige, planeje sempre um percurso antes de começar a dirigir.

Para encontrar um posto de gasolina, faça o seguinte:

1. Selecione o botão Menu principal para abrir o menu principal.

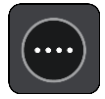

2. Selecione Posto de gasolina.

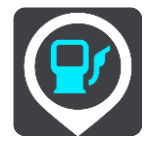

O mapa é aberto exibindo os locais de postos de gasolina.

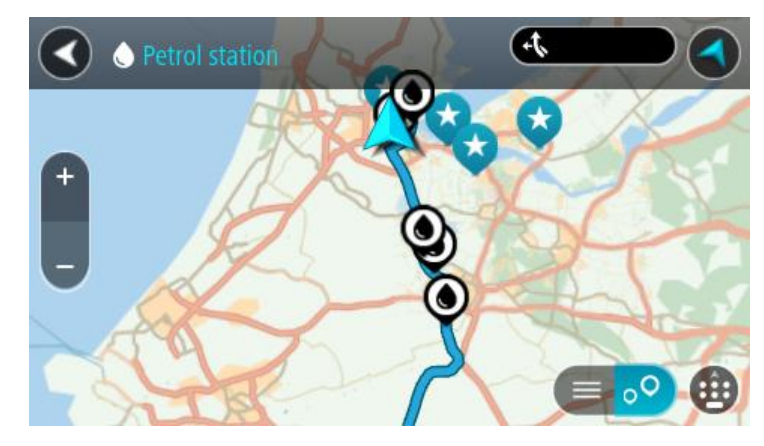

Se um percurso for planejado, o mapa exibirá os postos de gasolina ao longo do percurso. Se um percurso não for planejado, o mapa exibirá postos de gasolina perto de sua localização atual. Você pode alterar a tela para exibir uma lista de postos de gasolina pressionando este botão:

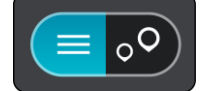

Você pode selecionar um posto de gasolina na lista para localizá-lo no mapa.

Dica: você pode percorrer a lista de resultados usando a barra de rolagem à direita da tela.

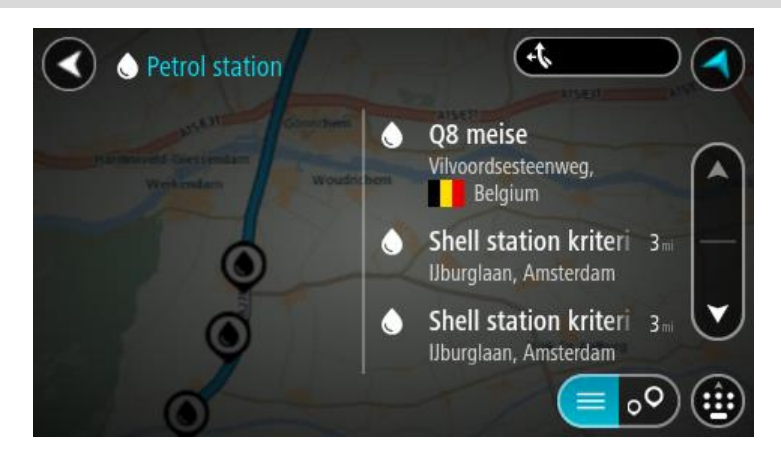

Caso você queira alterar a forma da <u>pesquisa</u>, selecione o botão à direita da caixa de pesquisa. Em seguida, você pode alterar onde a pesquisa é realizada, por exemplo, para pesquisar perto de você ou todo o mapa.

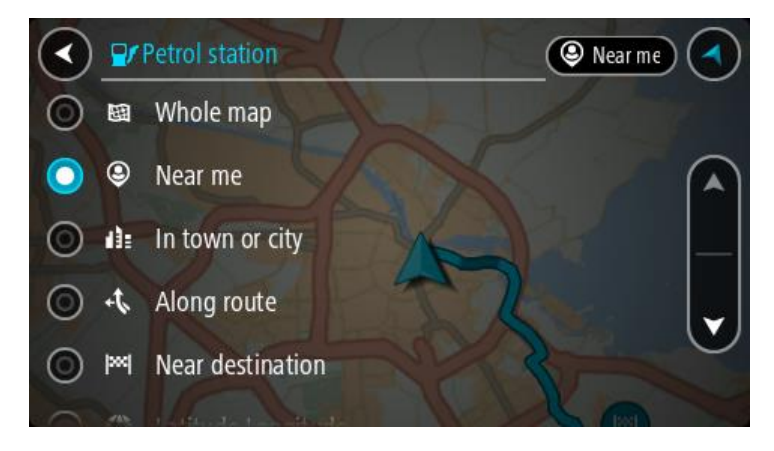

Selecione um posto de gasolina no mapa ou na lista.
 Um menu pop-up é aberto no mapa mostrando o nome do posto de gasolina.

| O Petrol sta                          | tion Alsrea                        | (AIS/E31) | P.C. |
|---------------------------------------|------------------------------------|-----------|------|
| Hardinxveld-Giessendan<br>+ Werkendam | Woudrichem                         |           | Zait |
|                                       | Shell station hank<br>Rijksweg A27 | : 🕤       | A    |
| 0                                     | LT                                 |           | •••  |

#### 4. Selecione Dirigir.

Um percurso é planejado e a orientação até seu destino é iniciada. Assim que você começar a dirigir, a vista de orientação será exibida automaticamente.

**Dica**: você pode adicionar um posto de gasolina como parada no percurso usando o menu pop-up. Um posto de gasolina que é uma parada em seu percurso tem um ícone azul.

## Pesquisa passo a passo

## Escolha da pesquisa a ser usada

Os seguintes dois tipos de pesquisa estão disponíveis:

Pesquisa rápida

Comece a digitar seu destino, local ou PI para ver imediatamente uma lista de nomes de ruas, locais e PIs correspondentes.

Pesquisa passo a passo

Encontre seu destino facilmente. Para um endereço, informe a cidade, depois a rua e, por último, o número da casa. Para um PI, informe o que deseja pesquisar e, em seguida, o tipo de PI que deseja pesquisar.

Ambos os tipos de pesquisa retornam o mesmo resultado, então escolha o tipo de pesquisa que considera mais fácil de usar.

É possível alterar o tipo de pesquisa em Sistema, no menu de Configurações.

#### Uso da pesquisa passo a passo

Sobre a pesquisa

### SOMENTE COM PESQUISA PASSO A PASSO

Use o menu **Dirigir para** para encontrar endereços e pontos de interesse (PI) e navegar até eles. Primeiro, você deve escolher o país ou estado em que deseja procurar, depois inserir o endereço, ou tipo ou nome do PI.

Em Endereço, você pode procurar pelo seguinte:

- Um endereço específico na cidade.
- Um CEP, por exemplo, digite **36925 York** para York, Alabama.
- Uma cidade para navegar para o centro de uma cidade, por exemplo, digite Kingston para Kingston, NY.

Em pontos de interesse, você pode procurar pelo seguinte:

Um PI (Ponto de Interesse), por exemplo, digite museu.

Em Latitude Longitude, você pode procurar pelo seguinte:

 Coordenadas de latitude e longitude, por exemplo, digite: N 40°45'28" W 73°59'09".

## Como inserir termos de pesquisa

## SOMENTE COM PESQUISA PASSO A PASSO

Selecione **Dirigir para** no menu Principal, depois selecione **Endereço** ou **Ponto de Interesse**. A tela de pesquisa exibe o teclado e os seguintes botões:

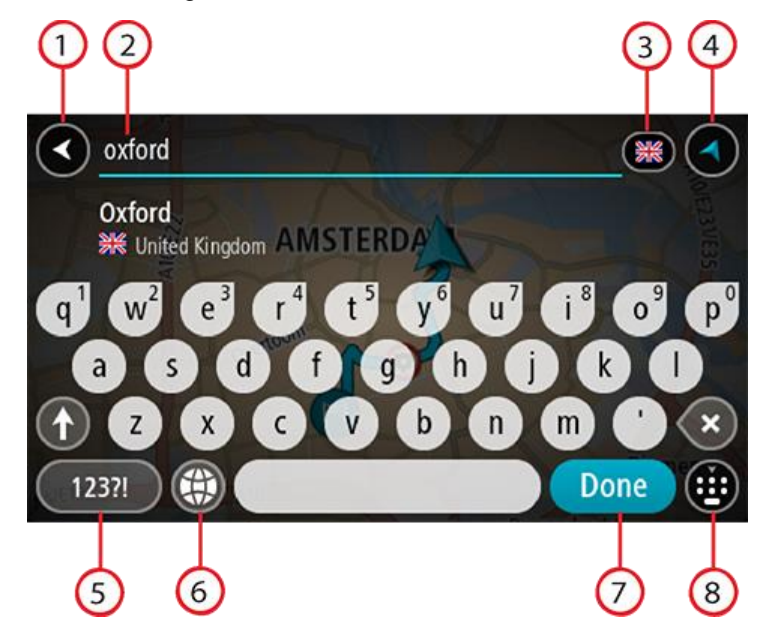

#### 1. Botão de voltar

Selecione este botão para retornar à tela anterior.

#### 2. Caixa de entrada de pesquisa

Insira seu termo de pesquisa aqui. Conforme você digita, os endereços ou PIs correspondentes são exibidos.

**Dica**: se você <u>manter pressionada</u> uma tecla alfabética no teclado, terá acesso a caracteres adicionais (caso estejam disponíveis). Por exemplo, mantenha pressionada a letra "e" para acessar os caracteres 3 e è é ê ë, entre outros.

**Dica**: para editar, selecione uma palavra que você já digitou para posicionar o cursor. Em seguida, você pode inserir ou excluir caracteres.

## 3. Seleção de país ou estado

Selecione o país ou estado que deseja procurar.

## 4. Botão Visualização

Selecione este botão para retornar à visualização de mapa ou à vista de orientação.

#### 5. botão 123?!.

Selecione este botão para usar números e símbolos no teclado. Selecione o botão =\< para alternar entre os números e mais símbolos. Selecione o botão ABC para retornar ao teclado geral.

#### 6. Botão Layout do teclado

Selecione este botão para alterar o layout do teclado para outro idioma. Você pode escolher até quatro layouts da lista. Caso você tenha mais de um layout selecionado, selecione o botão de layout do teclado para abrir um menu pop-up e alternar rapidamente entre os layouts de teclado selecionados. <u>Mantenha pressionado</u> este botão para ir diretamente para a lista com todos os layouts.

#### 7. Botão Concluído

Selecione esse botão para ocultar o teclado.

## 8. Botão Mostrar/ocultar teclado

Selecione este botão para exibir/ocultar o teclado.

**Dica**: selecione a tecla **Shift** uma vez para tornar maiúscula a próxima letra. <u>Pressione duas vezes</u> a **tecla Shift** para usar Caps-Lock onde todas as letras digitadas são maiúsculas. Selecione uma vez a tecla **Shift** para sair do Caps-Lock.

Dica: para cancelar uma pesquisa, selecione o botão de vista no canto superior direito da tela.

## Como trabalhar com resultados de pesquisa

#### SOMENTE COM PESQUISA PASSO A PASSO

Os resultados da pesquisa de Endereço ou Ponto de Interesse são exibidos em uma lista.

Dica: para ver mais resultados, oculte o teclado ou role a lista de resultados para baixo.

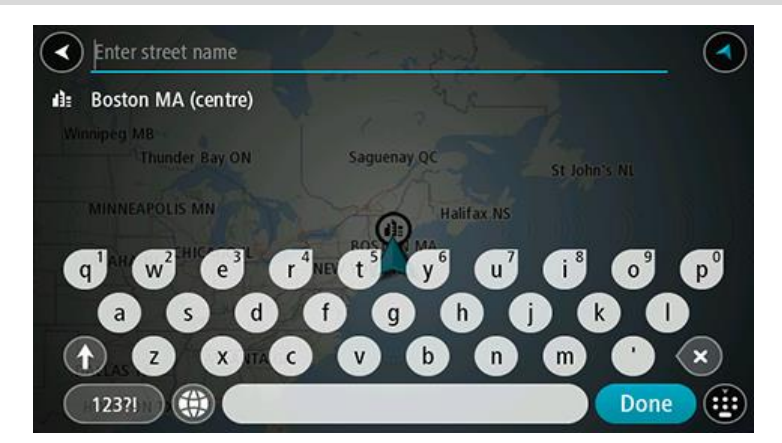

Ao selecionar um endereço na lista de resultados de pesquisa, você pode optar por exibi-lo no mapa, adicionar um cruzamento ou planejar um percurso até esse local escolhido. Para obter um endereço exato, você pode adicionar o número da casa. Ao selecionar um PI da lista de resultados da pesquisa, ele é exibido no mapa.

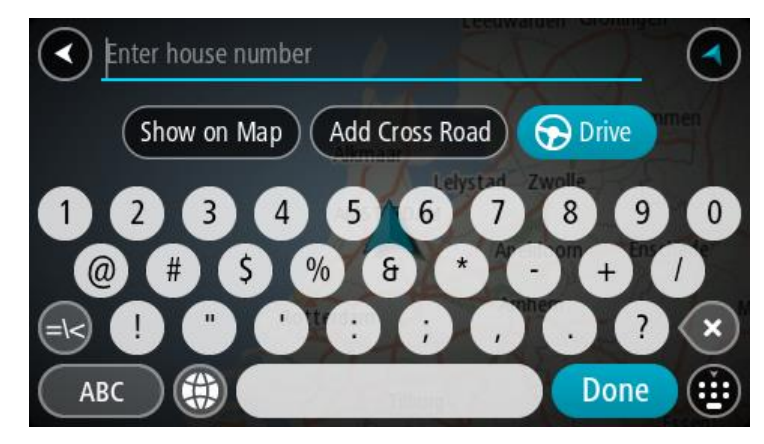

Ao exibir o endereço ou PI no mapa, você pode usar o menu pop-up para <u>adicionar o local</u> em Meus locais. Caso um percurso já tenha sido planejado, você pode adicionar a localização ao seu percurso atual.

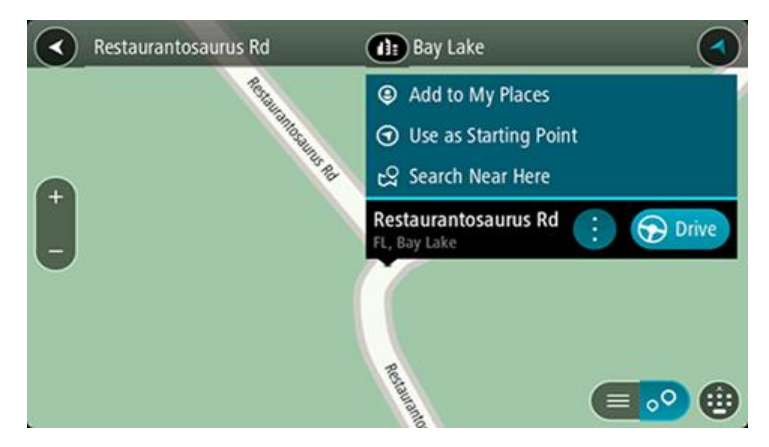

**Nota**: os melhores resultados da pesquisa são exibidos no mapa. Ao ampliar o zoom, os resultados da pesquisa com menor classificação são exibidos gradualmente.

## Sobre CEPs

É possível pesquisar usando um CEP para se aproximar da área em que deseja encontrar um endereço ou PI.

Quando você pesquisar usando um CEP, os resultados incluirão todas as ruas do bairro de uma cidade, toda a cidade ou as vilas desse CEP.

Nota: ao pesquisar usando um CEP, você não obterá um endereço específico nos resultados.

Não é necessário usar o estado ou a abreviação postal da área nem alterar primeiro o estado ou a área, pois isso é incluso no CEP.

Por exemplo, uma pesquisa de York retorna uma grande lista de possíveis resultados. A adição de um espaço seguido pelo CEP reduz os resultados de York que você está procurando.

## Lista de ícones de tipo de PI

## Serviços jurídicos e financeiros

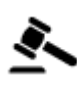

Fórum

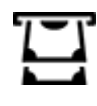

Caixa automática

Instituição financeira

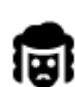

Jurídico - Advogados

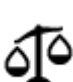

Jurídico - outros serviços

## Serviços alimentícios

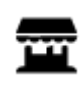

Loja de conveniência

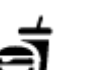

Restaurante fast food

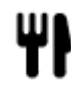

Restaurante

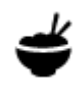

Restaurante chinês

## Acomodação

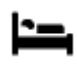

Hotel ou hotel de beira de estrada

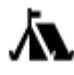

Local para acampar

## Serviços de emergência

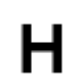

Hospital ou policlínica

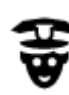

Esquadra da polícia

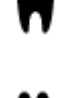

Dentista

Hotel de luxo

Hotel econômico

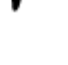

Veterinário

Médico

Serviços relacionados a carros

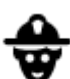

Quartel de bombeiros

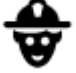

D٢

 $\overline{\mathbf{m}}$ 

Posto de gasolina

Lava-rápido

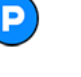

Estacionamento externo

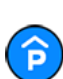

Edifício-garagem

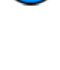

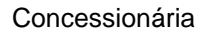

Aluguel de carros

Carros alugados

(estacionamento)

Embaixada

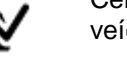

Centro de inspeção de veículo

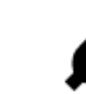

Pontos de carregamento de carros elétricos

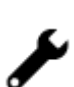

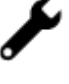

Mecânico

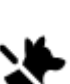

Serviços para animais de estimação

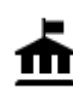

**Outros serviços** 

Departamento do governo

Telecomunicação

))

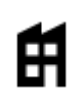

Empresa

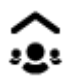

Ľ

Serviço comunitário

O

Agência de Correios

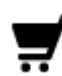

Centro comercial

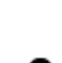

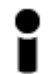

Posto de turismo

Educação

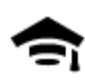

Faculdade ou universidade

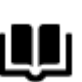

Biblioteca

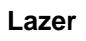

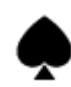

Cassino

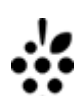

0.

9=

Adega

Atração turística

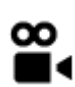

ΒA

Cinema

Local de concertos

Teatro

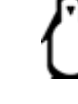

Jardim zoológico

Parque de diversões

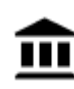

Museu

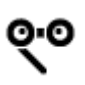

Ópera

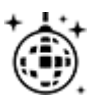

Vida noturna

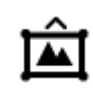

Centro de exposições

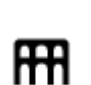

Centro cultural

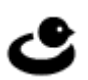

88

Centro de lazer

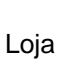

Farmácia

Salão de belezas

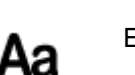

Escola

Centro de convenções

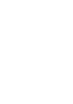

Fazenda infantil

## Esporte

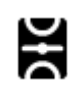

Parque de diversão

Pico de montanha

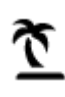

Praia

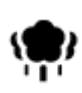

Parque ou área de lazer

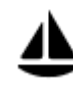

Marina ou porto de iates

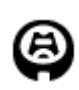

Estádio

Religião

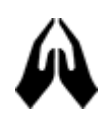

Igreja

Viagem

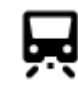

Estação de trem

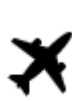

Aeroporto

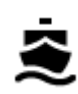

Terminal de balsa

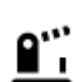

Posto fronteiriço

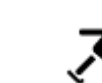

Ringue de patinagem no gelo

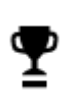

H

Ž

Centro desportivo

Desportos aquáticos

Campo de tênis

Campo de golfe

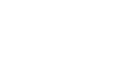

Piscina

Local de culto

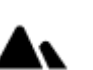

Passagem montanhosa

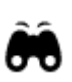

Vista cênica ou panorâmica

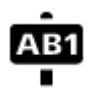

Código postal

Nota: não usado em todos os países.

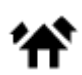

89

Área residencial

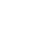

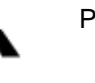

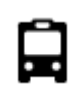

Rodoviária

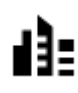

Centro da cidade

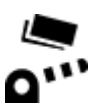

Pedágio

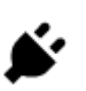

Estações de carregamento de carros elétricos

Ť

Área de descanso

Parada de caminhões

Planejamento de um percurso usando a pesquisa passo a passo

## Usar a previsão de destino

## O que é a previsão de destino?

Seu Rider pode aprender seus hábitos diários de condução para os Locais favoritos salvos e também sugerir os destinos ao ser reativado, como por exemplo, ao dirigir para o trabalho de manhã.

## Preparar-se para a previsão de destino

Antes de você obter seu primeiro destino sugerido, seu equipamento precisa de um tempo para aprender seus hábitos. Quanto mais você dirigir com o Rider, mais rápido terá as sugestões e mais precisos os destinos sugeridos serão.

Para receber sugestões de destino, você precisa fazer o seguinte:

- A previsão de destino fica ATIVADA como padrão. Caso ela tenha sido desativada, acesse <u>Configurações</u> > Sistema > Suas informações e privacidade e ative Manter histórico de viagens neste equipamento para recursos opcionais.
- Verifique se nenhum percurso está planejado.
- Caso seu equipamento tenha comando de voz, ative-o. Certifique-se de que o volume está alto e definido em mais de 20%.
- Dirija por alguns dias, planejando percursos para destinos Meus locais favoritos.

## Usar a previsão de destino

Importante: se o seu equipamento tiver comando de voz, você pode dizer "Sim" ou "Não", ou selecionar o botão Sim ou Não.

Se seu equipamento exibir "Indo para X?", onde X é o destino, você terá 12 segundos para responder Sim ou Não.

Dica: se você não responder sim ou não, seu Rider irá assumir que sim.

Para responder Sim, diga "Sim" ou selecione **Sim**. Seu equipamento planejará um percurso para o seu destino.

Para responder Não, diga "Não", selecione Não ou toque na tela para retornar ao mapa.

#### Ativar ou desativar a previsão de destino

Você pode ativar ou desativar a previsão de destino a qualquer momento. Consulte <u>Planejar</u> <u>percursos</u> e Comando de voz (se o seu equipamento tiver comando de voz) para obter informações sobre como ativar ou desativar esse recurso.

## Planejamento de um percurso até determinado endereço

#### SOMENTE COM PESQUISA PASSO A PASSO

**Importante**: por motivos de segurança e para evitar as distrações enquanto você dirige, planeje sempre um percurso antes de começar a dirigir.

Para planejar um percurso até determinado endereço, faça o seguinte:

1. Selecione o botão Menu principal para abrir o menu principal.

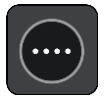

2. Selecione Dirigir para.

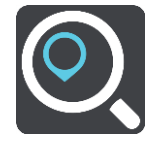

3. Selecione Endereço.

É possível alterar a configuração do país ou do estado selecionando o sinalizador antes de selecionar uma cidade.

Insira o nome do município ou cidade ou o código postal.
 As cidades com nomes semelhantes são mostradas na lista enquanto você digita.
 Quando o nome correto da cidade aparecer na lista, selecione-o.

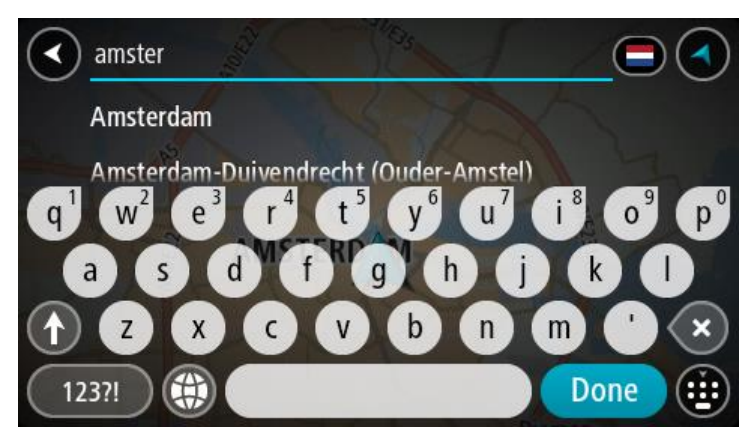

5. Insira o nome da rua.

As ruas com nomes semelhantes são mostradas na lista enquanto você digita.

Quando o nome correto da rua aparecer na lista, selecione-o.

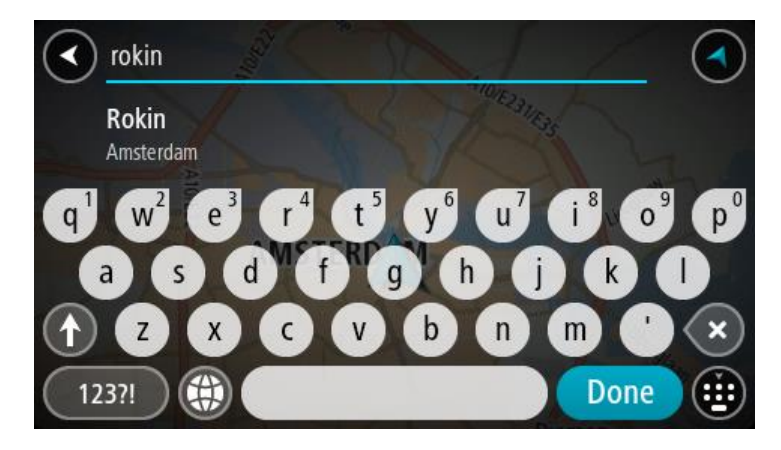

6. Digite o número da casa.

**Dica**: se o número da casa não existir, ele aparecerá em vermelho. O número da casa mais próximo encontrado é exibido no botão **Dirigir para**.

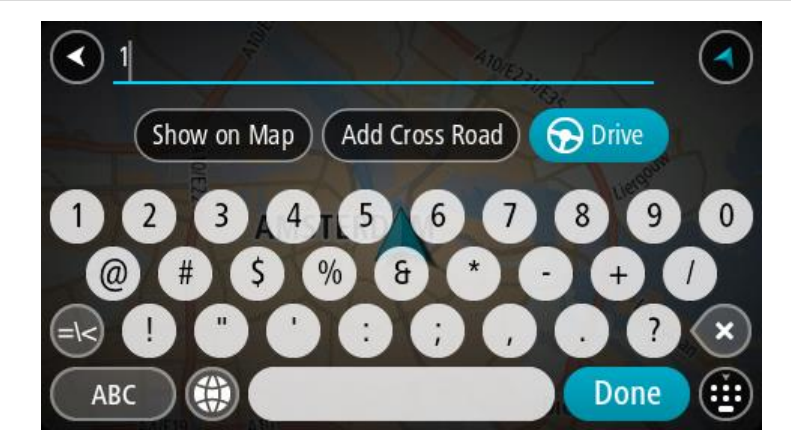

7. Selecione Dirigir.

Um percurso é planejado e a orientação até seu destino é iniciada. Assim que você começar a dirigir, a <u>vista de orientação</u> será exibida automaticamente.

**Dica**: se seu destino estiver em um fuso horário diferente, você verá um sinal de mais (+) ou menos (-) e a diferença de horário em horas e meias-horas no <u>painel de informações de chega-</u><u>da</u>. A hora estimada de chegada é a hora local em seu destino.

Dica: você pode adicionar uma parada a um percurso que você já planejou.

Dica: você pode salvar um percurso usando Meus percursos.

## Planejamento de um percurso até o centro de uma cidade

## SOMENTE COM PESQUISA PASSO A PASSO

**Importante**: por motivos de segurança e para evitar as distrações enquanto você dirige, planeje sempre um percurso antes de começar a dirigir.

Para planejar um percurso até o centro de uma cidade, faça o seguinte:

1. Selecione o botão Menu principal para abrir o menu principal.

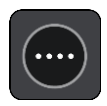

2. Selecione Dirigir para.

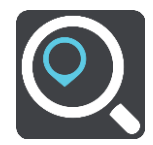

3. Selecione Endereço.

É possível alterar a configuração do país ou do estado selecionando o sinalizador antes de selecionar uma cidade.

4. Insira o nome da cidade.

As cidades com nomes semelhantes são mostradas na lista enquanto você digita. Quando o nome correto da cidade aparecer na lista, selecione-o.

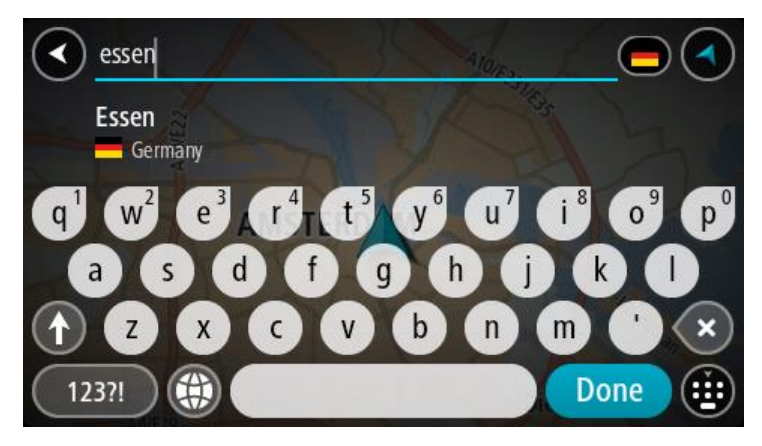

5. Selecione o PI do centro da cidade.

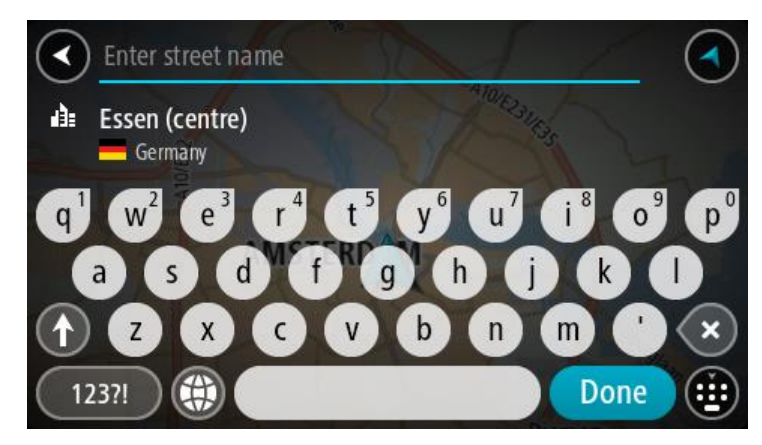

6. Selecione Dirigir.

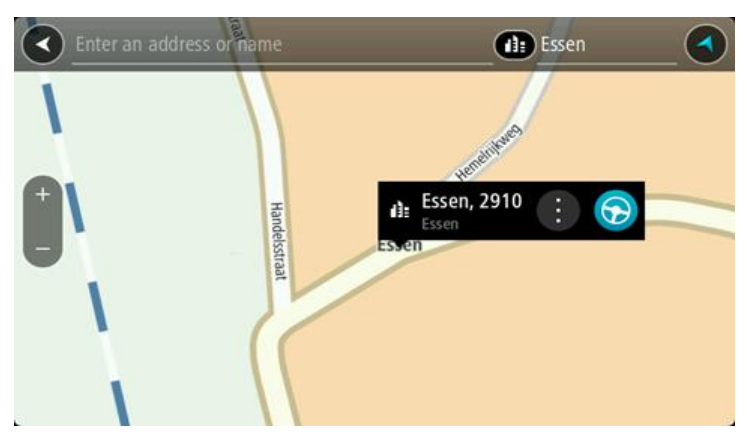

Um percurso é planejado e a orientação até seu destino é iniciada. Assim que você começar a dirigir, a <u>vista de orientação</u> será exibida automaticamente.

**Dica**: se seu destino estiver em um fuso horário diferente, você verá um sinal de mais (+) ou menos (-) e a diferença de horário em horas e meias-horas no <u>painel de informações de chega-</u><u>da</u>. A hora estimada de chegada é a hora local em seu destino.

Dica: você pode adicionar uma parada a um percurso que você já planejou.

Dica: você pode salvar um percurso usando Meus percursos.

Planejamento de um percurso até um Pl

#### SOMENTE COM PESQUISA PASSO A PASSO

**Importante**: por motivos de segurança e para evitar as distrações enquanto você dirige, planeje sempre um percurso antes de começar a dirigir.

Para planejar um percurso até um PI específico usando a pesquisa, faça o seguinte:

1. Selecione o botão Menu principal para abrir o menu principal.

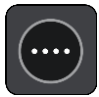

2. Selecione Dirigir para.

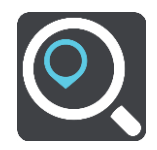

3. Selecione Ponto de Interesse.

É possível alterar a configuração do país ou do estado selecionando o sinalizador antes de selecionar uma cidade.

- 4. Escolha onde procurar. Você pode selecionar uma das seguintes opções:
  - Próximo.
    - Na cidade.
    - Ao longo do percurso se você tem um percurso planejado.
    - Perto do destino se você tem um percurso planejado.
    - Perto de ponto no mapa se você tem um ponto selecionado no mapa.
    - Perto do ponto de partida se você tem um percurso ou rota planejado.
- 5. Digite o nome do local para o qual você deseja planejar um percurso.

**Dica**: se você <u>manter pressionada</u> uma tecla alfabética no teclado, terá acesso a caracteres adicionais (caso estejam disponíveis). Por exemplo, mantenha pressionada a letra "e" para acessar os caracteres 3 e è é ê ë, entre outros.

Você pode pesquisar um tipo de PI (Ponto de interesse), como um restaurante ou uma atração turística. Ou se preferir, você pode pesquisar um PI específico, por exemplo: "Rosie's Pizzeria".

Ao digitar, sugestões baseadas no que você inseriu são exibidas.

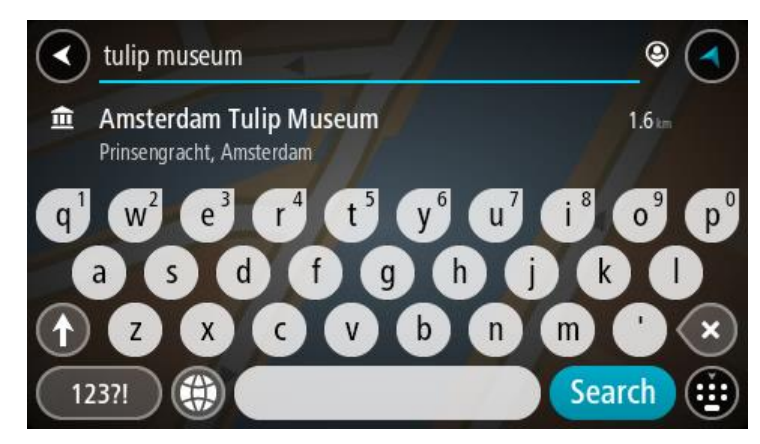

6. Selecione um tipo de PI ou um PI individual. Caso você tenha selecionado um tipo de PI, selecione um PI.

O local é exibido no mapa.

7. Para obter mais informações sobre o PI, selecione-o no mapa e selecione o botão de menu pop-up. Selecione **Mais Informações** no menu pop-up.

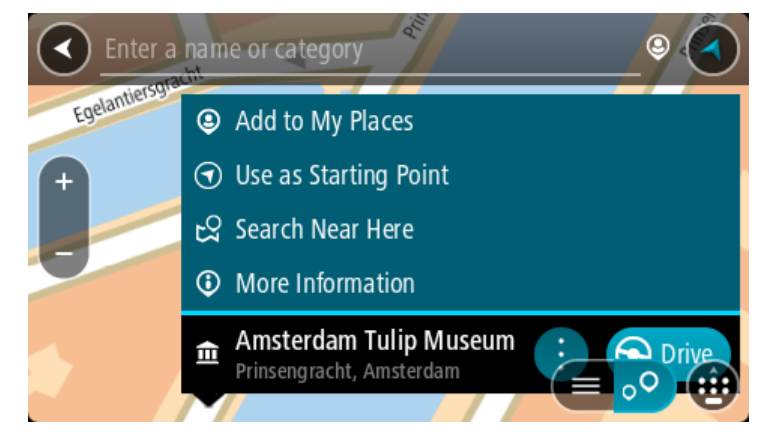

Você verá mais informações sobre o PI, como número de telefone, endereço completo e e-mail.8. Para planejar um percurso até esse destino, selecione **Dirigir**.

Um percurso é planejado e a orientação até seu destino é iniciada. Assim que você começar a dirigir, a vista de orientação será exibida automaticamente.

**Dica**: se seu destino estiver em um fuso horário diferente, você verá um sinal de mais (+) ou menos (-) e a diferença de horário em horas e meias-horas no <u>painel de informações de chega-</u><u>da</u>. A hora estimada de chegada é a hora local em seu destino.

Dica: você pode adicionar uma parada a um percurso que você já planejou.

Dica: você pode salvar um percurso usando Meus percursos.

Como planejar um percurso até um Pl usando a pesquisa on-line

## SOMENTE COM PESQUISA PASSO A PASSO

**Importante**: por motivos de segurança e para evitar as distrações enquanto você dirige, planeje sempre um percurso antes de começar a dirigir.

**Nota**: a pesquisa on-line só está disponível em equipamento de navegação. Para pesquisar online no seu Rider, você deve estar <u>conectado aos serviços TomTom</u>.

Caso você tenha feito uma <u>Pesquisa de PI</u>, mas não tenha conseguido encontrar o PI que estava procurando, é possível pesquisar Locais TomTom on-line. Para encontrar PIs pesquisando on-line:

 <u>Pesquise um PI</u> usando **Dirigir para** no menu principal. Os resultados da pesquisa são exibidos em uma lista.

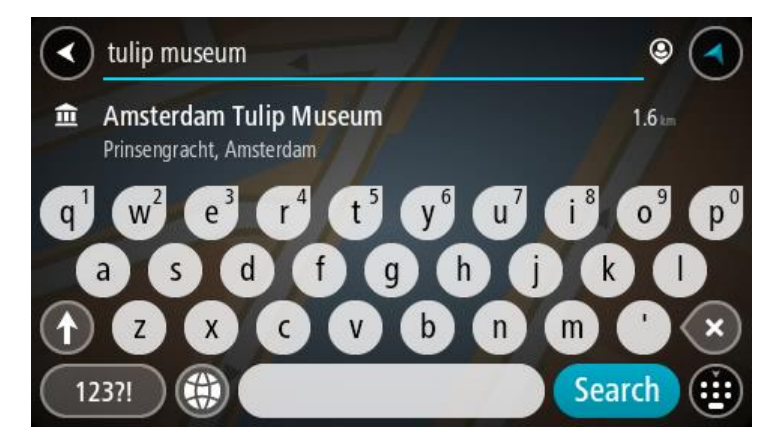

- 2. Role para o final da lista e selecione Procurar Places on-line.
- Use o teclado para inserir o nome do PI que deseja encontrar e pressione o botão Pesquisar no teclado.

**Dica**: se você <u>manter pressionada</u> uma tecla alfabética no teclado, terá acesso a caracteres adicionais (caso estejam disponíveis). Por exemplo, mantenha pressionada a letra "e" para acessar os caracteres 3 e è é ê ë, entre outros.

Você pode pesquisar um tipo de PI (Ponto de interesse), como um restaurante ou uma atração turística. Ou se preferir, você pode pesquisar um PI específico, por exemplo: "Rosie's Pizzeria".

**Nota**: durante a pesquisa, você pode pesquisar perto de sua localização atual, em uma cidade/um município ou perto de seu destino. Caso você queira alterar a forma da pesquisa, selecione o botão à direita da caixa de pesquisa.

Os resultados de pesquisa são exibidos em uma coluna.

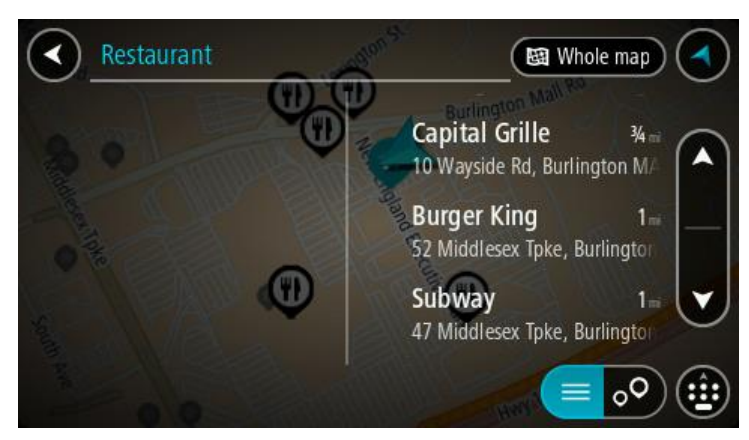

**Dica**: para ver mais resultados, oculte o teclado ou role a lista de resultados para baixo. **Dica**: é possível alternar entre exibir os resultados no mapa ou em uma lista selecionando o botão de lista/mapa:

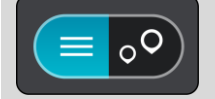

Selecione um PI individual na lista.
 O local é exibido no mapa.

5. Para obter mais informações sobre o PI, selecione-o no mapa e selecione o botão de menu pop-up. Selecione **Mais Informações** no menu pop-up.

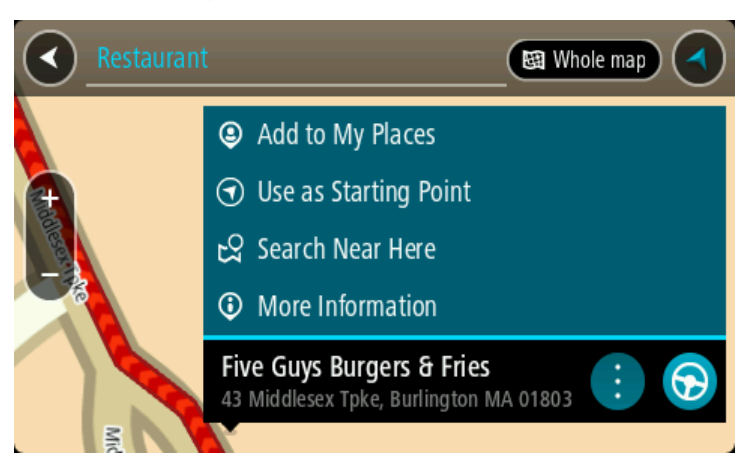

Você verá mais informações sobre o PI, como número de telefone, endereço completo e e-mail.

Para planejar um percurso até esse destino, selecione Dirigir.
 Um percurso é planejado e a orientação até seu destino é iniciada. Assim que você começar a dirigir, a vista de orientação será exibida automaticamente.

**Dica**: se seu destino estiver em um fuso horário diferente, você verá um sinal de mais (+) ou menos (-) e a diferença de horário em horas e meias-horas no <u>painel de informações de chega-</u> <u>da</u>. A hora estimada de chegada é a hora local em seu destino.

Dica: você pode adicionar uma parada a um percurso que já foi planejado.

Dica: você pode salvar um percurso usando Meus percursos.

## Como planejar um percurso usando o mapa

**Importante**: por motivos de segurança e para evitar as distrações enquanto você dirige, planeje sempre um percurso antes de começar a dirigir.

Para planejar um percurso utilizando o mapa, faça o seguinte:

1. <u>Mova o mapa</u> e amplie o zoom até poder ver o destino até o qual deseja navegar.

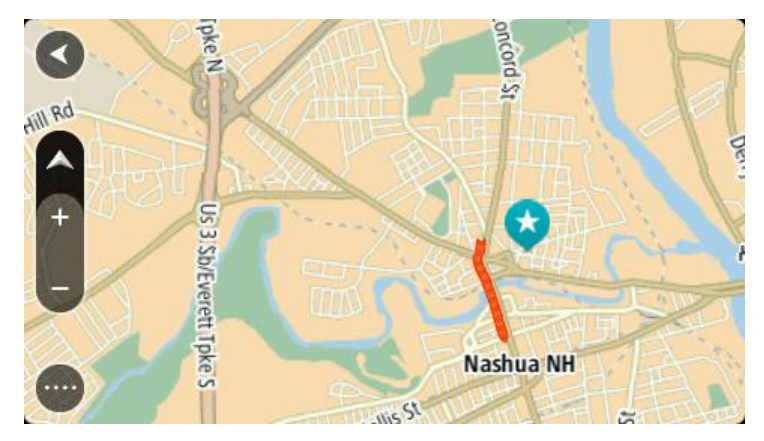

**Dica**: você também pode selecionar um símbolo de mapa para abrir o menu pop-up e, então, selecionar o botão **Dirigir** para planejar um percurso para aquele local.

2. Após encontrar seu destino no mapa, selecione-o mantendo pressionada a tela por cerca de um segundo.

Um menu pop-up exibe o endereço mais próximo.

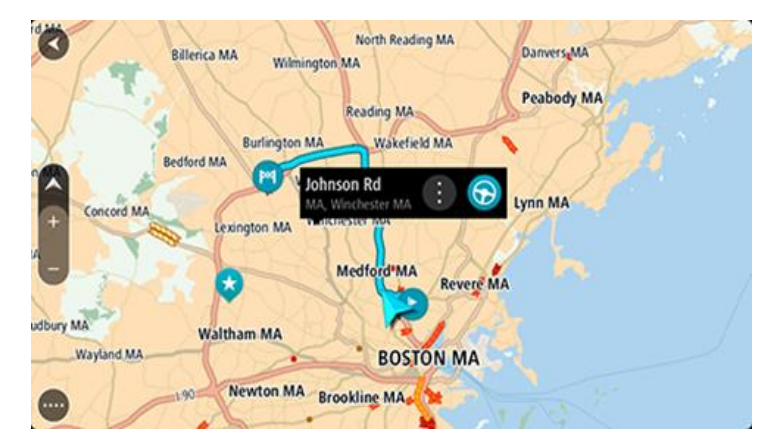

3. Para planejar um percurso até esse destino, selecione **Dirigir**.

Um percurso é planejado e a orientação até seu destino é iniciada. Assim que você começar a dirigir, a vista de orientação será exibida automaticamente.

**Dica**: você pode usar o local selecionado de outras formas, como adicionando a <u>Meus locais</u>, selecionando o botão do menu pop-up.

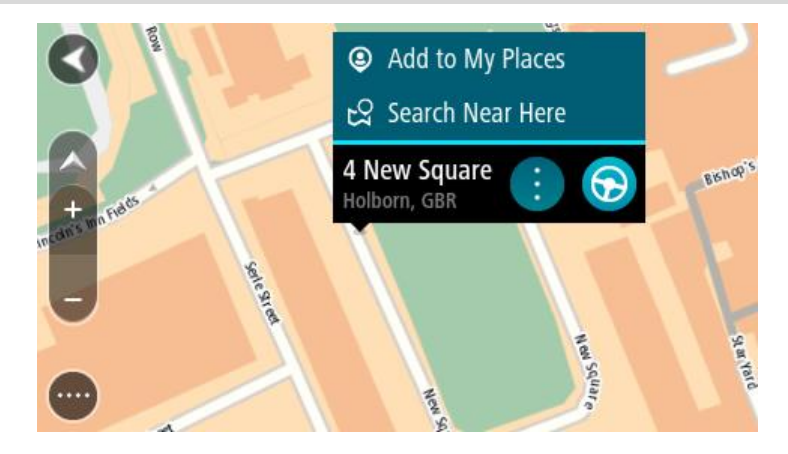

**Dica**: se seu destino estiver em um fuso horário diferente, você verá um sinal de mais (+) ou menos (-) e a diferença de horário em horas e meias-horas no <u>painel de informações de chega-</u><u>da</u>. A hora estimada de chegada é a hora local em seu destino.

Dica: você pode adicionar uma parada a um percurso que já foi planejado.

Dica: você pode salvar um percurso usando Meus percursos.

Como planejar um percurso usando Meus locais

Para navegar até um dos Meus locais a partir de seu local atual, faça o seguinte:

1. Selecione o botão Menu principal para abrir o menu principal.

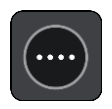

2. Selecione Meus locais.

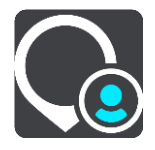

Uma lista com todas as suas aberturas de Locais.

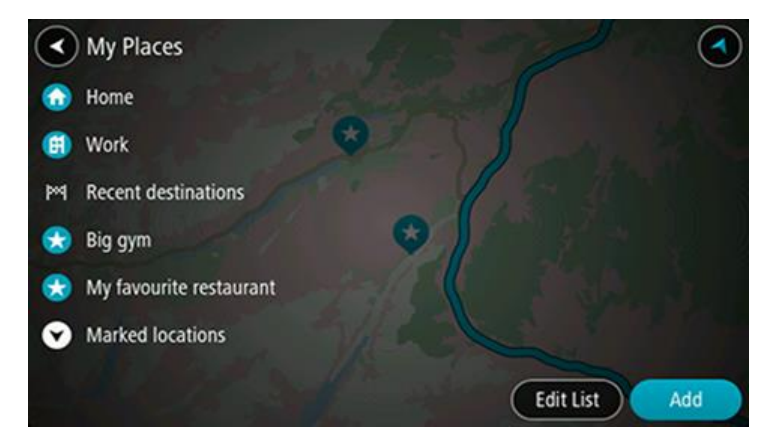

3. Selecione o Local até onde deseja navegar, por exemplo: Residência. Seu Local escolhido é exibido no mapa com um menu pop-up.

| 0          | Billerica MA Wilmin | North Reading MA<br>Ington MA | DanverseMA | 24 |
|------------|---------------------|-------------------------------|------------|----|
| P. C.      | MAX M               | Reading MA                    | Peabody MA |    |
|            |                     | including me                  | RI         |    |
| X          | Bedford MA          | Wakefield MA                  | 1 134      |    |
|            |                     | lohnson Rd :                  |            |    |
| Concord MA |                     | MA, Winchester MA             | Lynn MA    |    |
|            | Lexington MA        |                               | THE L      |    |
| 1-         |                     | Medford MA                    |            |    |
|            |                     | Reve                          | re MA      |    |
| udbury MA  |                     | 33 61                         |            |    |
| Wayland MA | Waltham MA          | POSTON M                      |            |    |
| 79 11      | 1                   | BOSTON                        |            |    |
|            | 190 Newton MA       | Brookline MA                  |            |    |
|            | -                   |                               | 619        |    |

4. Para planejar um percurso até esse destino, selecione Dirigir.

Um percurso é planejado e a orientação até seu destino é iniciada. Assim que você começar a dirigir, a vista de orientação será exibida automaticamente.

**Dica**: se seu destino estiver em um fuso horário diferente, você verá um sinal de mais (+) ou menos (-) e a diferença de horário em horas e meias-horas no <u>painel de informações de chega-</u><u>da</u>. A hora estimada de chegada é a hora local em seu destino.

Dica: você pode adicionar uma parada a um percurso que você já planejou.

Dica: você pode salvar um percurso usando Meus percursos.

Planejamento de um percurso usando coordenadas na pesquisa passo a passo

## SOMENTE COM PESQUISA PASSO A PASSO

**Importante**: por motivos de segurança e para evitar as distrações enquanto você dirige, planeje sempre um percurso antes de começar a dirigir.

Para planejar um percurso usando um par de coordenadas, faça o seguinte:

1. Selecione o botão Menu principal para abrir o menu principal.

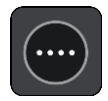

2. Selecione Dirigir para.

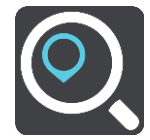

## 3. Selecione Latitude e longitude.

Dica: as coordenadas de exemplo mostradas na tela são suas latitude e longitude atuais.

- 4. Digite seu par de coordenadas. Você pode digitar qualquer um destes tipos de coordenada:
  - Valores decimais, por exemplo: N 51.51000 W 0.13454 51.51000 -0.13454

**Dica**: para valores decimais, não é necessário usar uma letra para indicar a latitude e a longitude. Para locais a oeste do meridiano 0 e locais a sul do equador, use um sinal de menos (-) antes da coordenada.

- Graus, minutos e segundos, por exemplo: N 51°30'31" W 0°08'34"
- Coordenadas padrão GPS, por exemplo: N 51 30.525 W 0 08.569

**Nota**: a barra abaixo das coordenadas fica vermelha quando você insere coordenadas que não são reconhecidas por seu Rider.

5. Conforme você digita as coordenadas, sugestões são exibidas com base no que você inseriu. Você pode continuar digitando ou selecionar uma sugestão.

**Dica**: para ver mais resultados, oculte o teclado ou role a lista de resultados para baixo. **Dica**: é possível alternar entre exibir os resultados no mapa ou em uma lista selecionando o botão de lista/mapa:

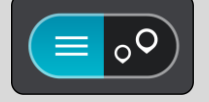

- Selecione uma sugestão para seu destino.
   O local é exibido no mapa.
- 7. Para planejar um percurso até esse destino, selecione Dirigir.

Um percurso é planejado e a orientação até seu destino é iniciada. Assim que você começar a dirigir, a <u>vista de orientação</u> será exibida automaticamente.

**Dica**: se seu destino estiver em um fuso horário diferente, você verá um sinal de mais (+) ou menos (-) e a diferença de horário em horas e meias-horas no <u>painel de informações de chega-</u><u>da</u>. A hora estimada de chegada é a hora local em seu destino.

Dica: você pode adicionar uma parada a um percurso \_que você já planejou.

Dica: você pode salvar um percurso usando Meus percursos.

## Planejamento antecipado de um percurso

Você pode planejar um percurso antes de dirigir. Você pode salvar seu percurso como parte de sua lista <u>Meus percursos</u>.

Para planejar um percurso antecipadamente, faça o seguinte:

- 1. Pesquise pelo local que deseja usar como ponto de partida.
- 2. Selecione **Exibir no mapa**.

Selecione o botão de menu pop-up.
 Um menu pop-up exibe uma lista de opções.

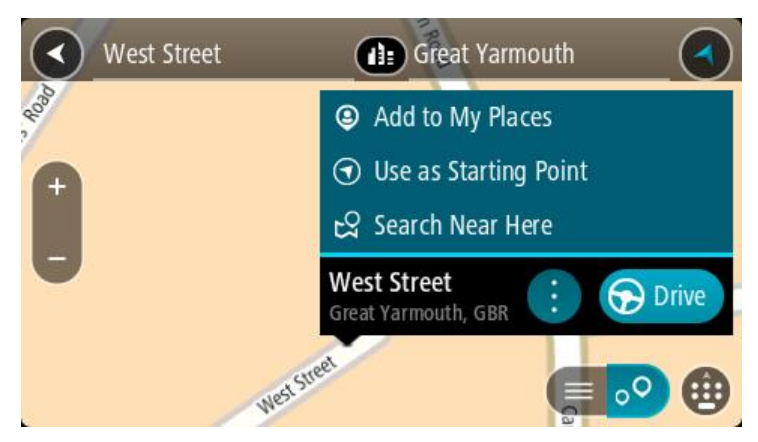

- 4. Selecione Usar como ponto de partida.
- 5. Pesquise pelo local que deseja usar como destino.
- 6. Selecione Mostrar no mapa.
- 7. Selecione **Dirigir** no menu pop-up.

Seu percurso é planejado usando seu ponto de partida e destino. O tempo de viagem estimado é exibido na parte superior da barra de percurso.

**Dica**: Paradas, PIs e Locais podem ser selecionados como pontos de partida usando seus menus pop-up.

Dica: É possível salvar o percurso em Meus percursos.

8. Para dirigir até o ponto de partida, selecione **Dirigir** na parte superior da tela.

O ponto de partida do percurso é convertido em sua primeira parada e, então, o percurso é planejado. A orientação até seu destino começa em sua localização atual. Assim que você começar a dirigir, a vista de orientação será exibida automaticamente.

#### Como alterar o ponto de partida para sua localização atual

- 1. Selecione o ponto de partida do percurso na visualização de mapa.
- Selecione o botão de menu pop-up.
   Um menu pop-up exibe uma lista de opções.

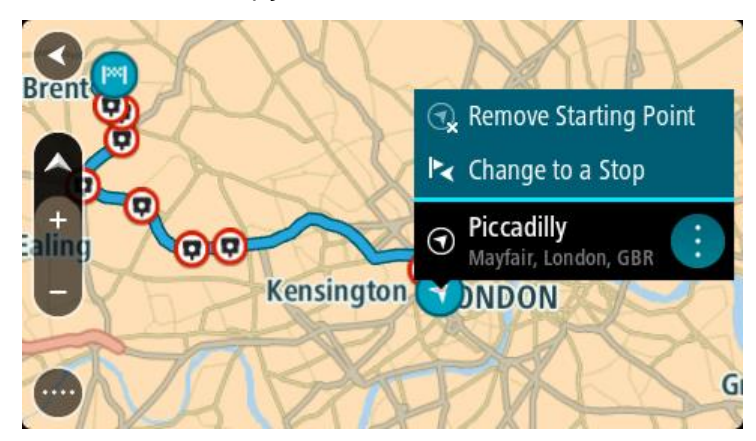

3. Selecione Remover ponto de partida.

Seu percurso é replanejado com sua localização atual como ponto de partida. O ponto de partida original é removido de sua rota.

## Como transformar o ponto de partida em uma parada

- 1. Selecione o ponto de partida do percurso na visualização de mapa.
- 2. Selecione o botão de menu pop-up.

Um menu pop-up exibe uma lista de opções.

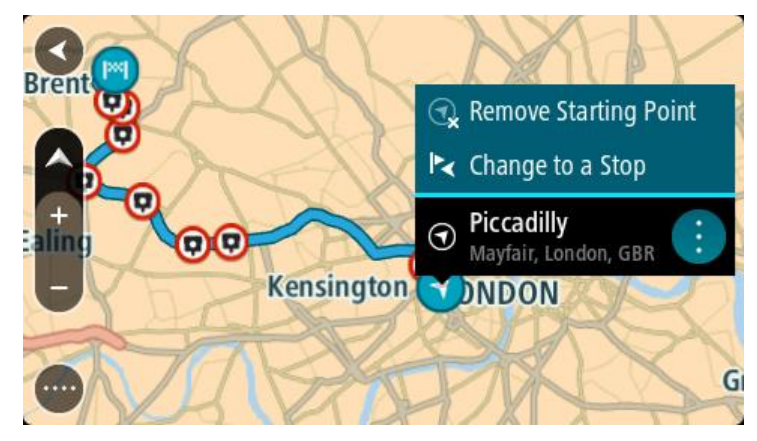

Selecione Transformar em uma parada.
 Seu percurso é replanejado com o ponto de partida alterado em uma parada.

## Como encontrar um estacionamento

**Importante**: por motivos de segurança e para evitar as distrações enquanto você dirige, planeje sempre um percurso antes de começar a dirigir.

Para encontrar um estacionamento, faça o seguinte:

1. Selecione o botão Menu principal para abrir o menu principal.

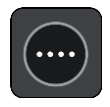

2. Selecione Estacionamento.

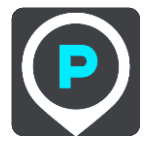

O mapa é aberto exibindo os locais de estacionamentos.

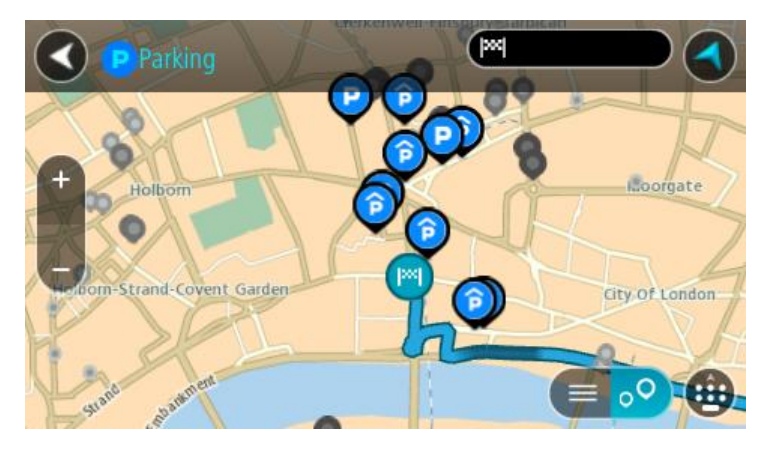

Se um percurso for planejado, o mapa exibirá estacionamentos perto de seu destino. Se um percurso não for planejado, o mapa exibirá estacionamentos perto de sua localização atual.

Você pode alterar a tela para exibir uma lista de estacionamentos pressionando este botão:

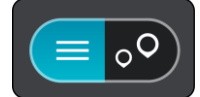

Você pode selecionar um estacionamento na lista para localizá-lo no mapa.

Dica: você pode percorrer a lista de resultados usando a barra de rolagem à direita da tela.

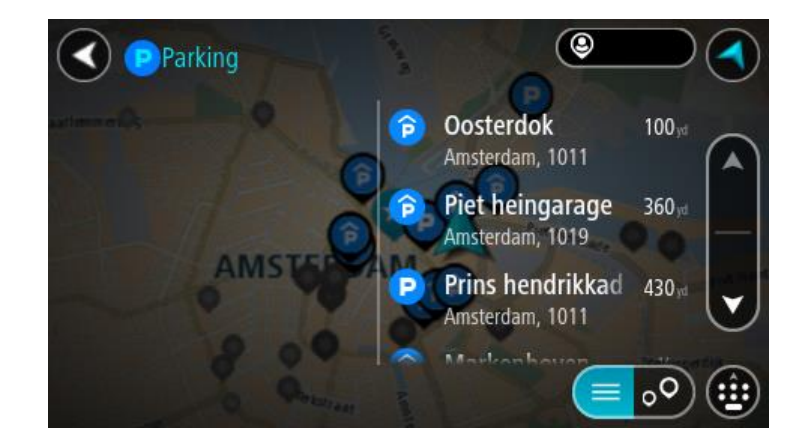

Caso você queira alterar a forma da pesquisa, selecione o botão à direita da caixa de pesquisa. Em seguida, você pode alterar onde a pesquisa é realizada, por exemplo, para pesquisar perto de você ou todo o mapa.

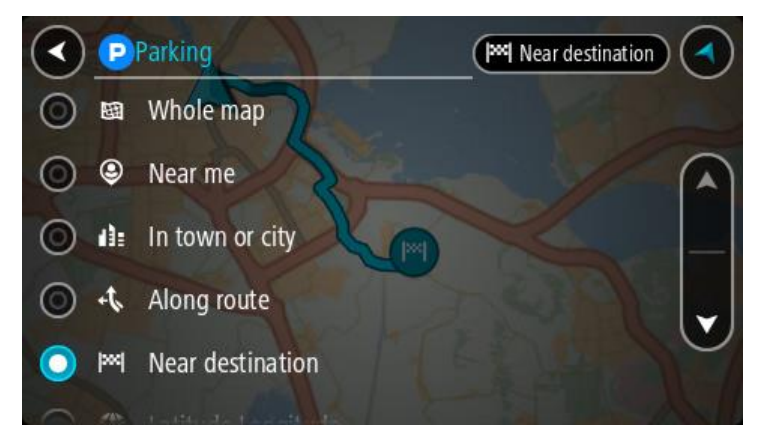

Selecione um estacionamento no mapa ou na lista.
 Um menu pop-up é aberto no mapa mostrando o nome do estacionamento.

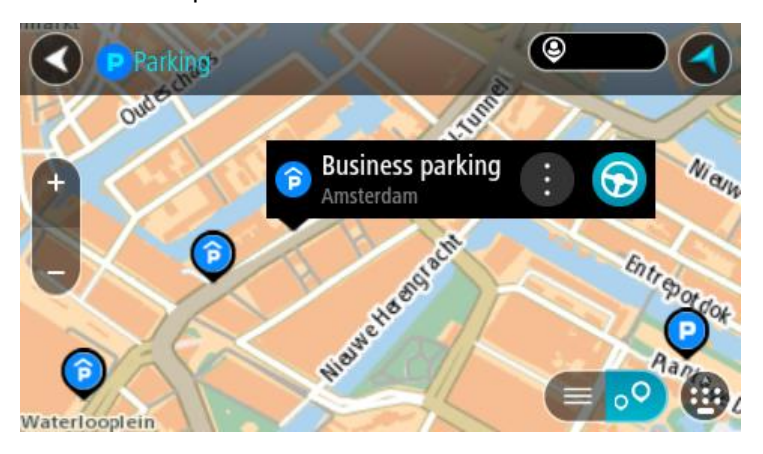

4. Selecione Dirigir.

Um percurso é planejado e a orientação até seu destino é iniciada. Assim que você começar a dirigir, a vista de orientação será exibida automaticamente.

**Dica**: você pode adicionar um estacionamento como parada no percurso usando o menu pop-up.

## Como encontrar um posto de gasolina

**Importante**: por motivos de segurança e para evitar as distrações enquanto você dirige, planeje sempre um percurso antes de começar a dirigir.

Para encontrar um posto de gasolina, faça o seguinte:

1. Selecione o botão Menu principal para abrir o menu principal.

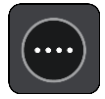

2. Selecione Posto de gasolina.

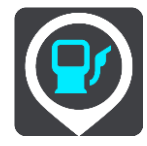

O mapa é aberto exibindo os locais de postos de gasolina.

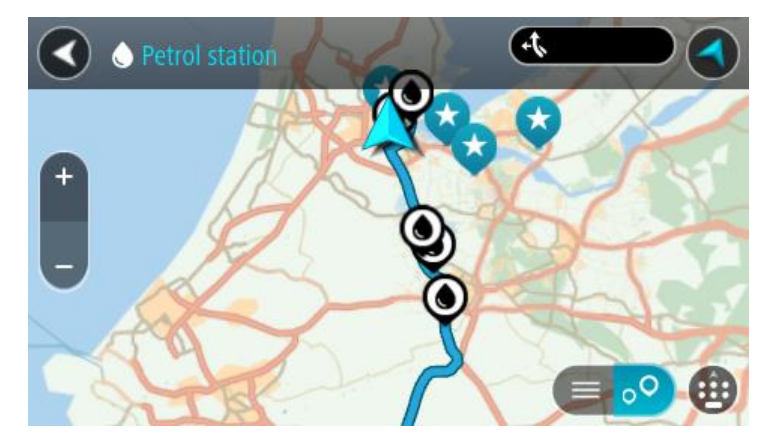

Se um percurso for planejado, o mapa exibirá os postos de gasolina ao longo do percurso. Se um percurso não for planejado, o mapa exibirá postos de gasolina perto de sua localização atual. Você pode alterar a tela para exibir uma lista de postos de gasolina pressionando este botão:

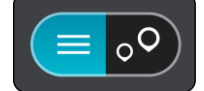

Você pode selecionar um posto de gasolina na lista para localizá-lo no mapa.

Dica: você pode percorrer a lista de resultados usando a barra de rolagem à direita da tela.

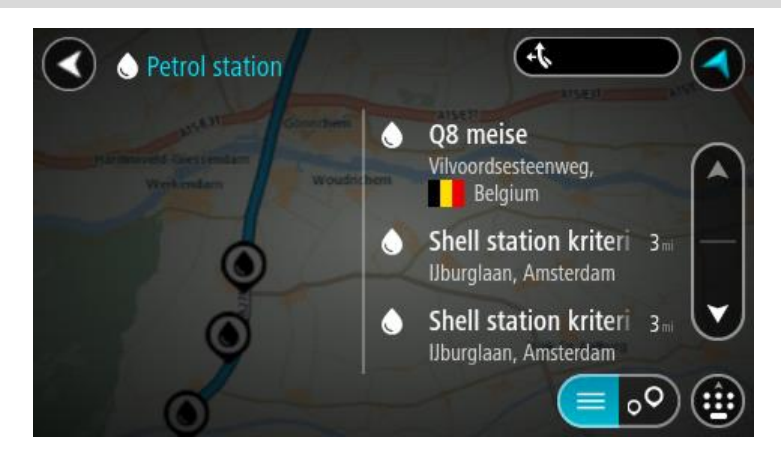

Caso você queira alterar a forma da <u>pesquisa</u>, selecione o botão à direita da caixa de pesquisa. Em seguida, você pode alterar onde a pesquisa é realizada, por exemplo, para pesquisar perto de você ou todo o mapa.

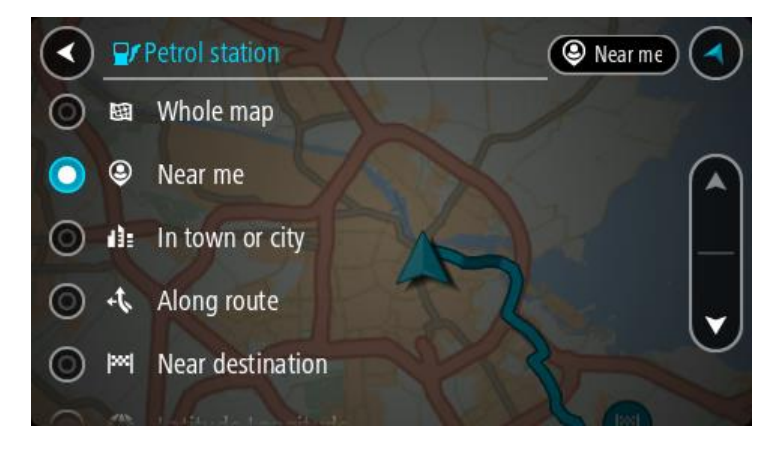

Selecione um posto de gasolina no mapa ou na lista.
 Um menu pop-up é aberto no mapa mostrando o nome do posto de gasolina.

| <ul> <li>Petrol sta</li> </ul>        | tion                               | Albeal |      |
|---------------------------------------|------------------------------------|--------|------|
| Hardinxveld-Giessendan<br>+ Werkendam | Gonnchem A15/531                   |        | Zalt |
|                                       | Shell station hank<br>Rijksweg A27 |        | h    |
|                                       | AT?                                |        |      |

4. Selecione Dirigir.

Um percurso é planejado e a orientação até seu destino é iniciada. Assim que você começar a dirigir, a vista de orientação será exibida automaticamente.

**Dica**: você pode adicionar um posto de gasolina como parada no percurso usando o menu pop-up. Um posto de gasolina que é uma parada em seu percurso tem um ícone azul.

# Alteração do percurso

## O menu Percurso atual

Após planejar um percurso ou caminho, selecione o botão **Percurso atual** ou **Caminho atual** no menu principal para abrir o menu do percurso ou do caminho atual.

Os seguintes botões estão disponíveis no menu:

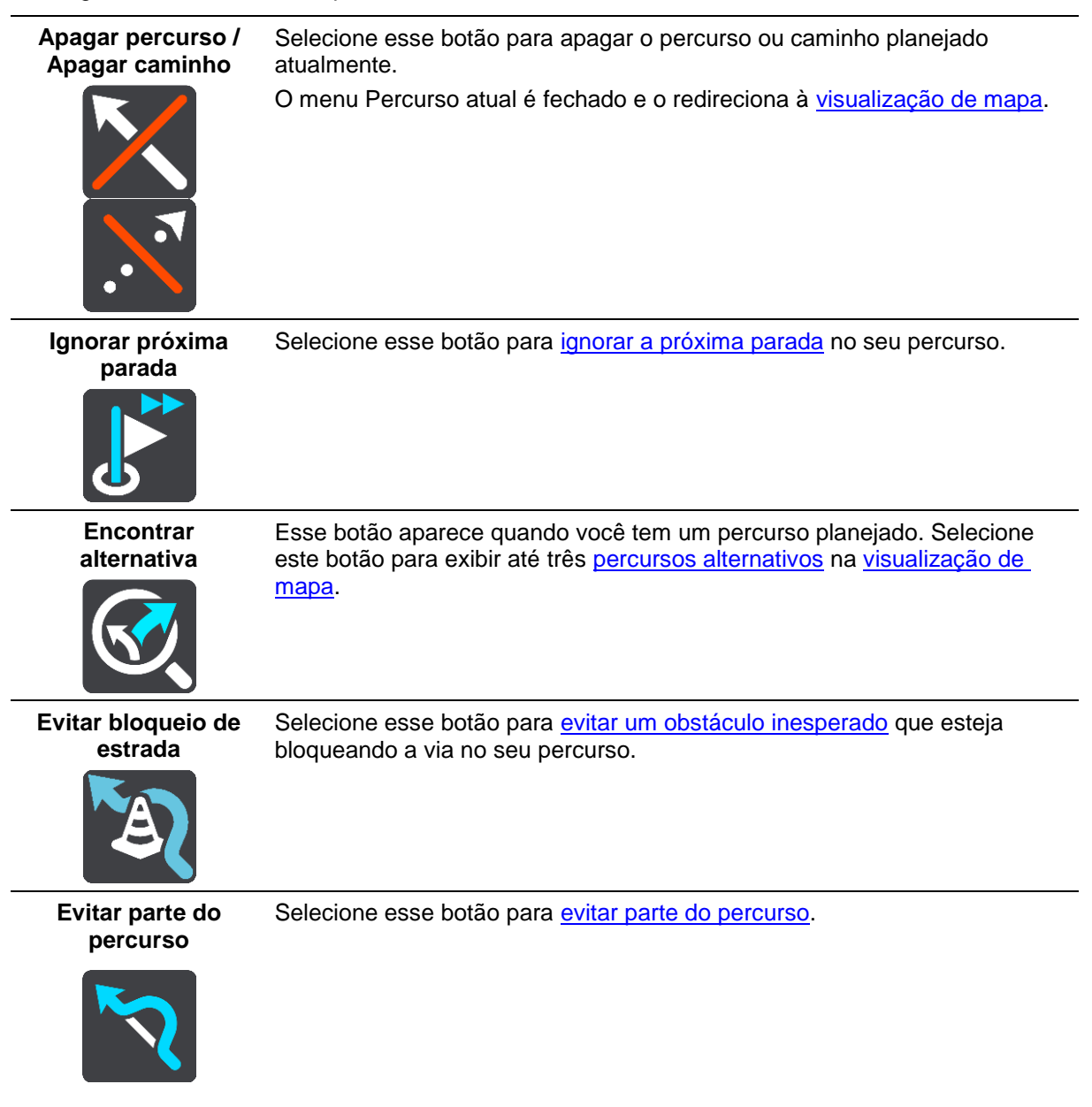

| ,                                        |                                                                                                    |
|------------------------------------------|----------------------------------------------------------------------------------------------------|
| Evitar Estradas<br>com pedágio e<br>Mais | Selecione este botão para evitar alguns <u>tipos de recursos de percurso</u> que<br>estão em seu percurso planejado atualmente. Eles incluem balsas,<br>estradas com pedágio e estradas não pavimentadas.<br>Você também pode <u>evitar recursos do percurso</u> usando a barra de<br>percurso.                                                                                                    |
| Mostrar instruções                       | <ul> <li>Selecione este botão para ver uma lista de instruções passo a passo em texto para o percurso planejado.</li> <li>As instruções incluem: <ul> <li>Sua localização atual.</li> <li>Nomes de ruas.</li> <li>Até dois números exibidos nas placas da estrada, quando disponível.</li> <li>Uma seta de instruções.</li> <li>Uma descrição de instruções.</li> <li>A distância entre duas instruções consecutivas.</li> <li>Número de saída.</li> <li>Os endereços completos das paradas em seu percurso.</li> </ul> </li> </ul> |
|                                          | <b>Dica</b> : selecione uma instrução para exibir uma visualização daquela<br>seção do percurso na visualização de mapa.<br>Você também pode selecionar o painel de instruções <u>na vista de</u><br><u>orientação</u> para ver as instruções de texto passo a passo.                                                                                                    |
| Adicionar parada<br>ao percurso          | Selecione esse botão para adicionar uma parada ao seu percurso<br>planejado atualmente. Você também pode <u>adicionar uma parada ao seu</u><br><u>percurso diretamente no mapa</u> .                                                                                                    |
| Adicionar aos<br>meus percursos          | Se você planejar um novo percurso que ainda não foi salvo, você verá esse<br>botão. Selecione esse botão para salvar esse percurso como parte de sua<br>lista <u>Meus percursos</u> .                                                                                                    |
| Salvar alterações<br>no percurso         | Se você fizer uma alteração em <u>Meu Percurso</u> , verá este botão. Selecione este botão para salvar as alterações.                                                                                                    |
| Alterar tipo de percurso                 | Selecione esse botão para alterar o <u>tipo de percurso</u> usado para planejar o<br>seu percurso. O seu percurso será recalculado usando o novo tipo de<br>percurso.                                                                                                    |

|   | Reorganizar<br>paradas                                      | Selecione este botão para ver as listas de paradas de seu percurso atual.<br>Em seguida, é possível <u>alterar a ordem das paradas no percurso</u> .                                                                                              |
|---|-------------------------------------------------------------|----------------------------------------------------------------------------------------------------|
|   | Dirigir até o<br>percurso ou<br>caminho                     | Selecione o botão <b>Dirigir até o percurso</b> para planejar um percurso de sua localização atual até o ponto de partida de um dos <u>Meus percursos</u> . O ponto de partida é convertido em uma parada.                                        |
|   |                                                             | <b>Dirigir até o caminho</b> planeja um percurso até o ponto mais próximo do caminho baseado na sua posição atual.                                                                                                    |
| [ | Dirigir até o ponto<br>de partida                           | No menu Caminho atual, selecione este botão para planejar um percurso<br>para o ponto de partida do caminho. O ponto de partida é convertido em<br>uma parada. Para obter mais informações, consulte <u>Navegar usando um</u><br><u>caminho</u> . |
|   | Enviar caminho                                              | No menu do Caminho atual, selecione esse botão para exportar o caminho<br>atual como um arquivo GPX e salvá-lo no cartão de memória para<br>compartilhar com outros usuários.                                                                     |
|   | Reproduzir<br>visualização do<br>percurso ou do<br>caminho  | Selecione esse botão para ver uma visualização do seu percurso ou caminho planejado.                                                                                                    |
|   | Interromper<br>visualização do<br>percurso ou do<br>caminho | Selecione esse botão para interromper a visualização do seu percurso ou caminho planejado.                                                                                                    |

## Evitar bloqueio de estrada

Se houver uma estrada bloqueada no seu percurso, você pode alterar seu percurso para evitá-la.

1. Na vista de orientação, selecione o símbolo da localização atual no painel de velocidade.

Dica: o painel de velocidade é exibido apenas após ter começado a dirigir no percurso.

2. Selecione Evitar bloqueio de estrada.
Um novo percurso foi encontrado que evita a estrada bloqueada. Talvez sejam exibidas duas alternativas para você escolher, dependendo das redes de estradas entre você e seu destino. O novo percurso é exibido na visualização de mapa com a diferença no tempo de viagem em um balão.

**Nota**: pode não ser possível encontrar um percurso alternativo ao redor da estrada bloqueada, se não existir um.

Selecione o novo percurso escolhendo o balão de tempo.
 A orientação para seu destino é reiniciada, evitando a estrada bloqueada. Assim que você começar a dirigir, a vista de orientação será exibida automaticamente.

## Evitar parte do percurso

Se parte da estrada estiver bloqueada ou você desejar evitar parte de um percurso, você pode selecionar uma seção específica de um percurso para evitá-lo.

1. Selecione o botão Menu principal para abrir o menu principal.

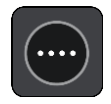

2. Selecione Percurso atual.

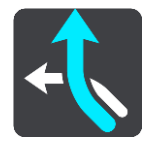

3. Selecione Evitar parte do percurso.

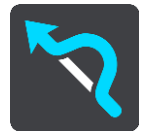

Uma tela é aberta, exibindo uma lista com as seções que compõe seu percurso atual.

4. Selecione a seção do percurso que você deseja evitar.

Uma visualização mostra a seção escolhida no mapa.

5. Selecione Evitar.

Um novo percurso é encontrado, evitando a seção do percurso escolhida. O novo percurso é exibido na visualização de mapa.

**Nota**: pode não ser possível encontrar um percurso alternativo ao redor da seção do percurso, se não existir um.

A orientação para o seu destino é resumida, evitando a seção do percurso escolhida. Assim que você começar a dirigir, a vista de orientação será exibida automaticamente.

#### Localização de um percurso alternativo

**Importante**: por motivos de segurança e para evitar as distrações enquanto você dirige, planeje sempre um percurso antes de começar a dirigir.

Para encontrar um percurso alternativo:

- 1. Planeje um percurso como de costume.
- 2. Na visualização de mapa, selecione o próprio percurso.
- 3. Selecione o botão do menu pop-up para abrir o menu.

#### 4. Selecione Percurso Alternativo e selecione Encontrar alternativa.

Até três percursos alternativos são exibidos na visualização de mapa. Cada percurso alternativo mostra a diferença de tempo de percurso em um balão. Também é possível selecionar o botão de **km/mi** para mostrar a diferença como uma distância.

**Dica**: as informações do TomTom <u>Traffic</u> são usadas ao calcular percursos alternativos. Nenhum percurso 50% mais longo do que o original é exibido.

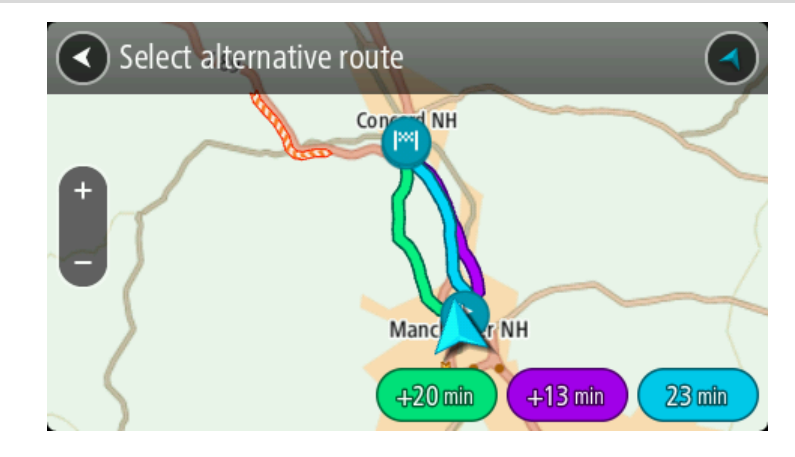

 Selecione seu percurso preferido tocando no balão de tempo.
 A orientação até seu destino é iniciada. Assim que você começar a dirigir, a <u>vista de orientação</u> será exibida automaticamente.

Nota: existem duas outras formas de encontrar percursos alternativos:

- 1. Selecione **Percurso atual** no menu principal, seguido de **Encontrar alternativa**.
- 2. Se seu equipamento tiver comando de voz, diga "Encontrar alternativa".

## Tipos de percurso

Selecione **Alterar tipo de percurso** para alterar o tipo de percurso planejado para seu destino atual. Seu percurso é recalculado usando o novo tipo de percurso.

Você pode selecionar um dos seguintes tipos de percurso:

- Percurso mais rápido o percurso mais rápido até o seu destino. O percurso é verificado constantemente levando em consideração as condições de trânsito.
- Percurso mais curto o percurso mais curto até o seu destino. Ele pode ser mais demorado que o percurso mais rápido.
- Percurso mais ecologicamente correto o percurso mais econômico.
- Evitar autoestradas este tipo de percurso evita autoestradas.
- Percurso sinuoso o percurso com o máximo de curvas.

**Nota**: percursos sinuosos só estão disponíveis para equipamentos de navegação TomTom Rider.

Você pode definir o tipo de percurso padrão no menu Configurações.

## Evitar recursos em um percurso

Você pode optar por evitar alguns recursos que estão em seu percurso planejado atualmente. Você pode evitar os seguintes recursos de percurso:

- Estradas com pedágio
- Balsas e trens cargueiros
- Pistas "carpool"
- Estradas não pavimentadas

**Nota**: pistas "carpool", às vezes chamadas Pistas para veículos de alta ocupação (pistas HOV), não existem em todos os países. Para viajar nessas pistas, é necessário levar, por exemplo, uma ou mais pessoas no automóvel ou o automóvel pode precisar usar combustível que não agrida o meio ambiente.

Se você optar por evitar um recurso de percurso, um novo percurso será planejado.

Em Planejar percursos no menu de configurações, você pode definir a forma com que cada recurso de percurso é manipulado quando um novo percurso é planejado.

Para evitar um recurso no seu percurso, faça o seguinte.

1. Selecione o botão Menu principal para abrir o menu principal.

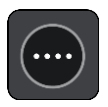

2. Selecione Percurso atual.

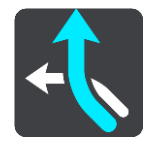

3. Selecione Evitar pedágio e mais.

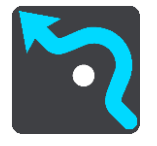

Uma tela abre, mostrando uma lista de recursos que você pode evitar. Os recursos encontrados no seu percurso estão destacados.

- 4. Selecione o recurso que você deseja evitar.
- 5. Selecione OK.

Um novo percurso que evita o recurso é encontrado. O novo percurso é exibido na visualização de mapa.

**Nota**: pode não ser possível encontrar um percurso alternativo ao redor do recurso do percurso, se não existir um.

A orientação até o seu destino é reiniciada. Assim que você começar a dirigir, a vista de orientação será exibida automaticamente.

#### Evitar um incidente ou um recurso de percurso usando a barra de percurso

Você pode evitar um incidente ou um recurso presente em seu percurso.

**Nota**: pode não ser possível encontrar um percurso alternativo em torno do incidente ou do recurso do percurso, se não existir um.

- 1. Na barra de percurso, selecione o símbolo do recurso de percurso se quiser evitá-lo.
- 2. O recurso do percurso é mostrado no mapa junto com o menu pop-up.
- Selecione Evitar no menu pop-up.
   Um novo percurso que evita o recurso de percurso foi encontrado.

Como adicionar uma parada ao seu percurso no menu Percurso atual

- 1. No Menu principal, selecione **Percurso atual**.
- 2. Selecione Adicionar parada ao percurso.

A visualização de mapa é exibida.

- 3. Para selecionar uma parada, siga uma das etapas abaixo:
  - Amplie o zoom no mapa e mantenha pressionado para selecionar um local. No menu pop-up, selecione Adicionar.

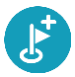

 Selecione Procurar e pesquise uma localização. Quando encontrar a localização, selecione Adicionar.

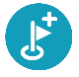

Seu percurso é recalculado para incluir sua parada.

Como adicionar uma parada ao percurso usando o mapa

- Toque no <u>botão de vista</u> para exibir o mapa. Seu percurso completo é exibido no mapa.
- 2. Amplie o zoom no mapa e mantenha pressionado para selecionar um local.
- 3. Selecione o botão de menu pop-up.
- 4. Selecione Usar no percurso.
- 5. Selecione Adicionar ao percurso atual.

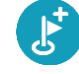

Seu percurso é recalculado para incluir sua parada.

Como excluir uma parada de seu percurso

 Na <u>barra de percurso</u>, pressione a parada que você deseja excluir. O mapa é ampliado na parada e exibe um menu pop-up.

Dica: caso você selecione a parada errada, pressione o botão de voltar para retornar ao mapa.

2. Selecione Excluir essa parada.

A parada é excluída e seu percurso é recalculado.

## Ignorar a próxima parada no seu percurso

- 1. No Menu principal, selecione **Percurso atual**.
- 2. Selecione Ignorar a próxima parada.

A visualização de mapa é exibida. A próxima parada no seu percurso é excluída e ele é recalculado.

## Como reordenar paradas em um percurso

- 1. No Menu principal, selecione **Percurso atual**.
- 2. Selecione Reordenar Paradas.

A visualização de mapa é exibida com o percurso apagado. O ponto de partida, destino e todas as paradas são exibidas.

3. Selecione as paradas uma a uma na ordem que você deseja percorrê-las.

Os símbolos se tornam uma bandeira quando você seleciona cada parada. A última parada selecionada se torna o seu destino.

Seu percurso é recalculado com as paradas na ordem alterada.

## **Meus percursos**

### Sobre Meus percursos

A opção Meus percursos é uma maneira fácil de salvar e recuperar percursos e trilhas.

Talvez você queira usar Meus percursos em uma ou mais das seguintes situações:

- Durante o trabalho seu trabalho envolve dirigir em vários percursos com várias paradas diariamente. Seus percursos podem ser alterados, e você precisa ser flexível e capaz de alterar a ordem de suas paradas ou alterar o percurso planejado.
- **Em feriados** você está saindo no feriado e deseja planejar e salvar um percurso. Seu percurso inclui estradas cênicas, paradas em vários hotéis e outros locais, como atrações turísticas.
- Enquanto dirige Você que seguir uma demonstração que baixou da internet, ou dirigir um percurso que outro usuário enviou para você.
- Durante a viagem ao trabalho talvez você queira adicionar uma ou duas paradas regulares entre residência e trabalho. Seu percurso de volta para a residência à noite é o oposto de seu percurso para o trabalho de manhã.

Os percursos podem ser criados e salvos em seu Rider ou no <u>MyDrive</u>. Você também pode usar uma ferramenta como o <u>Tyre Pro</u> para criar e editar rotas e caminhos.

#### Sobre percursos e caminhos

O termo "percurso" inclui dois tipos de rotas de um lugar para outro:

Os Percursos possuem um ponto de partida e um destino, e, talvez, algumas paradas. Seu equipamento calcula seu tipo preferido de percurso entre todos esses pontos, por exemplo, o mais rápido ou o mais econômico, e usa o <u>Trânsito</u>. Você pode editar um percurso, por exemplo, adicionando paradas ou movendo o ponto de partida. Percursos podem ser importados, mas não exportados do seu equipamento.

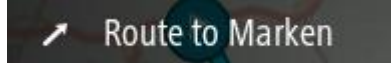

 As Trilhas também possuem um ponto de partida e um destino, mas não têm paradas. Seu percurso segue a faixa o mais próximo possível, ignorando seu tipo preferido de percurso, as condições de trânsito e qualquer trânsito no percurso. Você somente pode editar caminhos usando ferramentas como o <u>Tyre Pro</u>. Caminhos podem ser importados e exportados do seu equipamento.

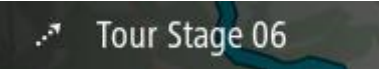

Dica: caminhos têm uma seta pontilhada!

**Importante**: percursos e rotas não podem ser armazenados no mesmo cartão de memória que os mapas, pois uma formatação diferente do cartão de memória é utilizada.

Sobre os arquivos GPX e ITN

#### Arquivos GPS (formato de troca de GPS)

Arquivos GPX contém uma gravação muito detalhada de onde você esteve no seu caminho, incluindo quaisquer locais fora da estrada. Arquivos GPX se tornam caminhos após a importação.

## Uso de arquivos GPX

Há várias coisas que podem ser feitas com o arquivo GPX:

- Use uma ferramenta como o <u>Tyre Pro</u> para visualizar o seu arquivo de caminho.
- Exporte para um cartão de memória ou diretamente para o seu computador e, então, use o seu computador para visualizar o arquivo usando um software como o Google Earth.

**Observação**: enquanto visualiza sua gravação, você pode notar que as localizações GPS gravadas nem sempre correspondem às estradas. Isso pode acontecer por vários motivos. Em primeiro lugar, o equipamento tenta manter os arquivos pequenos e isso pode causar uma pequena perda de precisão dos dados. Em segundo lugar, o equipamento grava os dados reais do chip do GPS para uma representação precisa de onde você tem estado, em vez de o que você vê na tela. Em terceiro lugar, o software com o qual você visualiza a gravação pode ter os mapas desalinhados.

Compartilhe o arquivo com amigos exportando ele.

Nota: caminhos podem ser importados e exportados.

## Arquivos ITN (formato do arquivo de itinerário próprio da TomTom)

Um arquivo ITN contém menos detalhes que um arquivo GPX. Um arquivo ITN pode conter no máximo 255 localizações, o que é suficiente para criar novamente um percurso com precisão. Arquivos ITN se tornam percursos após a importação.

## Uso de arquivos ITN

Existem várias coisas que você pode fazer com um arquivo ITN:

- Você pode importar um arquivo ITN para o seu TomTom Rider para poder viajar pelo mesmo percurso novamente e obter instruções de navegação.
- Use ferramentas como o <u>Tyre Pro</u> para visualizar o seu percurso.

Observação: percursos podem ser importados, mas não exportados.

## Como salvar um percurso

1. Planeje um percurso usando as etapas descritas em Como planejar um percurso.

**Dica**: caso você não consiga ver seu percurso planejado na visualização de mapa, selecione o botão de voltar para exibir seu percurso.

- 2. Selecione o percurso.
- 3. Selecione o botão do menu pop-up para abrir o menu.

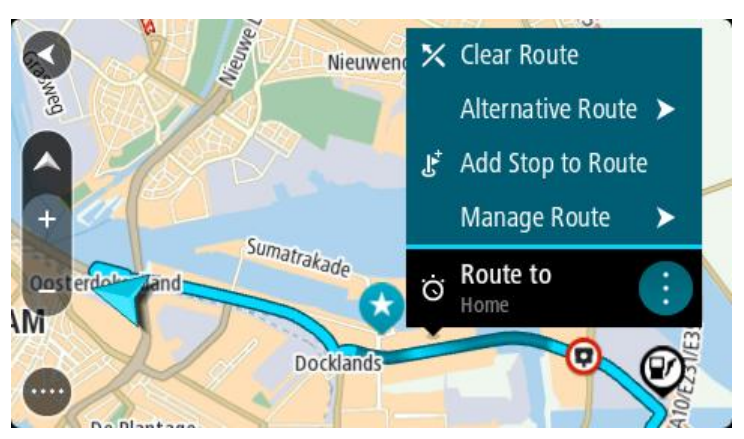

4. Selecione Gerenciar percurso e Adicionar aos meus percursos.

O nome do percurso é exibido na tela de edição.

- 5. Edite o nome do percurso para que você possa reconhecê-lo com facilidade.
- 6. Salve o seu percurso na lista Meus percursos.

**Dica**: você também pode salvar um perfil usando o botão **Adicionar aos meus percursos** no menu Percurso atual.

#### Como navegar usando um percurso salvo

Para navegar usando um percurso salvo anteriormente, faça o seguinte:

- 1. No Menu principal, selecione Meus percursos.
- Selecione um percurso em sua lista.
   O percurso é exibido na visualização de mapa.

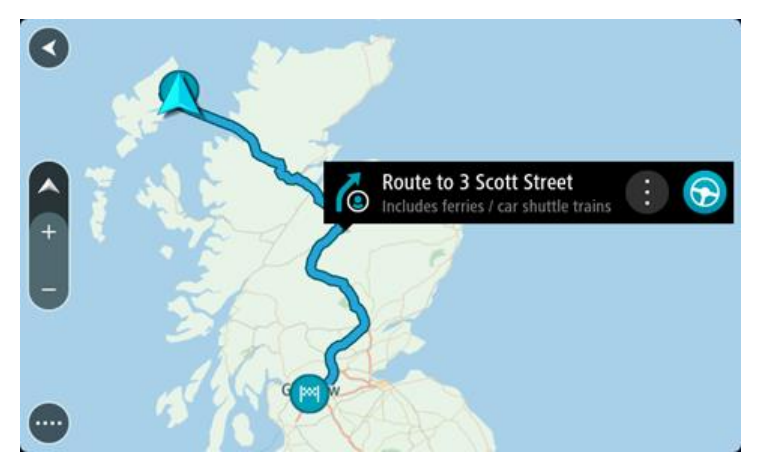

3. Para navegar para o início do percurso salvo, selecione Dirigir.

O ponto de partida do percurso salvo é convertido em sua primeira parada e o percurso é planejado. A orientação até seu destino começa em sua localização atual. Assim que você começar a dirigir, a vista de orientação será exibida automaticamente.

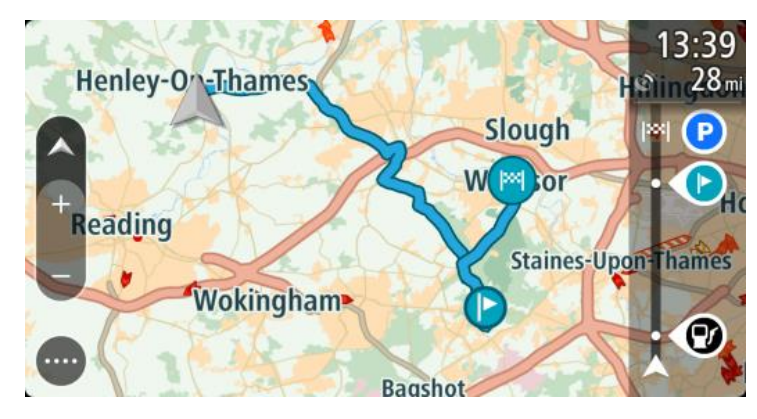

**Dica**: há duas outras maneiras de navegar usando um percurso salvo: Selecione o ponto de partida do percurso. Quando o menu pop-up for aberto, selecione **Transformar em uma parada**.

Alternativamente, selecione Dirigir até o percurso no menu Percurso atual.

## Navegação para uma parada em um percurso salvo

Você pode navegar da sua localização atual para uma parada no seu percurso salvo ao invés ir para o início do percurso salvo. A parada é alterada para o início do percurso. Seu novo ponto de partida pode ser um próximo da sua localização atual, ou você pode querer encurtar o seu percurso.

**Nota**: o percurso do ponto de partida original até o novo ponto de partida é removido do percurso. **Nota**: seu percurso original em Meus percursos não é alterado. Se desejar visualizar o percurso completo, selecione-o novamente em Meus percursos.

- 1. No Menu principal, selecione Meus percursos.
- 2. Selecione um percurso em sua lista.

O percurso é exibido na visualização de mapa.

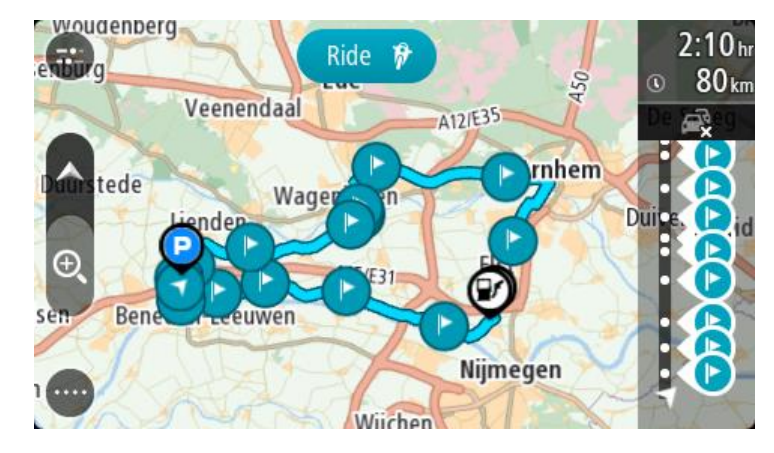

3. Selecione a parada que deseja usar como seu ponto de partida e, então, selecione o botão de menu pop-up para abrir o menu.

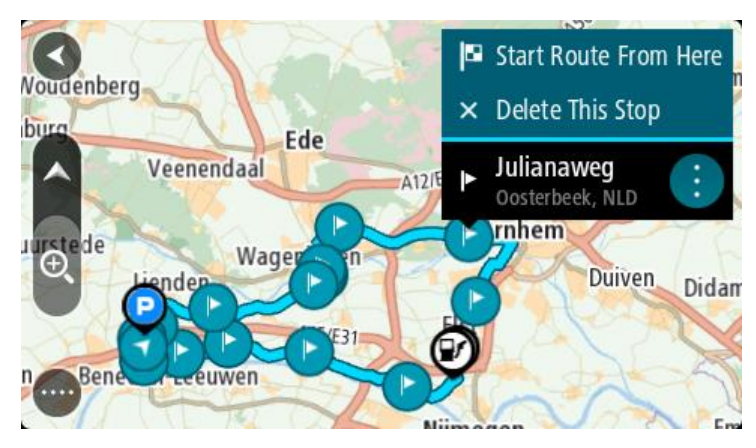

Selecione Iniciar percurso a partir daqui.
 Seu percurso é calculado a partir do novo ponto de partida.

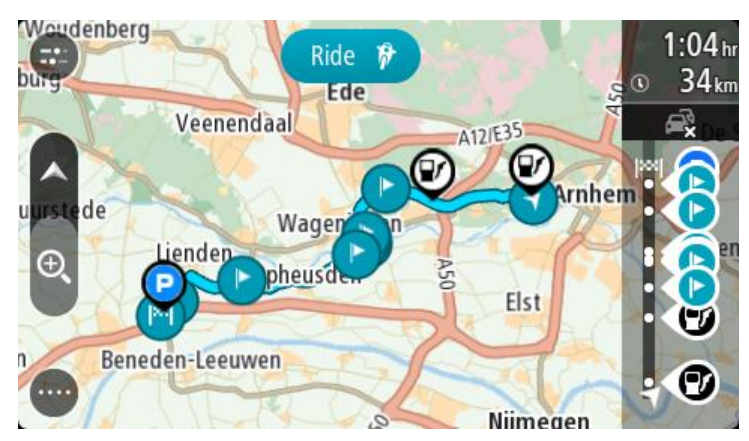

5. Selecione Dirigir.

O ponto de partida do seu percurso é convertido em sua primeira parada e, então, o percurso é planejado a partir da sua localização atual. A orientação até seu destino é iniciada. Assim que você começar a dirigir, a vista de orientação será exibida automaticamente.

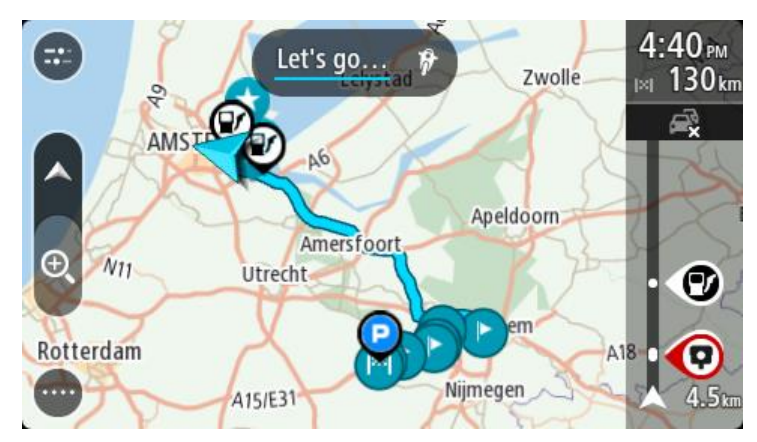

Dica: há duas outras maneiras de navegar usando um percurso salvo: Selecione o ponto de partida do percurso. Quando o menu pop-up for aberto, selecione Transformar em uma parada.

Alternativamente, selecione Dirigir até o percurso no menu Percurso atual.

## Como adicionar uma parada ao percurso salvo usando o mapa

Nota: você também pode manter pressionado um local no mapa e selecionar Adicionar ao percurso atual no menu pop-up.

- Toque no <u>botão de vista</u> para exibir o mapa. Seu percurso completo é exibido no mapa.
- 2. Selecione o percurso.
- 3. Selecione o botão do menu pop-up para abrir o menu.

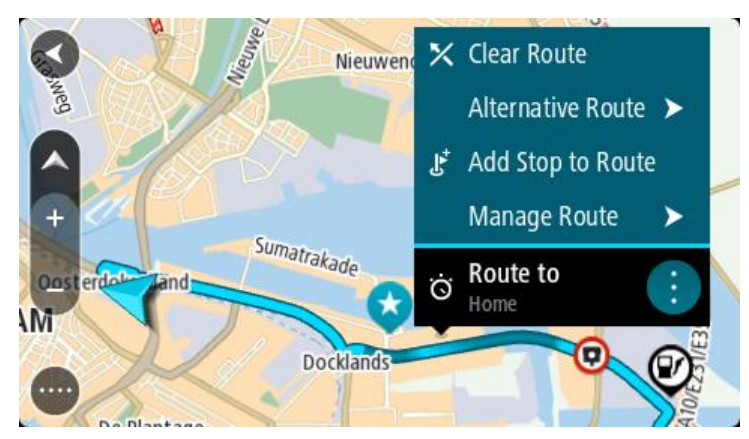

- 4. Selecione Gerenciar Paradas.
- 5. Selecione Adicionar parada ao percurso.
- 6. Selecione sua nova parada no mapa.

**Dica**: se você souber o nome de sua nova parada, poderá usar **Procurar** para selecionar sua parada em vez de usar o mapa.

 Selecione o botão Adicionar parada para adicionar esse local como parada. Seu percurso é recalculado para incluir sua parada. **Dica**: para atualizar o percurso salvo em sua lista Meus percursos com as alterações, selecione o percurso no mapa e selecione **Salvar alterações no percurso** no menu pop-up.

### Gravar um caminho

Você pode gravar um caminho enquanto dirige, com ou sem um percurso panejado. Após gravar, você pode então exportar o seu caminho, de forma que ele possa ser compartilhado com outros ou visualizado utilizando ferramentas como o Tyre Pro.

Para gravar um caminho, faça o seguinte:

1. No menu principal, selecione **Iniciar gravação**.

Um ponto vermelho é exibido no canto inferior direito da tela e pisca inicialmente 3 vezes para mostrar que agora você está gravando. O ponto permanece na tela até você interromper a gravação.

- 2. Para interromper a gravação, selecione Interromper gravação no menu principal.
- 3. Insira um nome para o caminho ou deixe-o como a sugestão da combinação de data e hora.
- 4. Selecione Adicionar ou Concluído, dependendo do equipamento que você está usando.
- 5. Seu caminho foi salvo em Meus percursos.

**Nota**: você pode <u>exportar caminhos</u> como arquivos GPX e salvá-los em um cartão de memória para compartilhar com outros.

#### Navegar usando um caminho

Você pode <u>importar caminhos</u> no seu Rider usando o <u>MyDrive</u>. Para navegar usando um caminho importado, faça o seguinte:

- 1. No Menu principal, selecione Meus percursos.
- 2. Selecione um caminho em sua lista.

O percurso do caminho é exibido na visualização de mapa.

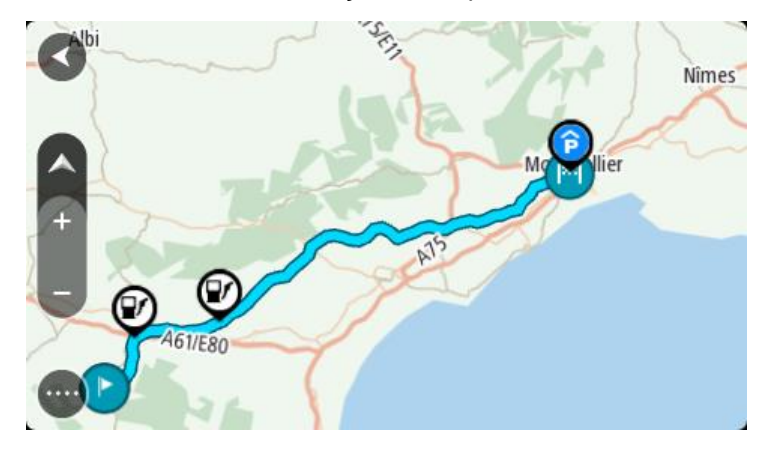

3. Selecione o caminho, depois selecione o menu pop-up.

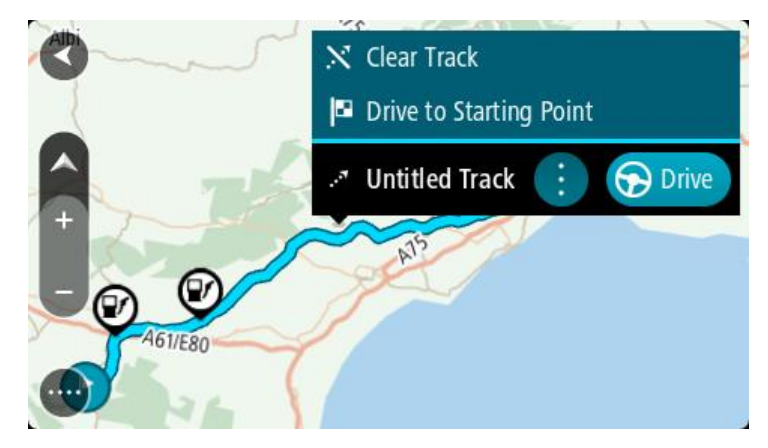

## 4. Selecione Dirigir até o ponto de partida.

O ponto de partida do caminho é convertido em sua primeira parada e então o percurso é planejado. A orientação até seu destino começa em sua localização atual. Assim que você começar a dirigir, a vista de orientação será exibida automaticamente.

Nota: Você verá duas cores diferentes no mapa para seu percurso e o caminho. Você verá uma cor para o percurso de sua localização atual até o ponto de partida e outra cor para o caminho.

Dica: há duas outras maneiras de navegar usando um percurso salvo:

Selecione o ponto de partida do percurso. Quando o menu pop-up for aberto, selecione **Dirigir** até o ponto de partida.

Alternativamente, selecione **Dirigir até o ponto de partida** ou **Dirigir até o percurso** no menu Caminho atual.

Como excluir um percurso ou uma trilha de Meus percursos

- 1. No Menu principal, selecione **Meus percursos**.
- 2. Selecione Editar lista.
- 3. Selecione os percursos que você deseja excluir.
- 4. Selecione Excluir.

## Exportar caminhos para um cartão de memória

Você pode exportar caminhos como arquivos GPX e salvá-los em um cartão de memória para compartilhar com outros usuários.

**Importante**: percursos e rotas não podem ser armazenados no mesmo cartão de memória que os mapas, pois uma formatação diferente do cartão de memória é utilizada.

Observação: atualmente, você pode exportar somente caminhos do seu Rider.

Para exportar um ou mais caminhos, faça o seguinte:

- 1. No Menu principal, selecione **Meus percursos**.
- 2. Selecione Enviar caminho.

**Dica**: alternativamente, quando estiver na visualização de mapa, selecione um caminho e selecione **Enviar caminho** do menu pop-up.

3. Selecione um ou mais caminhos da sua lista para exportação.

**Dica**: para selecionar ou cancelar todas as seleções de percursos para exportação, selecione o botão de menu pop-up.

4. Selecione **Compartilhar** depois selecione **Exportar para cartão de memória**. Você verá a mensagem **Salvando**.

**Dica**: se não houver espaço suficiente no seu cartão de memória ou se o seu cartão não for formatado corretamente, você recebe auxílio na tela para solucionar o problema.

5. Quando você visualizar uma mensagem dizendo que seus caminhos foram exportados com êxito, remova seu cartão de memória para compartilhar seus caminhos com outros usuários.

Observação: cada percurso exportado é salvo como um arquivo GPX na pasta Percursos TomTom no seu cartão de memória.

#### Importar percursos e caminhos de um cartão de memória

É possível importar dois tipos de arquivos de um cartão de memória:

- Arquivos GPX eles se tornam caminhos após a importação.
- Arquivos ITN eles se tornam percursos após a importação.

Arquivos ITN são arquivos de itinerário da TomTom. Outros usuários podem gravar arquivos de itinerário e compartilhá-los com você. Você também pode fazer o download de ferramentas de arquivo ITN e GPX como o <u>Tyre Pro</u>.

Para importar um ou mais percursos ou caminhos de um cartão de memória, faça o seguinte:

1. Insira um cartão de memória no slot de cartão do seu TomTom Rider.

Se percursos forem encontrados no seu cartão de memória, uma mensagem confirma isso.

- 2. Selecione Importar percursos.
- 3. Selecione um ou mais percursos da lista no seu cartão de memória para importação.
- Selecione Importar.
   Você verá a mensagem Importando caminhos. Seus percursos são importados para o seu equipamento.
- 5. Quando você visualizar uma mensagem dizendo que seus percursos foram importados com êxito, remova seu cartão de memória.
- 6. Para visualizar seus percursos e caminhos importados, selecione **Meus percursos** no menu principal.

## Exportar caminhos usando Bluetooth

Você pode exportar caminhos como arquivos GPX para um equipamento com Bluetooth para compartilhar com outros usuários.

Para exportar um ou mais caminhos, faça o seguinte:

- 1. Ative o Bluetooth no equipamento em que você deseja exportar os caminhos. Verifique se o equipamento está visível.
- No Menu principal, selecione Meus percursos.
   O Bluetooth está ativado no Rider.
- 3. Selecione o botão de menu pop-up e, então, selecione Enviar caminho.

**Dica**: alternativamente, quando na visualização de mapa e um caminho é exibido, selecione o caminho e selecione **Enviar caminho** do menu pop-up.

4. Selecione um ou mais caminhos da sua lista para exportação.

**Observação**: atualmente, você pode exportar somente caminhos do seu Rider. **Dica**: para selecionar ou cancelar todas as seleções de percursos para exportação, selecione o botão de menu pop-up.

5. Selecione Compartilhar depois selecione Enviar via Bluetooth.

- 6. Na lista de equipamentos, selecione o equipamento para o qual você deseja exportar os caminhos.
- 7. Selecione Enviar.
- No equipamento que está recebendo, selecione Aceitar.
   Você verá a mensagem Enviando caminhos enguanto os caminhos são exportados.

Dica: se não houver espaco suficiente no equipamento que está recebendo, você receberá uma

mensagem de ajuda na tela para resolver o problema.

9. Quando aparecer a mensagem confirmando que os caminhos foram exportados com êxito, os caminhos no equipamento que recebeu podem ser compartilhados com outros ciclistas.

**Nota**: cada percurso exportado é salvo como um arquivo GPX na pasta de Bluetooth no equipamento que recebeu.

## Importar caminhos e percursos usando Bluetooth

Você pode importar dois tipos de arquivos de um equipamento com Bluetooth para seu TomTom Rider:

- Arquivos GPX eles se tornam caminhos após a importação.
- Arquivos ITN eles se tornam percursos após a importação.

**Dica**: arquivos ITN são arquivos de itinerário da TomTom. Amigos podem compartilhar arquivos de itinerário com você ou você pode fazer o download tanto de arquivos ITN quanto GPX do <u>Tyre Pro</u>.

Para importar um ou mais percursos ou caminhos, faça o seguinte:

- 1. No Menu principal, selecione Meus percursos.
- O Bluetooth está ativado no Rider.
- 2. Ative o Bluetooth no equipamento em que você deseja importar os caminhos.
- 3. No equipamento, use um aplicativo de gerenciamento de arquivos para encontrar o arquivo de caminho ou percurso.
- 4. Selecione o arquivo ou arquivos que deseja enviar, então compartilhe os arquivos usando o Bluetooth.

**Nota**: o procedimento para compartilhar arquivos pode ser diferente em cada equipamento. **Nota**: alguns equipamentos com Android não são compatíveis com o compartilhamento de arquivos GPX ou ITN via Bluetooth sem o uso de um aplicativo de compartilhamento de arquivos via Bluetooth. Tais aplicativos estão disponíveis na Google Play Store.

- 5. Selecione o seu TomTom Rider da lista de equipamentos disponíveis.
- 6. No seu Rider, selecione **Aceitar** para aceitar os caminhos via Bluetooth. As trilhas são recebidas e importadas.
- 7. Selecione OK.

Seus percursos e caminhos importados são exibidos em Meus percursos.

## Importar percursos do seu computador usando USB

Você pode importar dois tipos de arquivo para seu Rider a partir do seu computador usando USB:

- Arquivos GPX eles se tornam caminhos após a importação.
- Arquivos ITN eles se tornam percursos após a importação.

**Dica**: arquivos ITN são arquivos de itinerário da TomTom. Amigos podem compartilhar arquivos de itinerário com você ou você pode fazer o download tanto de arquivos ITN quanto GPX do <u>Tyre Pro</u>.

Para importar percursos usando USB, faça o seguinte:

 Conecte seu Rider ao computador usando o cabo USB fornecido e ligue o Rider. A tela Conectado ao seu computador é exibida.

**Nota**: Utilize APENAS o cabo USB fornecido com seu Rider. Outros cabos USB podem não funcionar.

**Nota**: Conecte o cabo USB diretamente a uma porta USB no computador e não a um hub USB ou a uma porta USB em um teclado ou monitor.

**Dica**: se você sair da tela **Conectado ao seu computador**, mas ainda deseja importar percursos, desconecte o cabo USB do computador e conecte-o novamente.

- 2. Em seu Rider, selecione Importar percursos.
- 3. Abra um navegador de arquivos no seu computador.

Dica: seu Rider é exibido com um drive do computador.

4. No navegador de arquivos, copie o percurso ou percursos que você deseja importar e cole no seu Rider.

**Dica**: você pode colar seus percursos no diretório raiz ou na pasta Armazenamento interno. Se você tem um cartão de memória no seu Rider, você também pode copiar percursos na pasta do cartão SD.

- No seu Rider, selecione Concluído. Seu Rider mostra os percursos que foram copiados.
- 6. Selecione um ou mais percursos para importar e selecione **Importar**. Você verá a mensagem **Importação de percursos**.
- 7. Ao ver a mensagem Importação concluída, selecione OK e desconecte seu Rider.
- 8. Para visualizar seus percursos e caminhos importados, selecione **Meus percursos** no menu principal.

## **Meus locais**

## **Sobre Meus locais**

Meus locais oferece uma maneira fácil de selecionar um local sem precisar procurá-lo toda vez. Você pode usar o Meus locais para criar uma coleção de endereços úteis ou favoritos.

**Dica**: os termos "favorito" e "local" significam a mesma coisa - favoritos são locais aos quais você vai com frequência.

Os itens a seguir estão sempre em Meus locais:

- Residência O local de sua residência pode ser o endereço da sua residência ou algum lugar visitado com frequência. Esse recurso oferece uma fácil maneira de navegar até lá.
- Trabalho O local do seu trabalho pode ser o endereço do trabalho ou algum lugar visitado com frequência. Esse recurso oferece uma fácil maneira de navegar até lá.
- Destinos recentes selecione esse botão para selecionar seu destino em uma lista de locais que você usou recentemente como destinos. Eles também incluem suas paradas.
- Locais marcados Você pode marcar um local e adicioná-lo temporariamente aos Meus Locais.

Você pode adicionar um local a Meus locais diretamente em <u>Meus locais, selecionando um local</u> no mapa, <u>procurando um local</u> ou <u>marcando um local</u>.

É possível carregar listas de PI da comunidade usando o <u>TomTom MyDrive</u> e escolher mostrar os locais de PI no mapa.

O local da residência, do trabalho, locais marcados e locais adicionados aparecem em uma lista em Meus locais e são exibidos com um marcador no mapa.

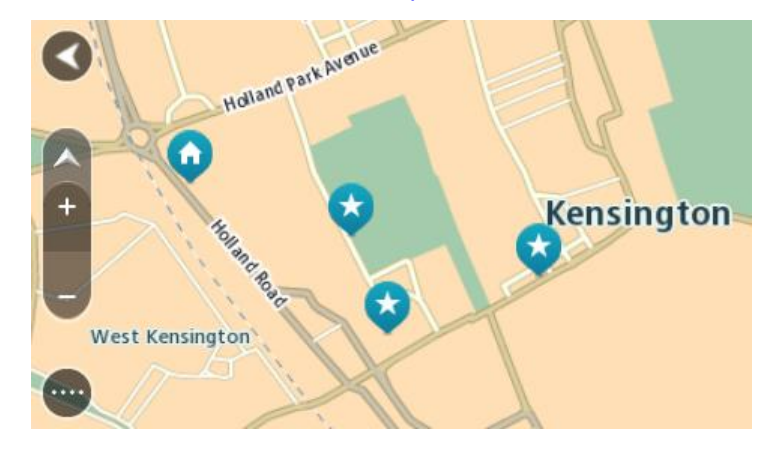

Definir o local da residência e do trabalho

Você pode definir a localização de sua residência ou trabalho das seguintes formas:

#### Definir a localização de sua residência e trabalho usando Meus locais

- 1. No menu principal, selecione Meus locais.
- 2. Selecione Adicionar Casa ou Adicionar Trabalho.

**Dica**: para definir o seu local da residência, você também pode selecionar **Adicionar Casa** no menu principal.

3. Para selecionar uma localização para residência ou trabalho, realize uma das seguintes ações:

- Amplie o zoom no mapa no local que deseja selecionar. Mantenha pressionado para selecionar a localização, depois, selecione **Definir**.
- Selecione o botão Procurar e pesquise uma localização. Selecione um local para definir como residência ou trabalho, depois selecione **Definir**.

#### Definir localização de residência e trabalho usando o mapa

- 1. Em <u>Visualização de mapa</u>, mova o mapa e amplie até ser possível ver seu local de residência e trabalho.
- Mantenha pressionado para selecionar o local. Um menu pop-up exibe o endereço mais próximo.
- 1. Abra o menu pop-up e selecione Adicionar local.
- 2. Na barra de nome, insira o nome "Residência" ou "Trabalho".

Nota: "Residência" deve ter a letra R maiúscula e "Trabalho" deve ter a letra T maiúscula.

Salve a localização.
 A localização da sua residência ou trabalho é mostrada no mapa.

## Como alterar o local de sua residência

Você pode alterar o local da residência das seguintes maneiras.

#### Alterar o local da residência usando os Meus locais

- 1. No menu principal, selecione **Meus locais**.
- 2. Selecione Residência.

O local de sua residência é exibido no mapa, com um menu pop-up.

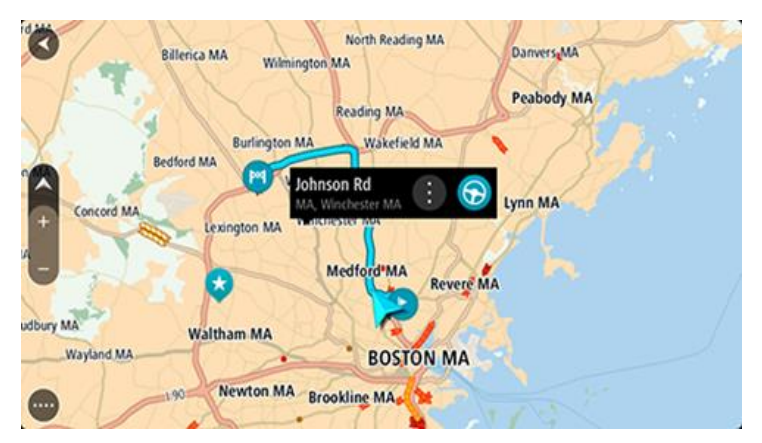

- 3. Selecione Editar local.
- 4. Para selecionar um novo local de residência, realize uma das seguintes ações:
  - Amplie o zoom no mapa no local que deseja selecionar. Mantenha pressionado para selecionar o local e selecione o símbolo de local da residência.
  - Selecione o botão Procurar e pesquise uma localização. Selecione um local para definir como residência. Selecione Definir Casa.

#### Alterar a local da residência usando o mapa

- 1. Em Visualização de mapa, mova o mapa e amplie até enxergar o novo local da residência.
- 2. Selecione o local pressionando e segurando a tela por cerca de um segundo.
  - Um menu pop-up exibe o endereço mais próximo.
- 1. Abra o menu pop-up e selecione Adicionar local.
- 2. Na barra de nome, insira o nome "Residência".

Nota: "Residência" deve ter a letra R maiúscula.

Selecione Adicionar.
 O novo local da residência é alterado para a nova localização.

Como adicionar um local em Meus locais

- 1. No menu principal, selecione Meus locais.
- 2. Selecione Adicionar novo local.
- 3. Para selecionar um local, realize uma das seguintes ações:
  - Amplie o zoom no mapa no local que deseja selecionar. Mantenha pressionado para selecionar o local e selecione o símbolo de adição de local.
  - Procure um local. Selecione Exibir no mapa e selecione o símbolo de adição de local.

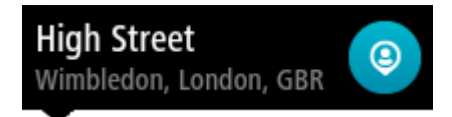

O nome do local aparece na tela de edição.

- 4. Edite o nome do local para que você possa reconhecê-lo com facilidade.
- 5. Selecione Concluído para salvar seu local na lista Meus locais.

Adicionar um local aos Meus locais no mapa

- 1. Mova o mapa e amplie o zoom até poder ver o destino até o qual deseja navegar.
- 2. Mantenha pressionado para selecionar o local.

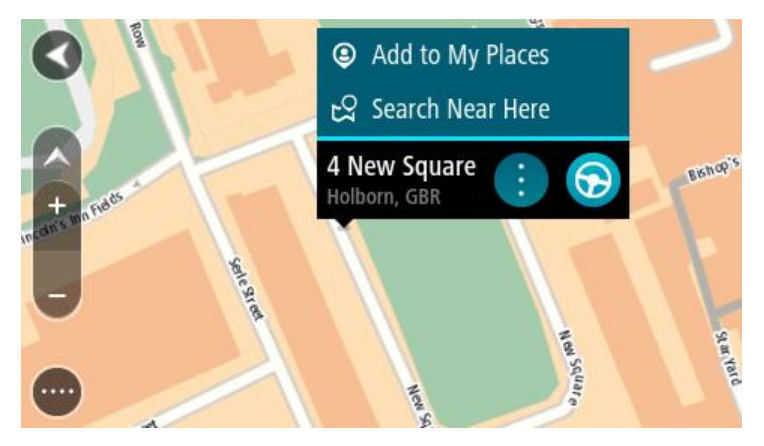

3. Selecione o botão de menu pop-up.

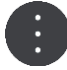

4. Selecione Adicionar local.

O nome do local é exibido na tela de edição.

- 5. Edite o nome do local para que você possa reconhecê-lo com facilidade.
- Selecione Concluído para salvar seu local na lista Meus locais.
   O local que você adicionou é exibido com um marcador no mapa.

Como adicionar um local a Meus locais usando a pesquisa

- 1. Procure um local.
- 2. Selecione o local e selecione Exibir no mapa.

3. Quando a visualização de mapa exibir o local, selecione o botão do menu pop-up.

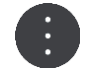

4. Selecione Adicionar local.

O nome do local aparece na tela de edição.

- 5. Edite o nome do local para que você possa reconhecê-lo com facilidade.
- 6. Selecione Concluído para salvar seu local na lista Meus locais.

## Como adicionar um local a Meus locais com a marcação

Para marcar um local e adicioná-lo temporariamente a Meus locais:

- 1. Certifique-se de que seu local atual seja o local que deseja marcar.
- Selecione o símbolo de localização atual ou o painel de velocidade na <u>vista de orientação</u> para abrir o <u>menu rápido</u>.
- 3. Selecione Marcar Localização.
- 4. Após marcado, o local é salvo em Meus locais na lista Locais Marcados.

Para salvar permanentemente um local marcado, adicione-o a Meus locais fazendo o seguinte:

- 1. No menu principal, selecione Meus locais.
- Selecione Locais Marcados e escolha seu local na lista. A localização marcada é exibida no mapa.
- Selecione Adicionar local no menu pop-up.
   O nome do local aparece na tela de edição.
- 4. Edite o nome do local para que você possa reconhecê-lo com facilidade.
- 5. Selecione Adicionar.

## Como excluir um destino recente de Meus locais

- 1. No menu principal, selecione Meus locais.
- 2. Selecione **Destinos recentes**.
- 3. Selecione Editar lista.
- 4. Selecione os destinos que você deseja excluir.
- 5. Selecione Excluir.

## Como excluir um local em Meus locais

- 1. No menu principal, selecione Meus locais.
- 2. Selecione Editar lista.
- 3. Selecione os locais que você deseja excluir.
- 4. Selecione Excluir.

## Uso de listas de PI da comunidade

Você pode encontrar coleções de PIs da comunidade na internet e carregá-las em Meus locais usando o <u>MyDrive</u> em um navegador da web. Uma coleção de PI pode conter, por exemplo, locais para acampar ou restaurantes na área para a qual você está viajando, fornecendo uma maneira fácil de selecionar um local sem precisar pesquisar por ele todas as vezes.

Dica: alguns equipamentos de navegação TomTom possuem listas de PI pré-instaladas.

Seu Rider usa arquivos .OV2 para coleções de PI.

**Nota**: seu Rider precisa ter pelo menos 400 MB de espaço livre para importar arquivos .OV2 e .GPX. Se você ver a mensagem **Você precisa de mais espaço**, libere espaço excluindo arquivos .OV2 ou .GPX indesejados através do MyDrive, ou excluindo conteúdo do equipamento, por exemplo, excluindo um mapa não utilizado.

### Uso de um arquivo .OV2 em seu Rider

- 1. Carregue o arquivo .OV2 usando o MyDrive em um navegador.
- 2. Selecione Meus locais no menu principal.
  - Sua nova lista de PI é exibida na lista de Locais.
- 3. Selecione sua nova lista de PI.

Sua nova lista de PI é aberta, exibindo todos os pontos de PI da lista.

Dica: para ver mais resultados, oculte o teclado ou role a lista de resultados para baixo.

**Dica**: é possível alternar entre exibir os resultados no mapa ou em uma lista selecionando o botão de lista/mapa:

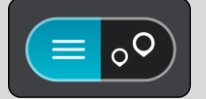

- 4. Selecione um PI na lista, ou selecione a visualização de mapa para ver os PIs no mapa.
- Para planejar um percurso até esse destino, selecione **Dirigir**.
   Um percurso é planejado e a orientação até seu destino é iniciada. Assim que você começar a dirigir, a <u>vista de orientação</u> será exibida automaticamente.

#### Sempre exibir seus locais da lista de PI no mapa

- 1. Selecione Aparência no menu de Configurações.
- Selecione Mostrar listas de Pl no mapa.
   Você verá uma lista de todas as listas de Pl armazenadas em seu Rider.
- 3. Selecione a lista de PI que deseja exibir sempre em seu mapa.
- 4. Selecione um símbolo para sua lista de PI.

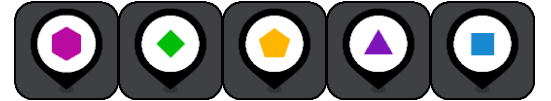

- 5. Retornar à visualização de mapa.
- <u>Desligue</u> completamente seu Rider e ligue-o novamente.
   Seus locais da lista de PI são mostrados no mapa com o símbolo selecionado.

## Remover seus locais da lista de PI do mapa

- 1. Selecione Aparência no menu de Configurações.
- Selecione Mostrar listas de Pl no mapa.
   Você verá uma lista de todas as listas de Pl armazenadas em seu Rider.
- 3. Selecione a lista de PI que deseja remover de seu mapa.

Dica: a lista de PI está marcada com o símbolo selecionado.

- 4. Selecione Ocultar.
- 5. Retornar à visualização de mapa.
- <u>Desligue</u> completamente seu Rider e ligue-o novamente. Seus locais da lista de PI foram removidos do mapa.

# **Map Share**

## Sobre o Map Share

Você pode comunicar alterações de mapa usando o Map Share. Essas alterações de mapa são, então, compartilhadas com outros usuários do equipamento TomTom ao receber uma atualização de mapa.

Existem duas maneiras de informar uma alteração de mapa:

- Selecione um local no mapa e crie o relatório de alteração imediatamente.
- Marque um local e crie o relatório de alteração mais tarde.

Para enviar seus relatórios de alteração de mapa à TomTom, você deve conectar seu Rider com o computador e usar o <u>MyDrive Connect</u>.

Todas as alterações de mapa são verificadas pela TomTom. Essas alterações verificadas são, então, disponibilizadas como parte da próxima atualização de mapa recebida ao conectar seu equipamento com o <u>MyDrive Connect</u> usando uma conexão USB.

**Dica**: Se um bloqueio de estrada for comunicado usando o Map Share, ele será verificado e imediatamente exibido no TomTom Traffic.

## Como criar um relatório de correção de mapa

**Importante**: por motivos de segurança, não insira os detalhes completos da correção de um mapa enquanto estiver dirigindo. É possível <u>marcar o local</u> a qualquer momento e criar o relatório mais tarde.

Para criar um relatório de correção de mapa:

- 1. Mantenha pressionado para selecionar a correção de mapa na visualização de mapa.
- 2. Selecione o botão do menu pop-up para abrir o menu.
- 3. Selecione Comunicar alteração no mapa no menu pop-up.

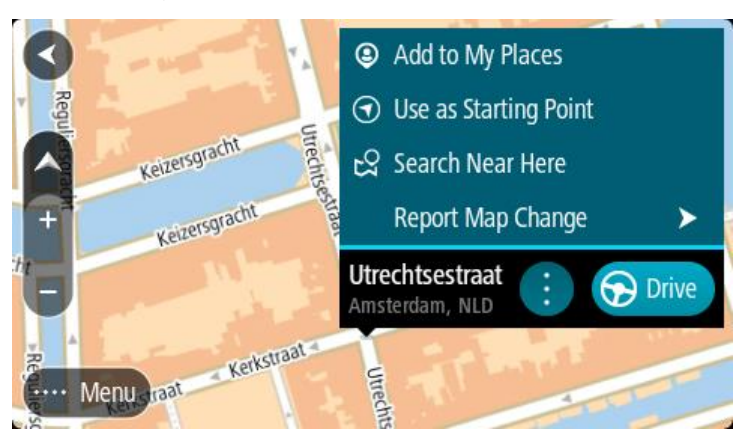

4. Selecione o tipo de correção de mapa que pretende aplicar.

5. Nota: para comunicar a correção de mapa de um tipo não exibido no menu, use o <u>Map Share</u> <u>Reporter</u> na <u>tomtom.com</u>.

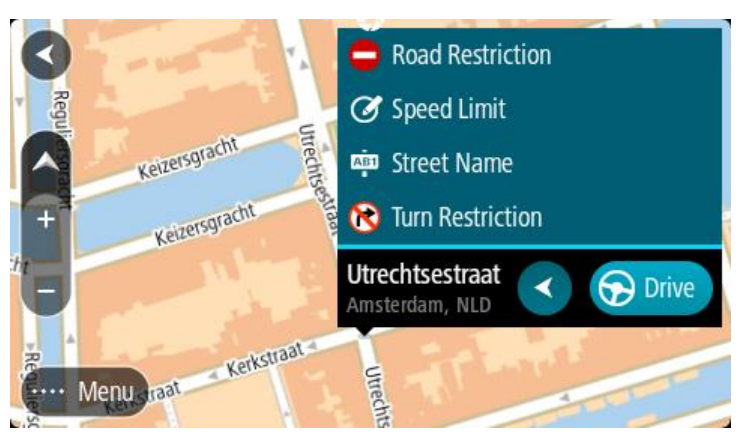

- 6. Siga as instruções do tipo de correção de mapa escolhido.
- 7. Selecione Relatório.
- Conecte seu Riderao <u>MyDrive</u> para enviar seu relatório de correção de mapa à TomTom e receber correções de mapa de outros usuários da TomTom.

## Como criar um relatório de alteração de mapa usando um local marcado

Se você encontrar uma inconsistência no mapa durante a condução, você pode marcar o local para enviar um relatório mais tarde.

Dica: você pode marcar sua localização atual mesmo quando estiver dirigindo.

Importante: não informe alterações de mapa enquanto dirige.

- 1. Na <u>visualização de mapa</u> ou na <u>vista de orientação</u>, selecione o símbolo da localização atual ou o painel de velocidade.
  - O menu rápido é exibido.

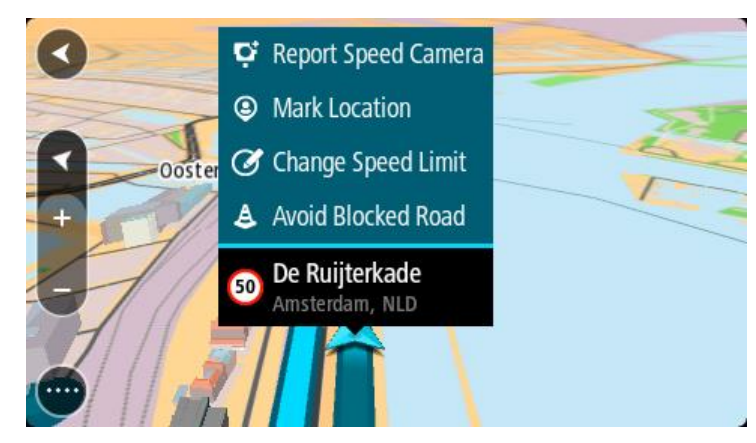

- 2. Selecione Marcar Localização.
  - A localização marcada é armazenada em Meus locais com a data e hora em que foi salva.
- 3. No menu principal, selecione Meus locais.
- Abra a pasta Localizações marcadas e selecione a localização marcada. A localização marcada é exibida no mapa.
- 5. Selecione Comunicar alteração no mapa no menu pop-up.
- 6. Selecione o tipo de alteração de mapa que deseja aplicar.

**Nota**: se desejar informar uma alteração de mapa de um tipo não mostrado no menu, use o <u>Map</u> <u>Share Reporter</u> em <u>tomtom.com</u>.

- 7. Siga as instruções do tipo de alteração de mapa escolhido.
- 8. Selecione Relatório.

O marcador do local marcado é removido do mapa.

 Conecte seu Rider ao <u>MyDrive Connect</u> para enviar seu relatório de alteração de mapa à TomTom e receber alterações de mapa de outros usuários da TomTom.

### Tipos de alteração de mapa

Existem diversos tipos de alterações de mapa disponíveis.

**Nota**: para informar uma alteração de mapa de um tipo não descrito abaixo, use o <u>Map Share</u> <u>Reporter em tomtom.com</u>.

Para obter todas as alterações de mapa descritas abaixo, você precisar conectar seu Rider ao <u>MyDrive Connect</u> para enviar o seu relatório de alterações de mapa à TomTom e receber alterações de mapa de outros usuários da TomTom.

#### Restrição de estrada

Selecione esta opção para bloquear/desbloquear uma estrada. É possível bloquear/desbloquear a estrada em uma ou ambas as direções fazendo o seguinte:

- 1. Mantenha pressionado para selecionar a localização da alteração de mapa na visualização do mapa.
- 2. Selecione o botão do menu pop-up para abrir o menu.
- 3. Selecione Comunicar alteração no mapa no menu pop-up.
- 4. Selecione Restrição de Estrada.

Selecione a placa no final da estrada para alterá-la de aberta para fechada ou vice-versa.

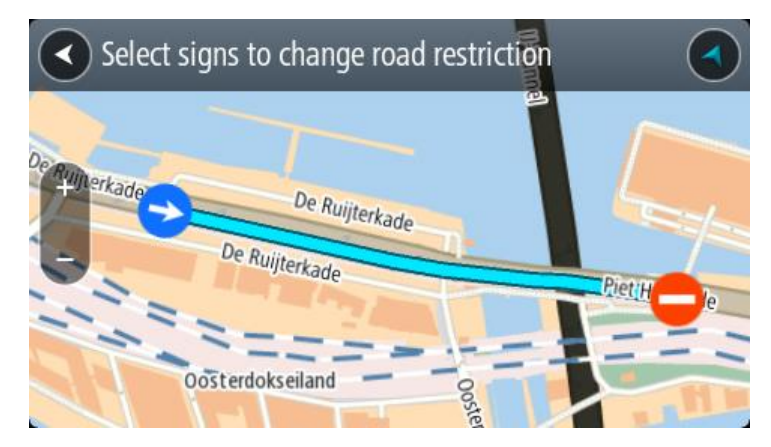

5. Selecione Relatório.

#### Nome da rua

Selecione esta opção para corrigir um nome de rua incorreto.

- 1. Mantenha pressionado para selecionar a localização da alteração de mapa na visualização do mapa.
- 2. Selecione o botão do menu pop-up para abrir o menu.
- 3. Selecione Comunicar alteração no mapa no menu pop-up.
- 4. Selecione Nome de Rua.
- 5. Insira o nome de rua correto.

## 6. Selecione Relatório.

## Restrição de direção

Selecione esta opção para comunicar restrições de direção.

- 1. Mantenha pressionado para selecionar a localização da alteração de mapa na visualização do mapa.
- 2. Selecione o botão do menu pop-up para abrir o menu.
- 3. Selecione Comunicar alteração no mapa no menu pop-up.
- 4. Selecione Restrição de direção.
- 5. Caso o cruzamento incorreto seja exibido, selecione Selecionar outro cruzamento.
- 6. Selecione a direção de aproximação.
   O mapa gira para que a direção de onde você está vindo seja exibida na parte inferior da tela.
- Selecione as placas de trânsito para alterar as restrições de direção de cada estrada no cruzamento.

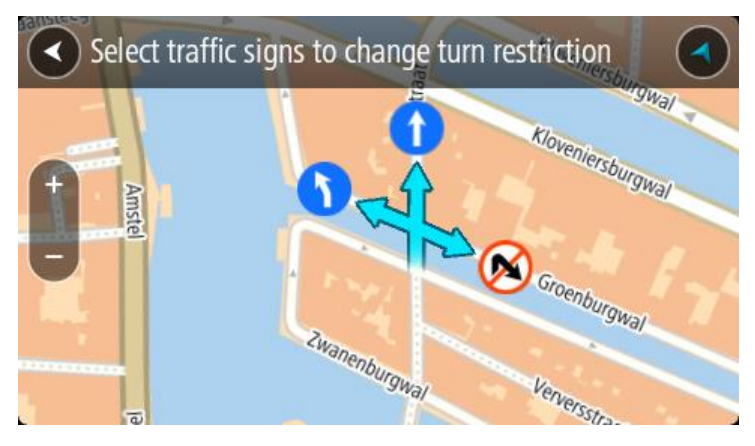

8. Selecione Relatório.

Limite de velocidade

Selecione esta opção para corrigir o limite de velocidade no mapa.

- 1. Mantenha pressionado para selecionar a localização da alteração de mapa na visualização do mapa.
- 2. Selecione o botão do menu pop-up para abrir o menu.
- 3. Selecione Comunicar alteração no mapa no menu pop-up.
- 4. Selecione Limite de Velocidade.
- Selecione o limite de velocidade correto.
   Caso o limite correto não seja exibido, role para a esquerda/direita pelos limites de velocidade disponíveis.
- 6. Selecione Relatório.

# Radares de velocidade

## Sobre os radares de velocidade

O serviço de Radares de velocidade o avisa sobre os seguintes locais de radares:

- Locais de radares fixos.
- Locais dos radares móveis de velocidade.
- Prováveis locais de radares móveis.
- Locais dos radares de velocidade média.
- Zonas de cumprimento de velocidade.
- Locais de radares de semáforo.
- Radares de restrição de trânsito.

O serviço de Radares de velocidade o avisa sobre os seguintes riscos de segurança:

Locais de pontos críticos do trânsito.

Para receber serviços TomTom em seu Rider, é preciso estar <u>conectado aos serviços TomTom</u> e a uma conta TomTom.

**Nota**: os serviços TomTom não estão disponíveis em todos os equipamentos Rider. **Nota**: alguns serviços TomTom podem não estar disponíveis em sua localização atual.

## Radares de velocidade

Os avisos são reproduzidos conforme você se aproxima de um radar de velocidade. Os avisos são reproduzidos de diversas maneiras:

- Um símbolo é exibido na <u>barra de percurso</u> em seu percurso no mapa.
- Sua distância até o radar de velocidade é exibida na barra de percurso.
- O limite de velocidade na localização do radar é exibido na barra de percurso.
- Você ouve um som de aviso ao se aproximar do radar.
- Ao se aproximar de um radar ou dirigir em uma área com radar de velocidade média, sua velocidade é monitorada. Se você dirigir a mais de 5 km/h ou 3 mph além do limite de velocidade, a barra de percurso ficará vermelha. Se você dirigir a menos de 5 km/h ou 3 mph além do limite de velocidade, a barra de percurso ficará laranja.

**Dica**: na <u>visualização de mapa</u> ou <u>vista de orientação</u>, você pode selecionar um símbolo de radar de velocidade na barra de percurso para ver o tipo de câmera, a velocidade máxima e a extensão de uma área com radar de velocidade média. Na visualização de mapa, você também pode selecionar um radar de velocidade exibido em seu percurso.

| Símbolo exibido no<br>mapa | Símbolo exibido na<br>barra de percurso | Descrição                                                                                                    |
|----------------------------|-----------------------------------------|----------------------------------------------------------------------------------------------------|
| 0                          | ļ                                       | Radar de trânsito fixo - esse tipo de radar verifica a velocidade dos veículos que passam e é fixado em um local.                      |
| $\bigcirc$                 | <b>₽</b>                                | Radar móvel de velocidade - esse tipo de radar verifica a velocidade dos veículos que passam e pode ser movido para locais diferentes. |

| Símbolo exibido no<br>mapa | Símbolo exibido na<br>barra de percurso | Descrição                                                                                                    |
|----------------------------|-----------------------------------------|----------------------------------------------------------------------------------------------------|
| $\bigcirc$                 |                                         | Provável local de radares móveis de velocidade - esse tipo de aviso mostra locais onde radares móveis são usados com frequência.                                                                                                    |
| $\bigcirc$                 | יק                                      | Radar de velocidade média - esses tipos de<br>radares medem sua velocidade média entre dois<br>pontos. Você é avisado no início e fim da área de<br>radar de velocidade média.                                                                                                    |
|                            |                                         | Ao dirigir em uma área com radar de velocidade<br>média, sua velocidade média será exibida e não<br>sua velocidade atual. A distância até o final da<br>área é exibida na barra de percurso.                                                                                                    |
| $\bigcirc$                 |                                         | Zonas de monitoramento de velocidade -<br>essas zonas podem conter vários radares de<br>velocidade.                                                                                                    |
|                            |                                         | Você é avisado no início e no fim de uma zona de<br>monitoramento de velocidade. Ao dirigir em uma<br>zona de monitoramento de velocidade, sua<br>velocidade atual e um aviso visual são exibidos<br>na barra de percurso.                                                                                                    |
|                            | <b>Db</b>                               | <b>Radar de semáforo</b> - esse tipo de radar verifica<br>se há veículos infringindo as normas de trânsito<br>nos semáforos. Há dois tipos de radar de<br>semáforo: aqueles que verificam se você<br>ultrapassa um semáforo vermelho e aqueles que<br>verificam se você ultrapassa o semáforo<br>vermelho e a velocidade permitida. |
| 0                          | Ļ                                       | <b>Restrição de trânsito</b> - esse tipo de aviso o adverte sobre estradas restritas.                                                                                                    |
|                            |                                         | <b>Ponto crítico</b> - esse tipo de aviso é reproduzido<br>em um local onde acidentes de trânsito ocorrem<br>com frequência.                                                                                                    |
|                            |                                         | Você é avisado no início e no final do ponto<br>crítico. Ao dirigir em um ponto crítico do trânsito,<br>sua velocidade atual é exibida, e o aviso visual é<br>exibido na barra de percurso.                                                                                                    |

## Alterar a forma como os avisos são emitidos

Para alterar a forma como você é avisado sobre radares de velocidade, selecione **Sons e avisos** no menu de configurações.

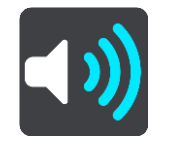

Em seguida, você pode definir a forma com que deseja ser avisado sobre os diferentes tipos de radares e riscos de segurança. Você pode escolher para ser avisado, avisado apenas se exceder o limite de velocidade ou nunca ser avisado.

Para desligar todos os avisos, desligue Radares de velocidade e perigos.

## Como comunicar um novo radar de velocidade

Se você ultrapassar um novo radar de velocidade sobre o qual não foi alertado, poderá comunicá-lo instantaneamente. O radar de velocidade é salvo em seu equipamento automaticamente e enviado a outros usuários.

**Nota**: para comunicar um radar de velocidade, você deve estar <u>conectado aos serviços TomTom</u> e a sua conta TomTom.

É possível comunicar um radar de velocidade das seguintes formas:

#### Como usar o painel de velocidade para comunicar um radar de velocidade

 Selecione o símbolo do radar de velocidade no painel de velocidade na vista de orientação. Você vê uma mensagem agradecendo por comunicar o radar.

Dica: caso você cometa um erro ao comunicar um radar, selecione Cancelar na mensagem.

#### Como usar o menu rápido para comunicar um radar de velocidade

- 1. Selecione o símbolo de localização atual ou o painel de velocidade na vista de orientação.
- Selecione Comunicar Radar de Velocidade a partir do menu pop-up. Você vê uma mensagem agradecendo por adicionar o radar.

Dica: caso você cometa um erro ao comunicar um radar, selecione Cancelar na mensagem.

#### Confirmar ou remover um radar móvel de velocidade

Você pode confirmar a presença de um radar móvel de velocidade ou removê-lo se não estiver mais presente.

Logo após ultrapassar um radar móvel de velocidade, na barra de percurso, o sistema pergunta se o radar ainda estava lá.

- Selecione Sim se o radar móvel de velocidade ainda estiver lá.
- Selecione Não caso o radar móvel de velocidade tenha sido removido.

Sua seleção é enviada à TomTom. Nós coletamos relatórios de muitos usuários para determinar se o aviso de radar deve ser mantido ou removido.

#### Como atualizar locais para câmeras e perigos

Os locais dos radares de velocidade podem mudar frequentemente. Novos radares também podem aparecer sem aviso, e os locais de outros riscos, como os de pontos críticos, também podem ser alterados.

Quando está <u>conectado aos serviços TomTom</u>, seu TomTom Rider recebe todas as atualizações para locais de radares móveis e fixos em tempo real. Não é necessário fazer nada para receber atualizações – elas são enviadas para o Rider automaticamente.

# Configurações

## Aparência

Selecione Configurações no menu principal e selecione Aparência.

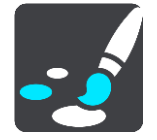

Nessa tela, você pode alterar estas configurações:

- Tela
  - Selecione <u>Tela</u> para alterar a aparência da tela.
- Barra de percurso

Selecione Barra de percurso para alterar as informações exibidas.

- Vista de orientação Selecione <u>Vista de orientação</u> para alterar as informações exibidas.
- Zoom automático

Selecione Zoom automático para alterar a maneira como um cruzamento é exibido enquanto você dirige.

Mostrar listas de PI no mapa

Selecione Mostrar listas de PI no mapa para escolher quais listas de PI você deseja exibir no mapa.

Nota: Mostrar listas de Pl no mapa não está disponível em todos os equipamentos de navegação ou aplicativos TomTom.

## Alternar para visualização de mapa automática

Por padrão, a alteração automática de visualizações fica ativada. Isso significa que, por exemplo, o Rider exibe a visualização de mapa quando um percurso alternativo é sugerido, com várias outras circunstâncias. Além disso, que o Rider exibe a vista de orientação quando você começa a dirigir e começa a acelerar. Selecione esta configuração para desativar o carregamento automático entre a vista de orientação e a visualização de mapa.

#### Visualizações para saídas de autoestrada

Selecione <u>Visualizações para saídas de autoestrada</u> para alterar a forma como você vê as saídas de autoestrada ou cruzamentos no seu percurso.

Tela

Selecione Configurações no menu principal e selecione Aparência.

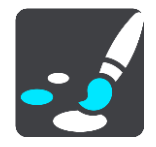

Cor do tema

Selecione Cor do tema para alterar a cor usada nos menus, botões, ícones e no mapa.

**Dica**: o símbolo de localização atual e o percurso também são alterados para a cor selecionada. É possível voltar para a cor original a qualquer momento.

Brilho

Selecione Brilho para alterar as seguintes configurações:

Brilho diurno

Mova o controle deslizante para ajustar o nível de brilho da tela durante o dia.

Brilho noturno

Mova o controle deslizante para ajustar o nível de brilho da tela durante a noite.

Selecione Alternar para cores noturnas quando estiver escuro para alterar automaticamente para as cores noturnas quando escurecer.

Tamanho do texto e dos botões

Selecione **Tamanho do texto e de botões** para alterar o tamanho do texto e dos botões que são vistos na tela.

Nota: esse recurso somente está disponível em equipamentos com uma tela de 6 pol/15 cm ou maior.

Arraste o controle deslizante para alterar o tamanho do texto e de botões para pequeno, médio ou grande, então selecione **Aplicar essa alteração**. Seu Rider reinicia e aplica a alteração.

#### Barra de percurso

Em Barra de percurso, você pode alterar estas configurações:

**Dica**: para descobrir onde os diferentes painéis estão na vista de orientação ou na visualização de mapa, consulte <u>Conteúdo da tela</u>.

Selecione **Informações de chegada** para alterar as informações exibidas no painel de informações de chegada:

Mostrar distância restante

Selecione essa configuração para exibir a distância restante na viagem.

Mostrar tempo restante

Selecione essa configuração para exibir o tempo restante da viagem.

Alternar entre distância e tempo automaticamente

Selecione essa configuração para alternar continuamente entre a distância e o tempo restante.

Mostrar informação de chegada para

Selecione essa configuração para mostrar o horário de chegada para o seu destino final ou sua próxima parada.

Selecione **Informações de percurso** para escolher os PIs e as informações de percurso que você quer ver na barra de percurso.

Selecione **Mostrar a hora atual** para mostrar a hora atual na parte inferior da barra de percurso (somente para Android<sup>™</sup>).

Exibir barra de percurso grande, se possível

A barra de percurso grande não é exibida por padrão. Você poderá selecionar essa configuração para ativar a barra de percurso grande na vista de orientação.

Nota: a barra de percurso grande só pode ser exibida se a tela for grande o suficiente.

Quando a barra de percurso grande é exibida, você vê mais informações sobre seu percurso. Por exemplo, você vê o tempo e a distância até as filas de trânsito e mais.

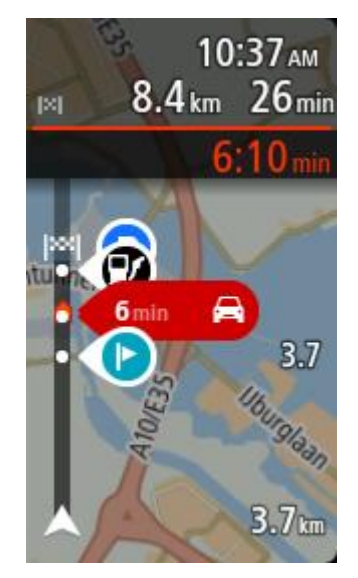

## Vista de orientação

Selecione Configurações no menu principal e selecione Aparência.

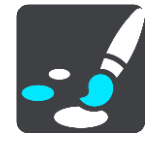

## Mostrar nome da rua atual

Essa configuração exibe o nome da rua em que você está dirigindo.

#### Estilo de vista de orientação

Selecione essa configuração para escolher entre versões 3D e 2D da vista de orientação. As exibições de orientação 2D e 3D se movem em sua direção de viagem.

## Zoom automático

Selecione Configurações no menu principal e selecione Aparência.

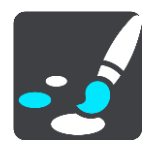

Selecione **Zoom automático** para alterar as configurações para o zoom automático em Vista de orientação ao se aproximar de uma curva ou cruzamento. Ampliar pode facilitar a condução pela curva ou cruzamento.

Dar zoom na próxima curva

Todas as curvas e cruzamentos no seu percurso são ampliados no nível máximo.

Baseado no tipo de estrada

As curvas e cruzamentos no seu percurso são ampliados no nível padrão para o tipo de estrada no qual está.

Nenhum

Nenhuma das curvas ou cruzamentos no seu percurso é exibida ampliada.

## Visualizações para saídas de autoestrada

Selecione Configurações no menu principal e selecione Aparência.

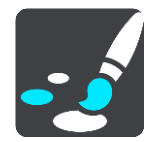

Selecione Visualizações para saídas de autoestrada para alterar configurações da Vista de orientação ao se aproximar de saídas de autoestrada ou cruzamentos.

#### Mostrar mapa e visualização

Uma tela dividida é exibida com a Vista de orientação à esquerda e a orientação de pista à direita.

Mostrar apenas a visualização

Somente a orientação de pista é mostrada.

Desligado

Somente a Vista de orientação é mostrada.

#### Vozes

Selecione Configurações no menu principal e selecione Vozes.

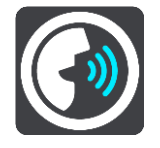

#### Como escolher uma voz

Selecione **Escolher uma voz** para alterar a voz que dá instruções faladas e outras instruções de percurso.

Há uma ampla variedade de vozes disponíveis. Há vozes artificiais que podem ler nomes de ruas e outras informações diretamente do mapa, assim como há vozes que foram gravadas por atores.

Nota: As vozes artificiais não estão disponíveis em todos os idiomas.

Se for necessária uma voz artificial e seu idioma estiver indisponível, você deverá escolher em uma lista de vozes artificiais instaladas para seu país.

#### Configurações de instruções

#### Ler o horário de chegada em voz alta

Use esta configuração para controlar que se seu tempo de chegada seja lido em voz alta.

#### Ler instruções antecipadas em voz alta

Por exemplo, se você ativar essa configuração, poderá ouvir instruções antecipadas, como "Após 2 km, pegue a saída à direita" ou "À frente, vire à esquerda".

**Nota**: quando uma voz gravada é escolhida, você só vê essa configuração porque as vozes gravadas não podem ler em voz alta números, placas de estradas etc.

#### Ouvir números de estradas

Use essa configuração para controlar se os números de estradas são lidos em voz alta como parte das instruções de navegação. Por exemplo, quando números de estradas são lidos em voz alta, você ouve "Vire à esquerda em A100".

- Ler informações sobre placas de estrada em voz alta
- Use essa configuração para controlar se as informações de placas de estradas são lidas em voz alta como parte das instruções de navegação. Por exemplo, "Vire à esquerda em A302 Bridge Street sentido Islington".

#### Ouvir nomes de ruas

Use essa configuração para controlar se os nomes de ruas são lidos em voz alta como parte das instruções de navegação. Por exemplo, quando os nomes de rua são lidos em voz alta, você ouve "Vire à esquerda em Graham Road sentido Hackney".

## Ouvir nomes de ruas no estrangeiro

Use essa configuração para controlar se os nomes de ruas desconhecidas são lidos em voz alta como parte das instruções de navegação, como "Vire à direita na Champs Élysées". Por exemplo, uma voz artificial em inglês pode ler e pronunciar nomes de ruas francesas, mas talvez a pronúncia não seja totalmente precisa.

#### Mapas

Selecione Configurações no menu principal e selecione Mapas.

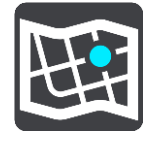

#### Como alterar o mapa

Selecione Alterar mapa para alterar o mapa que você está usando.

É possível escolher entre os mapas armazenados na memória interna ou em cartões de memória caso o Rider tenha um slot do cartão de memória.

**Importante**: percursos e rotas não podem ser armazenados no mesmo cartão de memória que os mapas, pois uma formatação diferente do cartão de memória é utilizada.

**Nota**: embora seja possível armazenar mais de um mapa no Rider, apenas um mapa pode ser usado por vez no planejamento e navegação.

## Planejar percursos

Selecione Configurações no menu principal e selecione Planejar percursos.

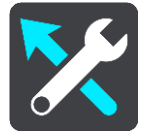

#### **Sugerir destinos**

Quando o percurso estiver planejado, seu equipamento pode aprender seus hábitos diários de condução para os Locais favoritos salvos e também predizer os destinos ao ser reativado, como por exemplo, dirigir para o trabalho de manhã.

Ligue para receber <u>sugestões de destino</u> ou desligue esse recurso se não quiser sugestões de destino.

Observação: ative a opção Manter histórico de viagens neste equipamento para recursos opcionais em Configurações > Sistema > Suas informações e privacidade para ver este recurso.

#### Quando um percurso mais rápido estiver disponível

Se for encontrado um percurso mais rápido enquanto você estiver dirigindo, o TomTom Traffic poderá replanejar sua viagem para usar o percurso mais rápido. Selecione uma das seguintes opções:

Use sempre o percurso mais rápido - o percurso mais rápido será sempre escolhido para você.

- Pergunte-me para que eu possa escolher será perguntado se você deseja seguir pelo percurso mais rápido. Você pode selecionar manualmente o percurso mais rápido ou selecionar o percurso dirigindo em sua direção.
- Não me pergunte seu equipamento não encontrará o percurso mais rápido para você.

#### Sempre planejar este tipo de percurso

Os tipos de percurso à escolha são os seguintes:

- Percurso mais rápido o percurso que leva menos tempo.
- Percurso mais curto a menor distância entre os locais que você definiu. Esse pode não ser o
  percurso mais curto, principalmente se ele passar por um centro comercial ou uma cidade.
- Percurso mais ecologicamente correto o percurso mais econômico para sua viagem.
- Percurso sinuoso o percurso com o máximo de curvas.

**Nota: Percurso sinuoso** não está disponível em todos os equipamentos de navegação ou aplicativos TomTom.

- Evitar autoestradas este tipo de percurso evita autoestradas.
- Percurso pedestre um percurso concebido para fazer a viagem a pé.
- Percurso de bicicleta um percurso planejado para fazer a viagem de bicicleta.

#### Evitar em cada percurso

Você pode optar por evitar balsas e trens cargueiros, estradas com pedágio, pistas "carpool" e estradas não pavimentadas. Defina a forma como o Rider deve gerenciar cada um desses recursos viários ao calcular um percurso com o equipamento.

Pistas "carpool" às vezes são conhecidas como Pistas para veículos de alta ocupação (HOV) e não estão presentes em todos os países. Para viajar nessas pistas, é necessário levar, por exemplo, uma ou mais pessoas no automóvel ou o automóvel pode precisar usar combustível que não agrida o meio ambiente.

#### Sons e avisos

Selecione Configurações no menu principal e selecione Sons e avisos.

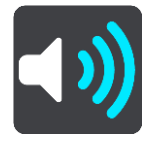

Nessa tela, você pode alterar o som e as configurações de advertência.

Tipo de aviso

Você pode escolher como deseja ser avisado:

Ouvir

Ouça sons de avisos e avisos falados.

Sons

Ouça apenas sons de aviso.

Somente visual

Nenhum som de aviso é reproduzido.

#### Avisos

É possível definir a forma com que deseja ser avisado sobre os diferentes tipos de radares, zonas de perigo e riscos de segurança. Você pode escolher para ser avisado sempre, avisado apenas se exceder o limite de velocidade ou nunca ser avisado.

## Radares de velocidade e perigos

É possível desligar todos os avisos de radar de velocidade, zona de perigo e riscos. Ao ligar **Radares de velocidade e perigos**, é possível desligar os avisos para cada tipo de radar de velocidade, zona de perigo e risco.

## Configurações adicionais

#### Engarrafamento à frente

Os avisos de engarrafamento na barra de percurso fazem parte do <u>TomTom Traffic</u>. Você pode optar por nunca ser avisado ou sempre ser avisado ao se aproximar depressa de um engarrafamento.

#### Ao ultrapassar o limite de velocidade

Esse aviso é reproduzido quando você excede o limite de velocidade em mais de 5 km/h ou 3 mph. Quando você ultrapassa a velocidade, o painel de velocidade também fica vermelho na vista de orientação.

#### Sons de toque da tela

Ative os **Sons de toque da tela** para ouvir um clique ao selecionar um item ou tocar em um botão. O som do clique significa que sua seleção ou toque foi compreendido.

## Ouvir avisos de trânsito Ative a opcão Ouvir avisos de trânsito para ouvir avisos sobre o tráfego em seu percurso.

## Idioma e unidades

Selecione Configurações no menu principal e selecione Idioma e unidades.

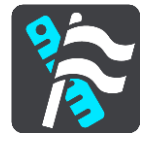

Nessa tela, você pode alterar estas configurações:

Idioma

É possível ver seu idioma selecionado atualmente nesta tela. Selecione esta configuração para alterar o idioma em que os botões e mensagens do Rider são exibidos.

Ao alterar a configuração de idioma, a voz é alterada automaticamente, e as unidades são definidas como automáticas.

País

É possível ver seu país selecionado atualmente nesta tela. Selecione esta configuração para alterar o país. Ao alterar o país, o formato de data/hora, as unidades de distância e a voz são alterados automaticamente. A lista inclui os países dos mapas instalados atualmente no dispositivo.

#### Teclados

Selecione esta configuração para escolher entre uma lista de teclados disponíveis.

Use o teclado para inserir nomes e endereços da mesma forma como quando planeja percursos ou pesquisa o nome de uma cidade ou de um restaurante local.

### Unidades

Selecione essa configuração escolher as unidades usadas no equipamento em termos de recursos, como planejamento do percurso. Se desejar que as unidades sejam definidas como as utilizadas na localização atual, selecione **Automático**.

#### Hora e data

A data e a hora são definidas automaticamente por relógios de satélite, porém é possível alterar o formato da data e da hora usando essas configurações.

## Sistema

Selecione Configurações no menu principal, selecione Sistema.

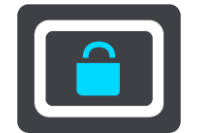

Nessa tela, você pode alterar estas configurações:

#### Sobre

Essa tela mostra todos os tipos de informações úteis sobre seu modelo do equipamento TomTom. Essas informações são úteis durante chamadas para o suporte a clientes e ao renovar assinaturas usando a Loja TomTom da web.

Algumas das informações exibidas aqui incluem:

- Suas assinaturas de serviço selecione um serviço para visualizar a duração de sua assinatura antes do vencimento.
- Número de série.
- Mapas instalados.
- Espaço de memória disponível.
- Status do GPRS para dispositivos sempre conectados.

## Escolha um modo de pesquisa

Os seguintes dois tipos de pesquisa estão disponíveis:

#### Pesquisa rápida

Comece a digitar seu destino, local ou PI para ver imediatamente uma lista de nomes de ruas, locais e PIs correspondentes.

#### Pesquisa passo a passo

Encontre seu destino facilmente. Para um endereço, informe a cidade, depois a rua e, por último, o número da casa. Para um PI, informe o que deseja pesquisar e, em seguida, o tipo de PI que deseja pesquisar.

Ambos os tipos de pesquisa retornam o mesmo resultado, então escolha o tipo de pesquisa que considera mais fácil de usar.

#### Formatar cartão de memória

Se o seu equipamento possui um slot do cartão de memória, você pode formatar um cartão de memória para usar com Mapas TomTom e outros conteúdos da TomTom.

#### Reiniciar o equipamento

Selecione essa configuração para excluir todos os locais e configurações salvos e restaurar as configurações padrão de fábrica do TomTom Rider. Isso inclui idioma, configurações de voz, configurações de aviso e tema. A agenda de contatos de seu telefone também é excluída.

Não se trata de uma atualização do software nem afetará a versão do aplicativo de software instalado no Rider.

#### Configurações da bateria

Selecione esta configuração para controlar as opções de economia de energia do Rider.

## Suas informações e privacidade

Alguns recursos requerem o envio de informações à TomTom ou armazenamento no seu equipamento. As seguintes perguntas são feitas:

#### Usar minha localização e as informações inseridas por mim para receber os serviços TomTom

Caso concorde, você pode usar os seguintes recursos, caso estes sejam compatíveis com o seu equipamento:

TomTom MyDrive

<u>Trânsito</u>

Baixar localizações de <u>radares de velocidade</u> <u>Pesquisa rápida</u> Enviar relatórios de radares de velocidade

Guardar histórico de viagens

Caso concorde, seu equipamento sugere destinos, se o recurso for compatível com o seu equipamento. Se discordar posteriormente, seu histórico de informações de percurso será removido. Isso significa que, se desejar receber destinos sugeridos novamente depois, o recurso precisará reaprender seus padrões de condução antes de poder sugerir destinos.

## Ajuda

Selecione Ajuda no menu principal ou no menu de Configurações.

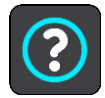

Nessa tela, você pode alterar estas configurações:

Turnê guiada

Selecione esta opção para obter um tutorial curto sobre como usar seu equipamento de navegação, se compatível com seu equipamento.

Sobre

Consulte Sistema.

#### Mais ajuda

Você pode obter ajuda adicional acessando tomtom.com/support.

Para obter informações sobre garantia e privacidade, acesse tomtom.com/legal.

# Como obter ajuda

## Ajuda

Selecione Ajuda no menu principal ou no menu de Configurações.

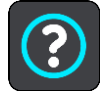

Nessa tela, você pode alterar estas configurações:

## Turnê guiada

Selecione esta opção para obter um tutorial curto sobre como usar seu equipamento de navegação, se compatível com seu equipamento.

Sobre

Consulte Sistema.

## Mais ajuda

Você pode obter ajuda adicional acessando tomtom.com/support.

Para obter informações sobre garantia e privacidade, acesse tomtom.com/legal.
# Certificação do produto

Como encontrar as informações de certificação do produto no equipamento

Para encontrar informações de certificação do produto, como o número de certificação aprovado pela ICASA, faça o seguinte no Rider:

- 1. Selecione Configurações no menu principal.
- 2. Selecione Sistema.

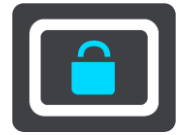

- 3. Selecione Sobre.
- 4. Selecione Informações legais.
- 5. Selecione Certificados.
- 6. Em seguida, você verá as informações relevantes de certificação de produto do Rider, por exemplo, ICASA.

# **Atualizar usando o MyDrive Connect**

## Sobre o MyDrive Connect

O MyDrive Connect é um aplicativo de desktop que ajuda você a gerenciar o conteúdo e serviços do seu TomTom Rider. Por exemplo, você pode usar o MyDrive Connect para obter atualizações de mapa, atualizações de software ou gerenciar sua conta TomTom.

Você também pode gerenciar os seus equipamentos associados com a sua conta usando o MyDrive Connect.

Nota: você pode associar até dez equipamentos TomTom com uma conta TomTom.

É aconselhável conectar seu Rider com frequência ao MyDrive Connect para garantir que terá sempre as atualizações mais recentes.

**Importante**: em equipamentos dos modelos START 42/52, START 40/50/60 e GO 51/61, a tela apaga intencionalmente quando você conecta seu equipamento ao computador.

**Dica**: recomendamos usar uma conexão com internet banda larga sempre que conectar seu Rider ao MyDrive Connect.

**Dica**: se você tiver um equipamento de navegação compatível, você também pode <u>usar o TomTom</u> <u>MyDrive</u> para definir um destino, compartilhar locais e favoritos e salvar suas informações de navegação pessoais.

# Conta TomTom

Para baixar conteúdo e utilizar os serviços TomTom, é necessário ter uma conta TomTom.

Você pode criar uma conta utilizando seu computador das seguintes formas:

- Selecionando o botão Criar Conta em tomtom.com.
- Selecionando o botão verde MyTomTom em tomtom.com.
- Indo para <u>tomtom.com/getstarted</u>.

Ou se preferir, você pode criar uma conta usando o Aplicativo TomTom MyDrive para iOS ou Android no smartphone. Para usar este método, seu equipamento deve ser capaz de <u>se conectar aos serviços</u> <u>TomTom</u>, e é necessário um smartphone com plano de dados de um provedor de serviços móveis.

**Importante**: Cuidado ao escolher um país durante a criação da conta. É necessário escolher um país se fizer uma compra na loja TomTom, e ele não pode ser alterado após a conta ser criada.

**Nota**: Se você tiver mais de um equipamento de navegação TomTom, será necessária uma conta distinta para cada equipamento.

# Configurar o MyDrive Connect

Para utilizar o MyDrive Connect pela primeira vez, faça o seguinte:

Em seu computador, abra um navegador de web e acesse tomtom.com/getstarted.

- 1. Clique em Introdução.
- 2. Clique em Baixar MyDrive Connect.
- 3. Siga as instruções na tela.

4. Quando solicitado, conecte seu Rider ao computador usando o cabo USB fornecido e ligue o Rider.

**Nota**: Utilize APENAS o cabo USB fornecido com seu Rider. Outros cabos USB podem não funcionar.

**Nota**: para equipamentos com um suporte separado, não é possível usar o suporte para conectar seu Rider ao computador.

**Nota**: Conecte o cabo USB diretamente a uma porta USB no computador e não a um hub USB ou a uma porta USB em um teclado ou monitor.

 Insira as informações solicitadas para a criação da conta, incluindo seu país.
Quando a configuração for concluída, uma conta TomTom será criada, e seu Rider será vinculado a essa conta.

Agora você pode acessar o MyDrive Connect a partir da área de notificação de sua área de trabalho.

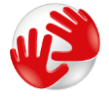

O MyDrive Connect inicia automaticamente após a conta ser criada.

**Dica**: Ao conectar o Riderde navegação ao computador, o MyDrive Connect informa se há atualizações para o Rider.

# Suplemento

#### Avisos e Notificações de Segurança Importantes

#### Sistema de Posicionamento Global (GPS) e Sistema Global de Navegação por Satélite (GNSS)

O Sistema de Posicionamento Global (Global Positioning System, GPS) e o Sistema Global de Navegação por Satélite (GNSS) são sistemas de navegação por satélite que informam o local e o tempo no mundo todo. O GPS é operado e controlado pelo Governo dos Estados Unidos da América, que é responsável somente por sua disponibilidade e precisão. O GLONASS é operado e controlado pelo Governo da Rússia, que é responsável somente por sua disponibilidade e precisão. Alterações na disponibilidade e na precisão do GPS/GLONASS, ou nas condições ambientais, podem comprometer a operação desse equipamento. A TomTom não se responsabiliza pela disponibilidade e precisão do GPS ou do GLONASS.

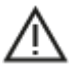

#### Mensagens de segurança

#### Use com cuidado

A utilização dos produtos TomTom de navegação ainda significa que você precisa dirigir com cuidado e atenção.

Seu equipamento foi criado para funcionar como um assistente de direção e não substitui o cuidado e a atenção ao dirigir. Sempre obedeça às sinalizações de estradas e leis aplicáveis. Dirigir distraído pode ser extremamente perigoso. Não opere esse equipamento de modo que o motorista fique desatento à estrada. A TomTom recomenda usar os sistemas com viva-voz (se disponíveis) e fazer uma parada completa segura para interagir com o equipamento.

#### Aviso para veículos comerciais/com excesso de tamanho

Se um mapa de caminhão não for instalado neste produto, significa que ele é indicado para uso somente com carros e veículos comerciais leves sem trailer, pois o produto não oferece rotas apropriadas para veículos comerciais grandes nem ônibus, trailers e veículos recreacionais. Caso esteja operando um desses tipos de veículo, será necessário usar somente um produto com um mapa para caminhão instalado, certificando-se de inserir os detalhes corretos do veículo (ou seja, peso e altura). Mesmo ao utilizar um equipamento de navegação adequado, ainda é aconselhado prestar bastante atenção na via à frente, tomar cuidado e não seguir nenhum conselho (navegação) que possa colocar você ou outros usuários da via em perigo. A TomTom não se responsabiliza por danos decorrentes por não seguir esse aviso.

#### Marca-passos

Os fabricantes de marca-passos recomendam uma distância mínima de 15 cm (6 pol) entre um equipamento sem fio portátil e um marca-passo, a fim de evitar possíveis interferências com o marcador. Essas recomendações são consistentes com a pesquisa independente e as recomendações do Wireless Technology Research.

#### Orientações para pessoas com marca-passos

- Mantenha SEMPRE o equipamento a 15 cm (6 pol) de distância de um marca-passo.
- Não carregue o equipamento em bolsos internos.

#### Outros equipamentos médicos

Consulte seu médico ou o fabricante do equipamento médico para determinar se a operação do produto sem fio poderá interferir com o equipamento médico.

### Utilizações proibidas

### Aeronaves e hospitais

A utilização de equipamentos com antena é proibida na maioria das aeronaves, em muitos hospitais e em vários outros locais. Este equipamento não deve ser usado nesses ambientes.

#### Nota especial sobre direção na Califórnia, em Minnesota e em outros estados

A Seção 26708 do código de veículos da Califórnia que se aplica à direção no estado da Califórnia proíbe a instalação de um equipamento de navegação no para-brisa em um quadrado de 7 pol. no canto inferior do para-brisa mais longe do motorista, ou em um quadrado de 5 pol. no canto inferior do para-brisa mais perto do motorista e fora de uma zona de desenvolvimento de airbag, caso o sistema seja usado apenas para navegação de porta a porta durante a operação do veículo. Os motoristas na Califórnia não devem instalar o equipamento nas janelas traseiras ou laterais.

A seção 169.71, subdivisão 1, seção 2 dos Estatutos legislativos do estado de Minnesota proíbe qualquer indivíduo no estado de Minnesota de dirigir com um equipamento suspenso entre o motorista e o para-brisa.

Muitos outros estados decretaram leis que proíbem a instalação de qualquer objeto ou material no para-brisa, na janela lateral ou traseira que obstrua a visão clara do motorista da estrada. O motorista deve estar ciente de todas as leis aplicáveis e colocar o equipamento de modo que não interfira em sua direção.

A TomTom Inc. não se responsabiliza por nenhum dano, multa ou penalidade incorrido por um motorista que viole as leis. Ao dirigir em qualquer estado com restrições de instalação no para-brisa, a TomTom recomenda usar o Disco de instalação adesivo ou comprar um sistema de instalação alternativo (por exemplo, painel ou suspiros). Consulte <u>tomtom.com</u> para obter mais informações sobre estas opções de montagem.

## Bateria

Este produto usa uma bateria de íon-lítio.

Não utilize o produto em ambientes úmidos, molhados e/ou corrosivos. Não coloque, armazene nem deixe o produto em locais com alta temperatura, exposto à luz solar direta ou dentro/perto de uma fonte de calor, como um forno micro-ondas ou recipiente pressurizado, e não o exponha a temperaturas superiores a 60 °C (140 °F). Se essas diretrizes não forem seguidas, poderá causar incêndio, vazamento de ácido, aquecimento, explosão da bateria, provocando danos ou ferimentos. Não fure, abra ou desmonte a bateria. Se a bateria vazar e você entrar em contato com o líquido, lave a área exposta com água em abundância e procure um médico imediatamente. Por motivos de segurança e para prolongar a vida útil da bateria, retire seu produto do veículo quando não for dirigir e mantenha-o em local fresco e seco. O carregamento não ocorrerá em temperatura baixa (inferior a 0 °C/32 °F) ou alta (acima de 60 °C/140 °F).

Temperatura operacional: esse equipamento permanecerá totalmente operacional dentro do seguinte intervalo de temperatura: -20 a 60 °C. A exposição prolongada a temperaturas inferiores ou superiores ao indicado pode causar danos e, portanto, é desaconselhada.

Importante: Antes de ligar o equipamento, deixe que ele se aclimatize à faixa padrão de temperatura operacional por pelo menos uma hora. Não utilize o equipamento fora dessa faixa de temperatura.

Cuidado: Risco de explosão caso a bateria seja substituída por um tipo incorreto.

Não remova nem tente remover a bateria não substituível pelo usuário. Se você tiver algum problema com a bateria, entre em contato com o suporte ao cliente TomTom.

#### Descarte da bateria

A BATERIA QUE ACOMPANHA O PRODUTO DEVE SER RECICLADA OU DESCARTADA CORRETAMENTE, DE ACORDO COM AS LEIS E REGULAMENTAÇÕES LOCAIS, E SEMPRE MANTIDA SEPARADA DO LIXO DOMÉSTICO. COM ESSE PROCEDIMENTO VOCÊ ESTARÁ AJUDANDO A PRESERVAR O MEIO AMBIENTE. SOMENTE USE SEU EQUIPAMENTO TOMTOM COM OS CABOS DA FONTE DE ALIMENTAÇÃO CC FORNECIDOS (CARREGADOR DE CARRO/CABO DA BATERIA), ADAPTADOR CA (CARREGADOR DOMÉSTICO), EM UMA BASE APROVADA OU USANDO O CABO USB FORNECIDO PARA CARREGAMENTO DA BATERIA VIA CONEXÃO COM O COMPUTADOR.

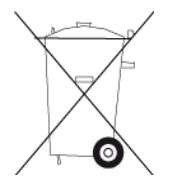

Se o equipamento requerer um carregador, use este equipamento com o carregador fornecido. Para obter carregadores para reposição, vá até <u>tomtom.com</u> e obtenha informações sobre carregadores aprovados para seu equipamento.

A vida útil declarada da bateria refere-se a sua vida útil máxima possível. A vida útil máxima da bateria só será alcançada em condições atmosféricas específicas. A vida útil máxima estimada da bateria se baseia em um perfil de uso médio.

Para obter sugestões sobre como prolongar a vida útil da bateria, consulte as Perguntas Frequentes em: tomtom.com/batterytips.

Não desmonte, amasse, entorte, deforme, perfure nem fragmente seu equipamento.

Não modifique ou reconstrua, tente introduzir objetos estranhos na bateria, submerja ou exponha a água ou outros líquidos, nem exponha ao fogo, explosão ou outro perigo.

Só use a bateria em sistemas para os quais tenha sido especificada.

Só use a bateria com sistemas de carregamento que foram qualificados com o sistema de acordo com este padrão. O uso de uma bateria ou carregador não qualificado pode representar risco de incêndio, explosão, vazamento ou outro perigo.

Não dê curto circuito na bateria nem deixe que objetos condutores metálicos entrem em contato com os terminais da bateria.

Não deixe o equipamento cair. Caso o equipamento caia (especialmente em superfícies rígidas) e haja suspeita de danos, entre em contato com o atendimento ao cliente.

O uso incorreto da bateria pode resultar em incêndio, explosão ou outro perigo.

#### Informações para o usuário referentes à FCC

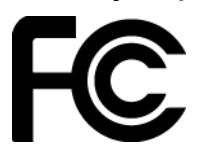

## O EQUIPAMENTO ESTÁ EM CONFORMIDADE COM A PARTE 15 DAS NORMAS DA FCC

## Declaração da FCC (Federal Communications Commission, comissão federal de comunicações)

Este equipamento irradia energia de radiofrequência e, caso não seja usado adequadamente, ou seja, estritamente de acordo com as instruções deste manual, pode causar interferência nas comunicações por rádio e na recepção de televisores.

A operação está sujeita às seguintes condições: (1) este equipamento pode não causar interferência prejudicial e (2) este equipamento deve aceitar qualquer interferência, incluindo a interferência que possa causar operação indesejada do equipamento.

Este equipamento foi testado e atende os limites de um equipamento digital da Classe B de acordo com os termos da Parte 15 das regras da FCC. Esses limites foram criados para oferecer proteção razoável contra interferência prejudicial em uma instalação residencial. Este equipamento gera, utiliza e pode emitir energia de radiofrequência e, se não instalado e usado de acordo com as instruções, poderá causar interferência prejudicial às comunicações de rádio. Contudo, não há garantias da não ocorrência de interferências em determinadas instalações. Se este equipamento de fato causar interferência prejudicial à recepção de rádio ou televisão, o que pode ser determinado desativando e ativando o equipamento, recomendamos ao usuário que tente corrigir a interferência por meio de uma ou todas as medidas abaixo:

- Reorientar ou reposicionar a antena de recepção.
- Aumentar a distância entre o equipamento e o receptor.
- Conectar o equipamento a uma tomada de um circuito diferente daquele ao qual o receptor está conectado.
- Consultar o revendedor ou um técnico especializado em rádio/TV para obter ajuda.

Alterações ou modificações não aprovadas expressamente pela parte responsável pelo cumprimento pode anular a autoridade do usuário em operar o equipamento.

#### Importante

A compatibilidade com as normas da FCC deste equipamento foi testada sob condições que incluíram o uso de cabos e conectores isolados entre o equipamento e os periféricos. É importante usar cabos e conectores isolados para reduzir a possibilidade de interferência em rádios e televisores. Os cabos isolados, adequados à linha do produto, podem ser obtidos em um revendedor autorizado. Caso o usuário modifique o equipamento ou seus periféricos, e caso essas modificações não sejam aprovadas pela TomTom, a FCC pode revogar o direito do usuário de operar o equipamento. Para clientes residentes nos EUA, o livreto abaixo, preparado pela Comissão Federal de Comunicações, poderá ser de ajuda: "Como identificar e solucionar problemas de interferência de rádio-TV". Este livreto está disponível no US Government Printing Office, Washington, DC 20402. Nº 004-000-00345-4.

ID da FCC: S4L4GE40

ID da IC: 5767A-4GE40

#### Declaração sobre exposição à radiação por RF da FCC

Os transmissores neste equipamento não devem ser colocados ou operados com qualquer outra antena ou transmissor.

#### Seleção de Código do País FCC

O recurso de Seleção de Código do País está desabilitado para produtos comercializados nos EUA ou no Canadá. De acordo com as normas do FCC, todos os produtos Wi-Fi comercializados nos EUA devem ser fixados somente a canais de operação dos EUA.

#### Localização das informações FCC ID e IC ID no seu equipamento

O FCC ID e IC ID podem ser encontrados próximo à entrada do cartão de memória no seu equipamento.

### Conformidade com a Taxa de Absorção Específica (SAR) dos EUA

O MODELO DE EQUIPAMENTO SEM FIO ESTÁ DE ACORDO COM AS EXIGÊNCIAS DO GOVERNO EM RELAÇÃO À EXPOSIÇÃO A ONDAS DE RÁDIO QUANDO UTILIZADO CONFORME INDICADO NESSA SEÇÃO

Este sistema de navegação GPS é um transmissor e receptor de rádio. Ele foi projetado e fabricado para não exceder os limites de emissão para exposição à energia de radiofrequência (RF) definidos pela FCC (Federal Communications Commission) do Governo americano e Industry Canada do Governo canadense (IC).

O limite da SAR recomendado pela FCC (Federal Communications Commission) do Governo americano e Industry Canada do Governo canadense (IC) é de 1,6W/kg calculados sobre 1 grama de tecido corporal (4,0W/kg calculados sobre por 10 gramas de tecido corporal para extremidades, como mãos, pulsos, tornozelos e pés). Os testes para SAR são realizados em posições padrão de operação especificadas pela FCC/IC com transmissão do equipamento em seu mais alto nível de potência certificado em todas as bandas de frequência testadas.

#### Informações sobre emissões para o Canadá

A operação está sujeita às duas condições a seguir:

- Pode ser que este equipamento não cause interferência.
- Este equipamento deve aceitar qualquer interferência recebida, incluindo a interferência que possa causar operação indesejada.

A operação está sujeita à condição de que este equipamento não causa interferência prejudicial.

Este aparelho digital Classe B cumpre a ICES-003 canadense. CAN ICES-3(B)/NMB-3(B)

O recurso de Seleção de Código do País está desabilitado para produtos comercializados nos EUA ou no Canadá.

O equipamento é certificado de acordo com os requisitos da RSS-210 para 2,4 GHz.

#### Informations relatives aux émissions au Canada

Son fonctionnement est soumis aux deux conditions suivantes :

- Cet appareil ne doit pas creér d'interférences nuisibles.
- Cet appareil doit tolérer les interférences reçues, notamment celles susceptibles de provoquer un fonctionnement indésiable.

Son utilisation est autorisée dans la mesure où l'appareil ne provoque pas d'interférences nuisibles.

Cet appareil numérique de classe B est conforme aux règlements canadiens ICES-003.

La fonction de sélection du code de pays est désactivée pour les produits distribués aux États-Unis ou au Canada.

L'équipement est certifié conforme aux exigences de la norme RSS-210 pour le 2,4 GHz.

#### NOTA IMPORTANTE

Declaração sobre exposição à radiação da IC:

- Este equipamento é compatível com os limites da IC RSS-102 para exposição à radiação definidos para um ambiente não controlado.
- Este equipamento e sua(s) antena(s) não devem ser colocados ou operados com qualquer outra antena ou transmissor.

#### **REMARQUE IMPORTANTE**

Déclaration d'exposition aux rayonnements IC :

- Cet équipement est conforme aux limites d'exposition aux rayonnements définies par la norme IC RSS-102 pour un environnement non contrôlé.
- Cet appareil et son ou ses antenne(s) ne doivent pas être placés à proximité d'un autre émetteur ou d'une autre antenne, ou manipulés simultanément avec ces derniers.

#### Limites de exposição

Esse equipamento está em conformidade com a IC de limites de exposição à radiação, estabelecido para um ambiente não controlado. Os usuários finais devem seguir as instruções de operação específicas para atender à conformidade de exposição à RF. Para estar em conformidade com os requisitos de exposição à IC RF, siga as instruções de operação conforme descrito neste manual.

#### Limites d'exposition

Cet équipement est conforme aux limites d'exposition aux rayonnements définies pour un environnement non contrôlé. Afin d'éviter tout dépassement potentiel des limites d'exposition aux frèquences radio, tout être humain doit rester éloigné d'au moins 20cm (8 puces) de l'antenne dans le cadre d'un fonctionnement normal.

#### Certificação para o Brasil

Declaração de advertência para a Categoria II (consulte a Res. 506):

"Este equipamento opera em caráter secundário, isto é, não tem direito à proteção contra interferência prejudicial, mesmo de estações do mesmo tipo e não pode causar interferência a sistemas operando em caráter primário."

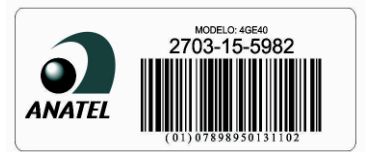

#### Limites de exposição

Este equipamento é compatível com os limites de exposição à radiação definidos para um ambiente não controlado. Para evitar a possibilidade de exceder os limites de exposição à radiofrequência, a proximidade humana mínima com a antena deverá ser de 20cm (8 polegadas) durante a operação normal.

#### Classificação: DC5V, 1,2 A

#### Informação adicional

#### Aplicativo TomTom MyDrive

Esse equipamento é compatível com o aplicativo móvel TomTom MyDrive, que pode ser baixado em tomtom.com/mydrive-app. O uso do aplicativo móvel TomTom MyDrive no smartphone e qualquer integração com seu produto requer que seu smartphone tenha um plano de serviço de dados sem fio fornecido por uma operadora de serviço sem fio de terceiros. A aquisição e todos os planos associados a esse plano de conectividade são de sua responsabilidade. A TomTom não será responsável por nenhum custo ou despesa associado a esse plano de conectividade de rede (como encargos de dados e possíveis taxas de tethering que possam ser cobradas por sua operadora). Qualquer alteração na disponibilidade ou confiabilidade da conexão de rede pode comprometer a operação de determinados serviços TomTom que possam ser oferecidos nesse equipamento.

#### Parte responsável na América do Norte

TomTom, Inc., 2400 District Avenue, Burlington, MA 01803

Tel: 866 486-6866 opção 1 (1-866-4-TomTom)

# Termos jurídicos

Para obter informações sobre como a TomTom utiliza seus dados e informações pessoais, acesse tomtom.com/privacy. Consulte tomtom.com/legal para ver os termos e condições gerais incluindo a garantia limitada, os contratos de licença de usuário final e copyrights adicionais que são aplicáveis a este produto, software incluído e serviços. O software incluído neste produto contém software com direitos autorais que está licenciado sob a GPL. Uma cópia dessa licença pode ser visualizada na seção Licenças de terceiros. Você pode obter o código-fonte completo correspondente de nós por um período de três anos depois da nossa última remessa do produto. Para obter mais informações, visite tomtom.com/gpl ou entre em contato com sua equipe de suporte a clientes TomTom local em tomtom.com/support. Sob solicitação, nós enviaremos um CD com o código-fonte correspondente.

Este documento foi preparado com muito cuidado. O desenvolvimento constante do produto significa que algumas informações podem não estar atualizadas. As informações deste documento estão sujeitas a alterações sem aviso prévio. A TomTom se reserva o direito de atualizar, alterar e aprimorar seus produtos e materiais sem obrigação de aviso. Para obter informações adicionais atualizadas, acesse o site da TomTom em tomtom.com.

A TomTom não poderá ser responsabilizada por erros técnicos ou editoriais ou por omissões deste manual, nem por danos incidentais ou consequenciais resultantes do desempenho ou da utilização deste material.

Este documento contém informações protegidas por copyright. Nenhuma parte deste documento pode ser fotocopiada nem reproduzida de nenhuma forma sem consentimento prévio por escrito da TomTom N.V.

## Este documento

Este documento foi preparado com muito cuidado. O desenvolvimento constante do produto significa que algumas informações podem não estar atualizadas. As informações deste documento estão sujeitas a alterações sem aviso prévio.

A TomTom não poderá ser responsabilizada por erros técnicos ou editoriais ou por omissões deste manual, nem por danos incidentais ou consequenciais resultantes do desempenho ou da utilização deste material. Este documento contém informações protegidas por copyright. Nenhuma parte deste documento pode ser fotocopiada nem reproduzida de nenhuma forma sem consentimento prévio por escrito da TomTom N.V.

## Números de modelo

4GE40

## Acessórios fornecidos com esse equipamento

- Kit de montagem para motocicleta
- Solução antirroubo (somente Rider 450)
- Kit de montagem para carro, cabo USB e carregador de carro (somente Rider 450)
- Guia Rápido do Usuário

# Avisos de copyright

© 2016 TomTom. Todos os direitos reservados. TomTom e o logo da TomTom com "duas mãos" são marcas comerciais ou marcas comerciais registradas da TomTom N.V. ou de uma de suas subsidiárias. Consulte <u>tomtom.com/legal</u> para obter garantias limitadas e contratos de licença de usuário final que se aplicam a este produto.

© 2016 TomTom. Todos os direitos reservados. Este material é proprietário e está sujeito à proteção de copyright e/ou proteção dos direitos de banco de dados e/ou outros direitos de propriedade intelectual pertencentes à TomTom ou aos seus fornecedores. O uso deste material está sujeito aos termos do contrato de licença. A cópia não autorizada ou divulgação deste material resultará em responsabilidades civil e penal.

O software incluído neste produto contém software com direitos autorais que está licenciado sob a GPL. Uma cópia dessa licença pode ser visualizada na seção Licença. Você pode obter o código-fonte completo correspondente de nós por um período de três anos depois da nossa última remessa do produto. Para obter mais informações, acesse tomtom.com/gpl ou entre em contato com sua equipe local de suporte ao cliente via tomtom.com/support. Sob solicitação, nós enviaremos um CD com o código-fonte correspondente.